# VISUAL IDENTITY MANUAL

European Union Agency for the Operational Management of Large-Scale IT Systems in the Area of Freedom, Security and Justice

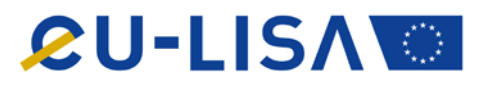

## Content

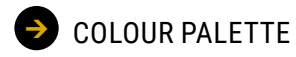

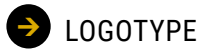

**FONTS** 

- GRAPHIC ELEMENTS
- → WEB & SOCIAL MEDIA
- ➔ WORD LAYOUTS
- POWERPOINT

# eu-LISA COLOUR PALETTE

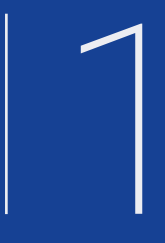

THE MAIN COLOURS

→ THE IT SYSTEMS' COLOURS

| nain colours | PANTONE 654C         | PANTONE REFLEX BLUE | PANTONE 877C       | PANTONE 110C        |
|--------------|----------------------|---------------------|--------------------|---------------------|
|              | C 100 M 80 Y 32 K 16 | C 100 M 80 Y 0 K 0  | C 40 M 27 Y 15 K 6 | C 14 M 30 Y 100 K 4 |
|              | R 24 G 60 B 105      | R 0 G 68 B 148      | R 160 G 169 B 190  | R 218 G 169 B 0     |
|              | # 183C69             | # 004494            | # A0A9BE           | # DAA900            |
| The I        |                      |                     |                    |                     |

I Colour Palette I

| VIS              | C 75 M 100 Y 0 K 25 | C 25 M 100 Y 0 K 0 | C 0 M 50 Y 0 K 0  |
|------------------|---------------------|--------------------|-------------------|
|                  | R 81 G 28 B 116     | R 189 G 26 B 141   | R 244 G 154 B 193 |
|                  | # 511C74            | # BD1A8D           | # F49AC1          |
| Eurodac          | C0 M60 Y100 K0      | CO M30 Y100 KO     | C0 M0 Y20 K0      |
|                  | R245 G130 B32       | R253 G185 B19      | R255 G252 B213    |
|                  | # F58220            | # FDB913           | # FFFCD5          |
| SIS              | C100 M0 Y100 K25    | C70 M0 Y100 K0     | C30 M0 Y100 K0    |
|                  | R0 G134 B65         | R80 G184 B72       | R191 G215 B48     |
|                  | # 008641            | # 50B848           | # BFD730          |
| EES              | C50 M100 Y0 K0      | CO M100 YO KO      | C0 M20 Y0 K0      |
|                  | R146 G39 B143       | R236 GO B140       | R250 G213 B229    |
|                  | # 92278F            | # EC008C           | # FAD5E5          |
| ETIAS            | C100 M0 Y30 K0      | C60 M0 Y30 K0      | C20 M0 Y20 K0     |
|                  | R0 G171 B189        | R91 G196 B191      | R204 G231 B211    |
|                  | # 00ABBD            | # 5BC4BF           | # CCE7D3          |
| ECRIS-TCN        | C50 M0 Y0 K50       | C30 M0 Y0 K30      | C30 M0 Y0 K15     |
|                  | R62 G124 B148       | R128 G169 B189     | R149 G196 B218    |
|                  | # 3E7C94            | # 80A9BD           | # 95C4DA          |
| Interoperability | C100 M0 Y60 K0      | C30 M0 Y60 K0      | C20 M0 Y40 K0     |
|                  | R0 G168 B142        | R185 G217 B137     | R207 G229 B174    |
|                  | # 00A88E            | # B9D989           | # CFE5AE          |

# eu-LISA LOGOTYPE

 $\sum$ 

- STANDARD VERSION
   SAFETY AREA
   STANDARD BLACK&WHITE VERSION
   STANDARD NEGATIVE VERSION
   CUSTOMISED VERSIONS (IN BLACK&WHITE)
   CUSTOMISED VERSIONS (IN NEGATIVE)
   IT SYSTEMS' VERSIONS (IN BLACK&WHITE)
   IT SYSTEMS' VERSIONS (IN BLACK&WHITE)
   IT SYSTEMS' VERSIONS (IN NEGATIVE)
   IT SYSTEMS' VERSIONS (IN NEGATIVE)
   CO-BRANDING
- NOT TO DO
- LOGO BACKGROUND

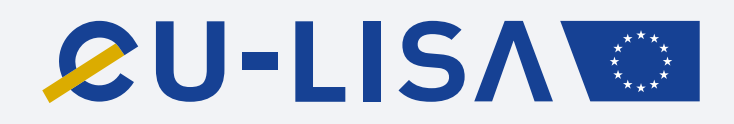

## **Standard version**

The logotype is composed by:

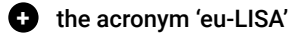

🕂 the EU flag

#### Colour palette

- Pantone Reflex Blue C100 M80 Y0 K0 | R0 G68 B148 | #004494
- Pantone 110C C14 M30 Y100 K4 | R11 G22 B64 | #0B1640

#### Minimum size

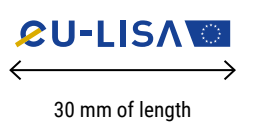

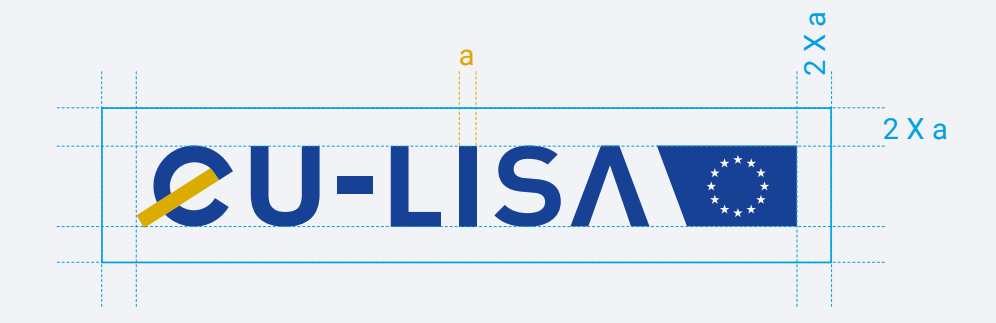

## Safety area

The role of the protection zone is to protect the logo from any disturbance which could make it difficult to read. No items should appear in this zone.

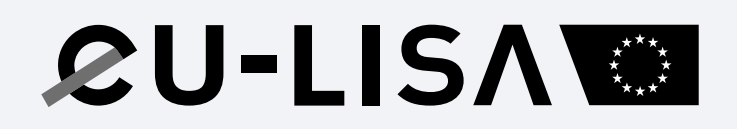

## Standard black&white version

Minimum size

**ℒU-LISΛ** 

← → 30 mm of length

# **&U-LISA**

## Standard negative version

Minimum size

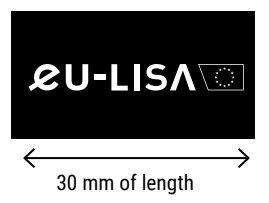

eu-LISA Visual Identity 11

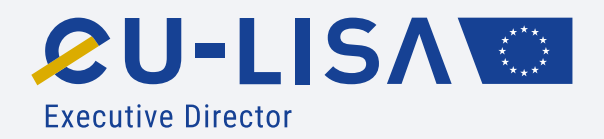

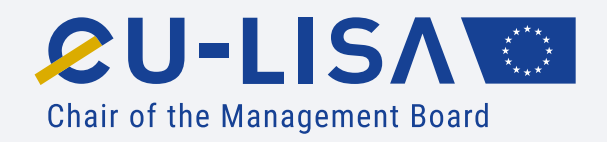

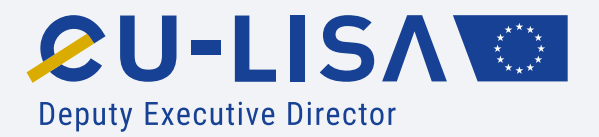

## **Customised versions**

Minimum size

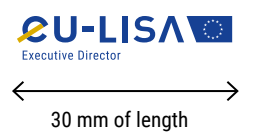

12 eu-LISA Visual Identity

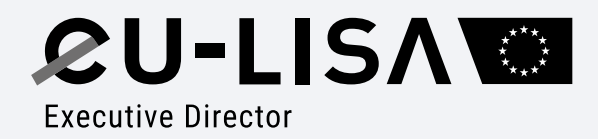

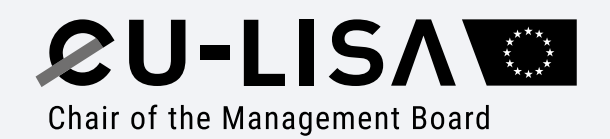

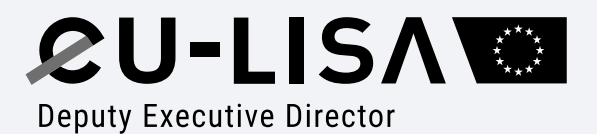

## Customised versions (in black&white)

Minimum size

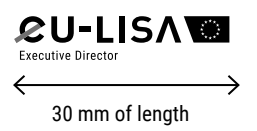

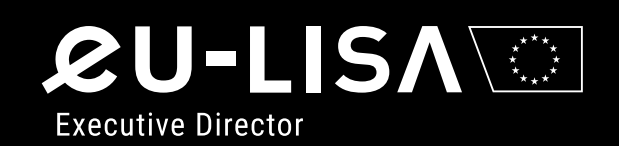

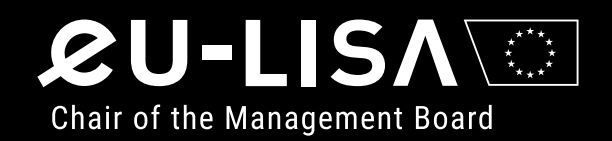

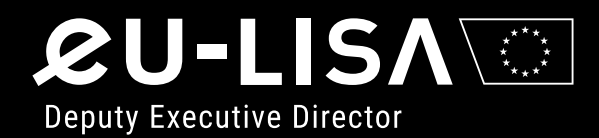

## Customised versions (in negative)

Minimum size

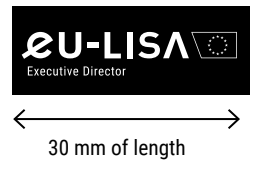

14 eu-LISA Visual Identity

 CU-LISA
 Eurodac

 CU-LISA
 VIS

 CU-LISA
 SIS

 CU-LISA
 EES

 CU-LISA
 ECRIS-TCN

 CU-LISA
 Interoperability

## **IT Systems' versions**

Minimum size

**∠U-LISA** | Eurodac ↓ 3.25 mm of height

# & U-LISA & U-LISA > vis & U-LISA > EES & U-LISA > ECRIS-TCN & U-LISA Interoperability

## IT Systems' versions (in black&white)

Minimum size

**∠U-LISA** | Eurodac ↓ 3.25 mm of height

| <b>&amp;U-LISA</b> ⊡∣Eurodac          |  |
|---------------------------------------|--|
| <b>&amp;U-LISA</b> ⊡∣vis              |  |
| <b>&amp;U-LISΛ</b> I sis              |  |
| <b>&amp;U-LISΛ</b> ⊡∣EES              |  |
|                                       |  |
|                                       |  |
| <b>&amp;U-LISA</b> ☐ Interoperability |  |
|                                       |  |

## IT Systems' versions (in negative)

Minimum size

ØU-LISA ☐ | Eurodac ↓ 3.25 mm of height

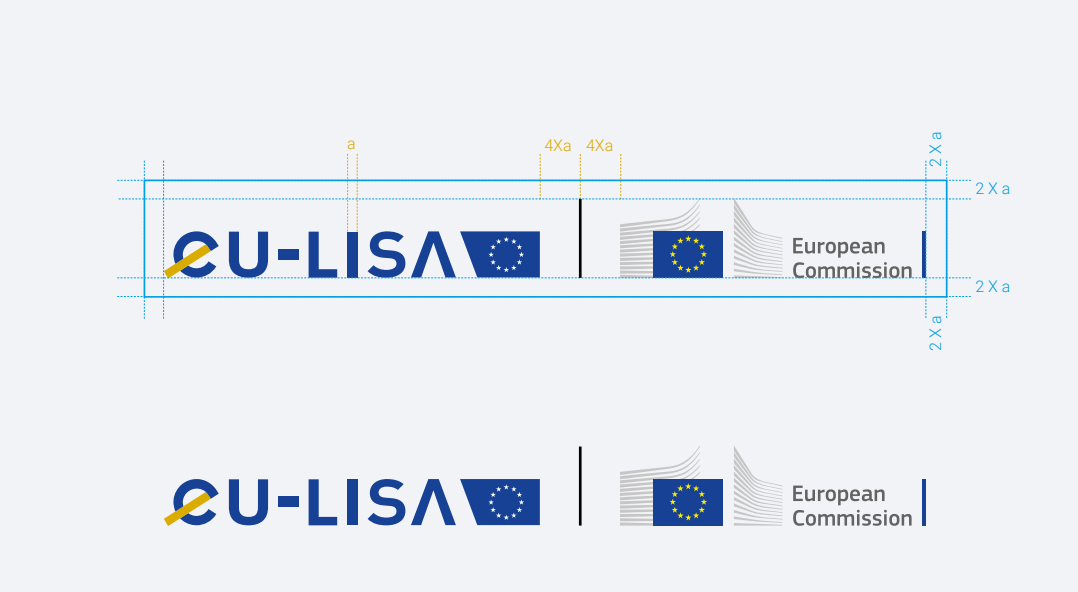

## **Co-branding**

Make sure all logos have equal and balanced visual weight and align with each other horizontally. Separate them with a black line 1 pt.

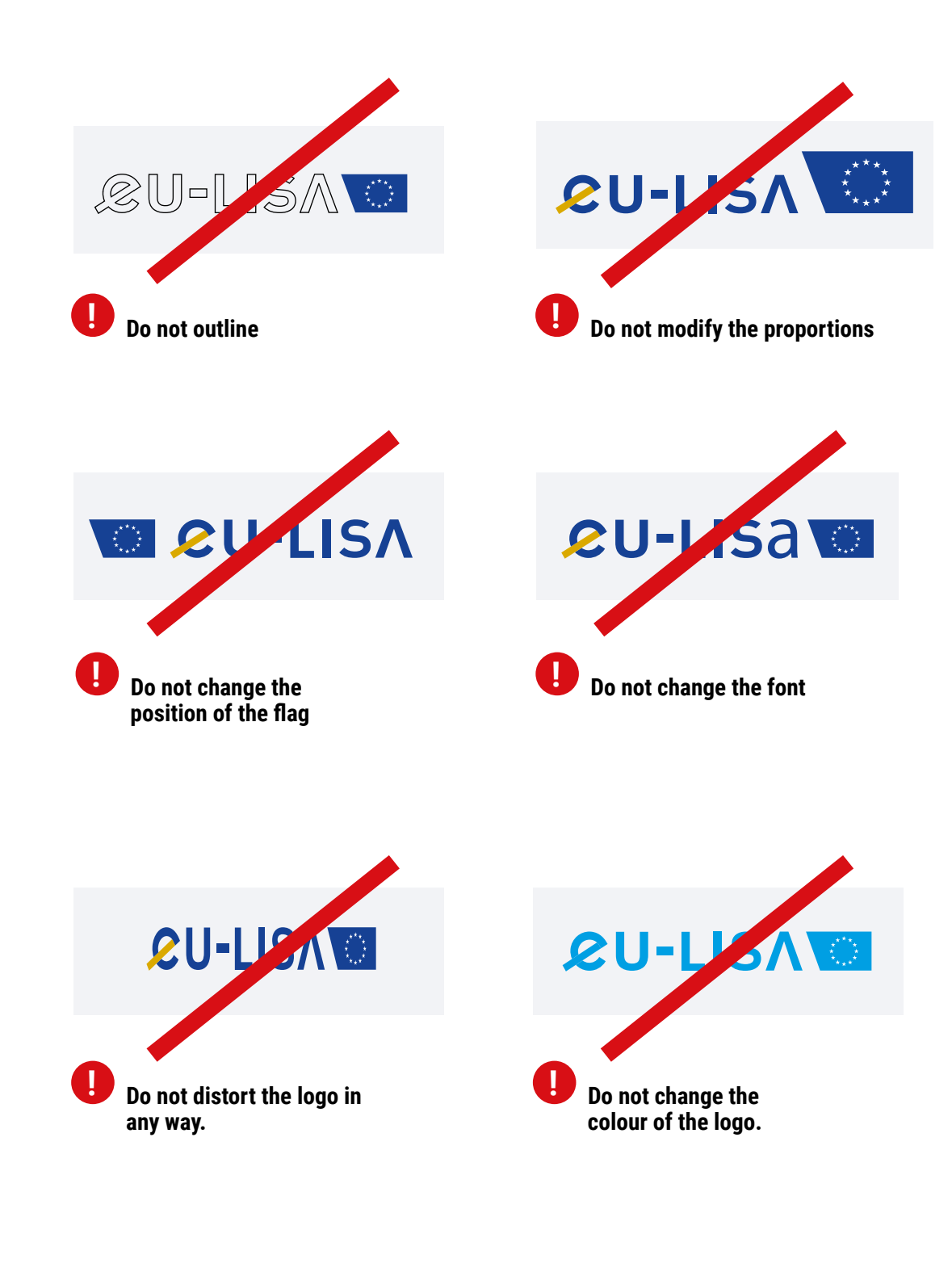

# Not to do...

Modifying the logo in any way is absolutely prohibited. There should be no reason to do so under any circumstances, as it is provided in all its different versions and formats.

#### I Logotype I

## Logo background

The eu-LISA logo is best used on a white background.

To apply it to other types of backgrounds, use a black and white (B&W) or negative (NEG) version, so as not to diminish its readability. A background can be in a solid colour or a photo.

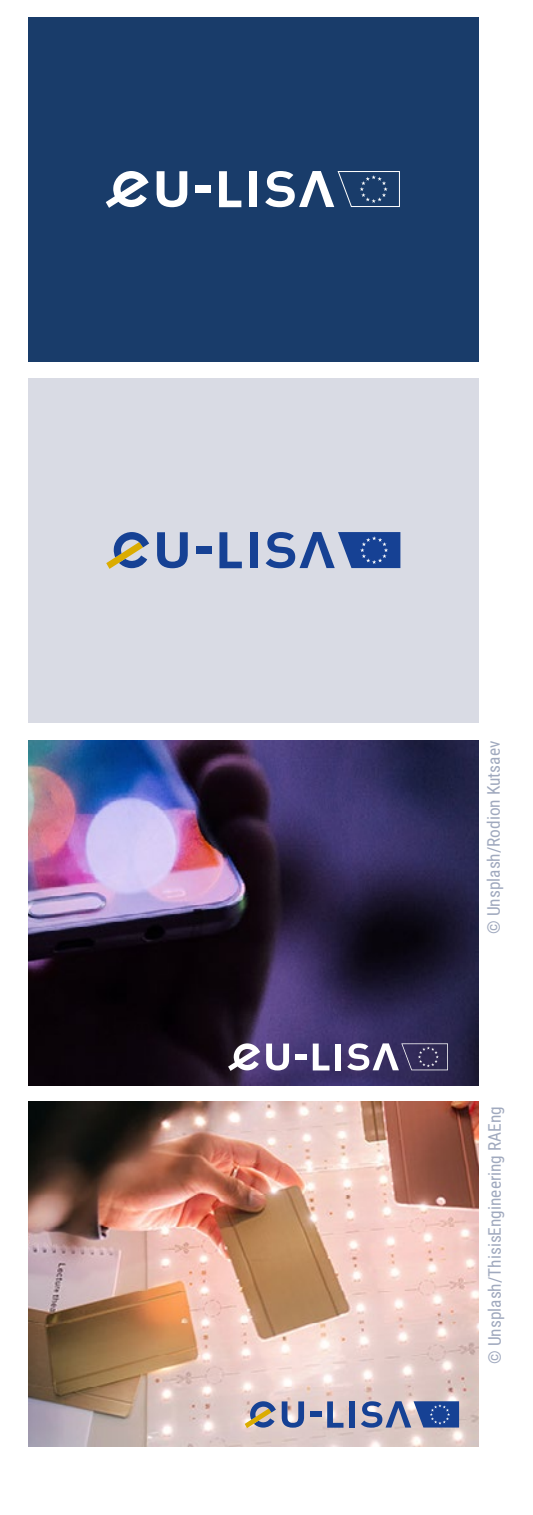

# Not to do...

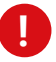

The B&W version cannot be used on a too dark part of a photo.

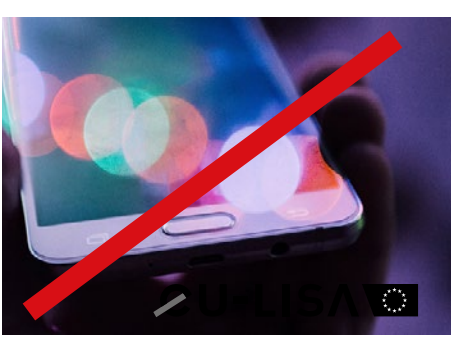

0

The white version cannot be used on a too light part of a photo.

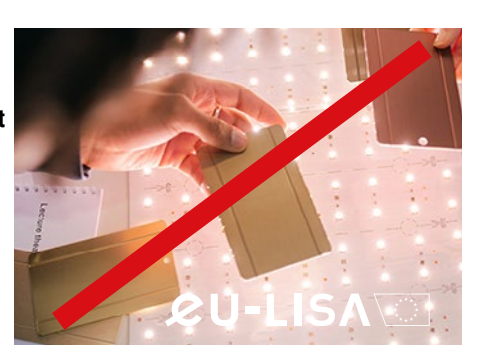

# eu-LISA FONTS

3

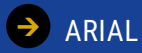

→ THE FONT STYLES IN REPORTS AND PUBLICATIONS

→ ROBOTO

→ THE FONT STYLES IN SOCIAL MEDIA

#### Characters

А В С Č Ć D Ð E F G H I J K L M N O P Q R S Š T U V W X Y Z Ž a b c č ć d đ e f g h i j k l m n o p q r s š t u v w x y z ž AБВГҐДЂЕЁЄЖЗЅИІЇЙЈКЛЉМНЊОПРСТЋУЎФХЦЧЏ ШЩЪЫЬЭЮЯабвгґдђеёєжзѕиіїйјклљмнњопрстћуўфхц чџшщъыьэюяАВГ∆ЕΖНѲІК∧МΝΞΟΠРΣТҮФХѰΩαβγδε ζηθικλμνξοπρστυφχψωάΆἑΈἑΉίĩĨἰόΌὑΰΰΎϔΏĂÂÊÔƠƯă âêôơư1234567890'?'"!"(%)[#]{@}/&\<-+÷×=>®©\$€£¥¢:;,.\*

# Arial is used for emails, letters, reports and publications

DESIGNER : ROBIN NICHOLAS AND PATRICIA SAUNDERS, FOR MONOTYPE TYPOGRAPHY.

## The font styles in letters, reports and publications

| Title                       | Title is always in <b>Arial regular</b><br>Size 33 pt                              |
|-----------------------------|------------------------------------------------------------------------------------|
| Subtitle                    | Subtitle is always in <b>Arial regular</b><br>Size 30 pt                           |
| T1                          | T1 is always in <b>Arial bold</b><br>Size 18 pt                                    |
| Τ2                          | T2 is always in <b>Arial bold</b><br>Size 13 pt                                    |
| ТЗ                          | T3 is always in <b>Arial bold</b><br>Size 10,5 pt                                  |
| Text                        | Text is always in <b>Arial Regular</b><br>Size 10 pt                               |
| Quote                       | Quote is always in <b>Arial bold</b><br>Size 11 pt (author in Arial regular 10 pt) |
| Footnote                    | Footnote is always in <b>Arial Regular</b><br>Size 8,5 pt                          |
| Figure 1 – title            | Figure title is always in <b>Arial bold,</b><br>Size 10 pt                         |
| Table text                  | Figure text and value is always in <b>Arial Regular</b> ,<br>Size 8.5 pt           |
| Note and source text        | Note and source text are always in <b>Arial Italic</b><br>Size 8,5 pt              |
| Graph value Axis and legend | Graph value axis and legend are always in <b>Arial Regular</b><br>Size 10 pt       |
| Title box                   | Title box is always in <b>Arial bold</b><br>Size 16 pt                             |
| Text box                    | Text box is always in <b>Arial Regular</b><br>Size 10 pt                           |
| Title note box              | Title note box is always in <b>Arial bold</b><br>Size 14 pt                        |
| Text note box               | Text note box is always in <b>Arial Regular</b><br>Size 10 pt                      |

#### Characters

А В С Č Ć D Ð E F G H I J K L M N O P Q R S Š T U V W X Y Z Ž a b c č ć d đ e f g h i j k l m n o p q r s š t u v w x y z ž АБВГҐДЂЕЁЄЖЗЅИІЇЙЈКЛЉМНЊОПРСТЋУЎФХЦЧЏ ШЩЪЫЬЭЮЯабвгґдђеёєжзѕиіїйјклљмнњопрстћуўфх цчџшщъыьэюяАВГΔЕΖНΘΙΚΛΜΝΞΟΠΡΣΤΥΦΧΨΩαβγδε ζηθικλμνξοπρστυφχψωάΆἑΈἑΉἱΐΐΙόΌὑΰΰΎΫΏӐÂÊÔƠƯă âêôơư1234567890'?'"!"(%)[#]{@}/&\<-+÷×=>®©\$€£¥¢:;,.\*

# Roboto is used for social media and graphic design products

It is a free Google font.

This is the regular family which can be used alongside the Roboto Condensed family.

#### **DESIGNER : CHRISTIAN ROBERTSON**

These fonts are licensed under the Apache License, Version 2.0. You can use them freely in your products & projects - print or digital, commercial or otherwise. However, you can't sell the fonts on their own.

#### First of all, download the font families.

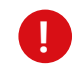

In case it is technically not possible to use Roboto, Arial family can be used as an alternative.

#### **Styles**

Thin Thin Italic Light Light Italic Regular Italic Medium Medium italic Bold Bold Italic Black Black Italic Condensed light Condensed regular Condensed italic Condensed bold Condensed bold italic

#### The font styles in social media

Title is always in **Roboto Condensed bold**, in CAPS Size TITLE Example 130px

## SUBTITLE

TITLE

Subtitle is always in **Roboto Condensed bold**, in CAPS

Size Title ÷ 2 Example 130px ÷ 2 = 65px

Text

Text is always in Roboto Condensed regular Size Title ÷ 4 Example 130px ÷ 3.25 = 32.5px

# eu-LISA GRAPHIC ELEMENTS

New illustrations should be created by a graphic designer. Ready-made elements can be used by anybody.

→ GRAPHIC ELEMENTS GRID

→ GRAPHIC ELEMENTS

→ SET OF COMPLEMENTARY ICONS

→ PHOTO PRINCIPLES FOR GRAPHIC DESIGNERS

- → CROPPED PHOTOS
- → ENHANCED PHOTOS

## eu-LISA GRAPHIC ELEMENTS GRID

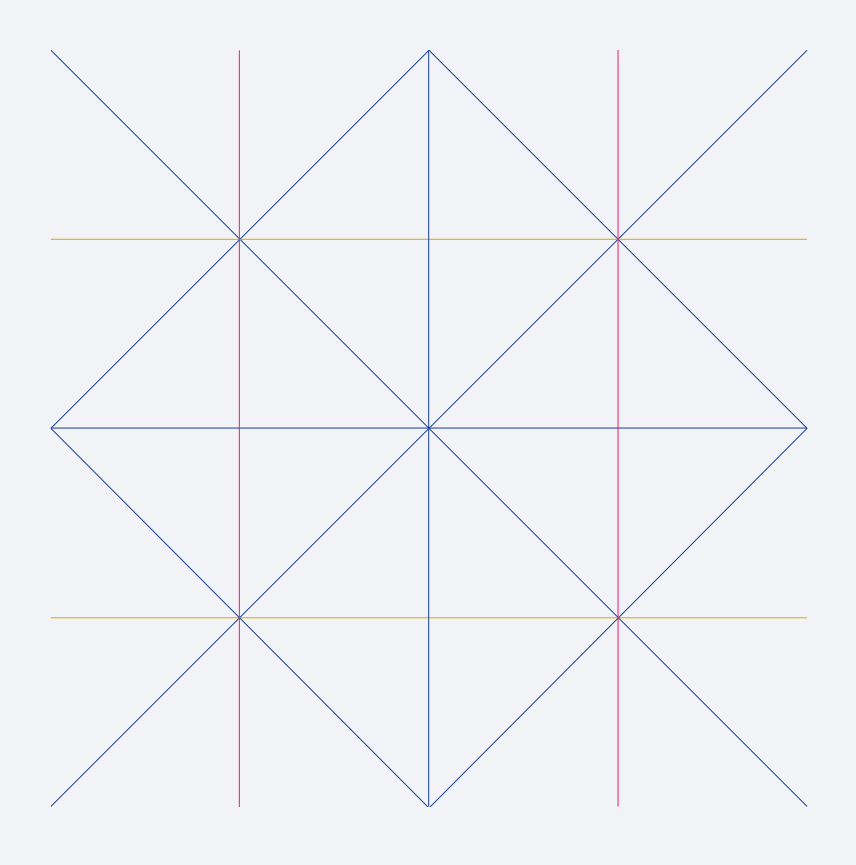

All graphic elements are built on a grid.

New illustrations should be created by a graphic designer. From this grid, a designer can play and add more lines and diagonals to create illustrations.

## eu-LISA GRAPHIC ELEMENTS

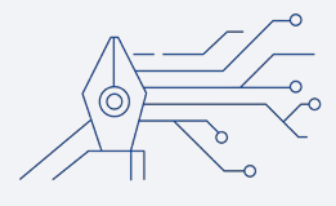

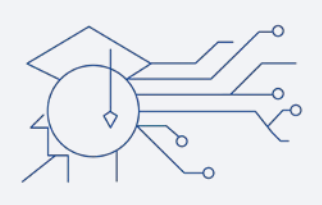

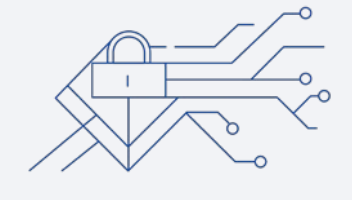

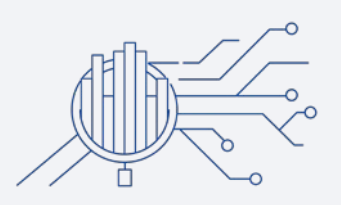

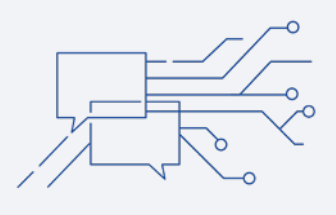

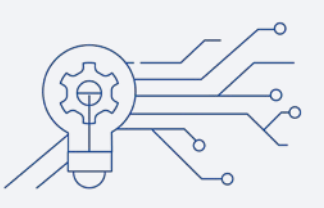

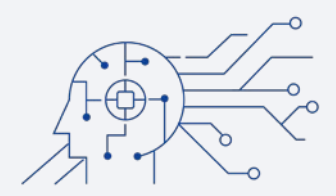

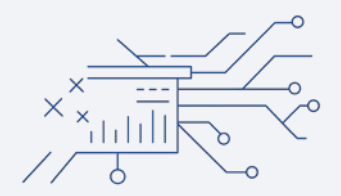

Illustrations are built on the grid and use a common design structure.

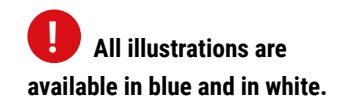

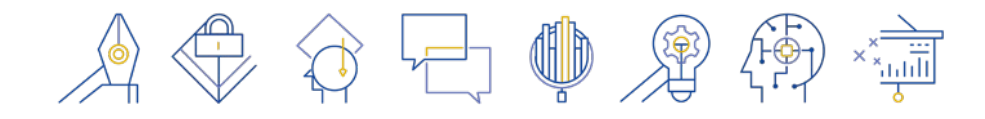

### Example of how to use the graphic elements as illustrations

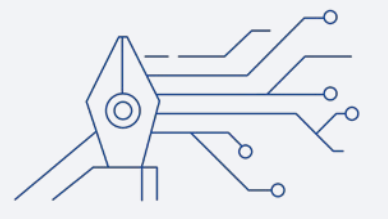

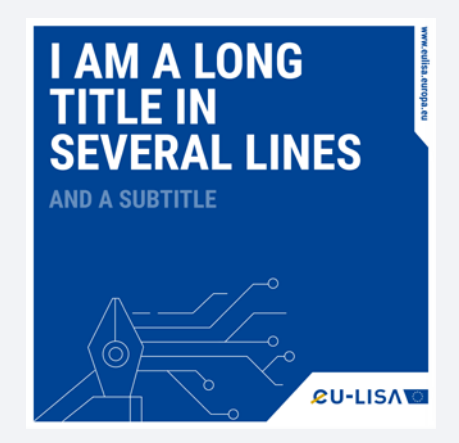

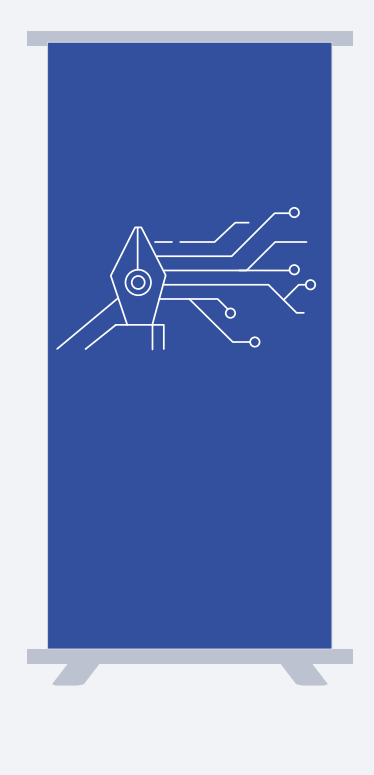

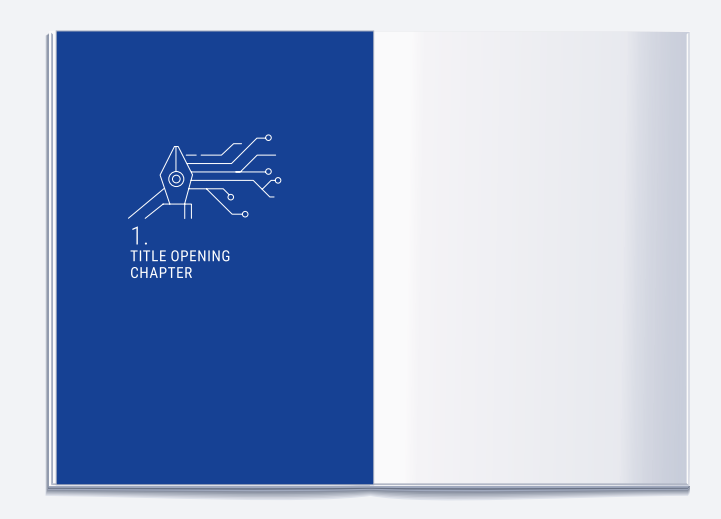

You can use them as an illustration for an opening chapter page of a report, for social media, roll-ups, posters.

All illustrations are available in blue and in white.

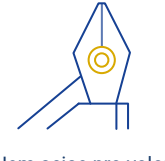

Nem aciae pro voloria speribea cuptam, sapiend aeserum que ex et faces vitas doluptatis explibu stiosam reper

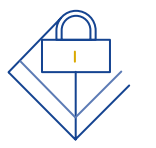

Nem aciae pro voloria speribea cuptam, sapiend aeserum que ex et faces vitas doluptatis explibu stiosam reper

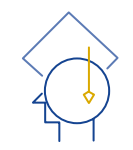

Nem aciae pro voloria speribea cuptam, sapiend aeserum que ex et faces vitas doluptatis explibu stiosam reper

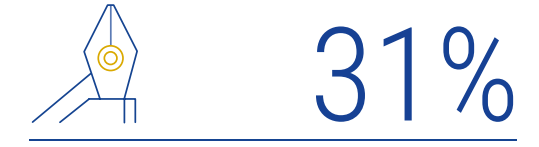

Nem aciae pro voloria speribea cuptam, sapiend aeserum que ex et faces vitas doluptatis explibu stiosameper

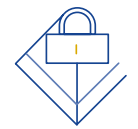

48%

Nem aciae pro voloria speribea cuptam, sapiend aeserum que ex et faces vitas doluptatis explibu stiosanreper

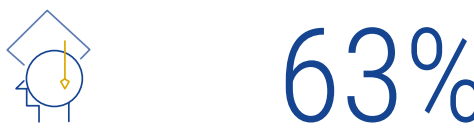

Nem aciae pro voloria speribea cuptam, sapiend aeserum que ex et faces vitas doluptatis explibu stiosameper

### Example of how to use the icons

You can use them to illustrate text or you can include them in infographics.

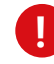

They are available in CMYK and in four RGB formats: 48px, 96px, 256px and in high resolution format.

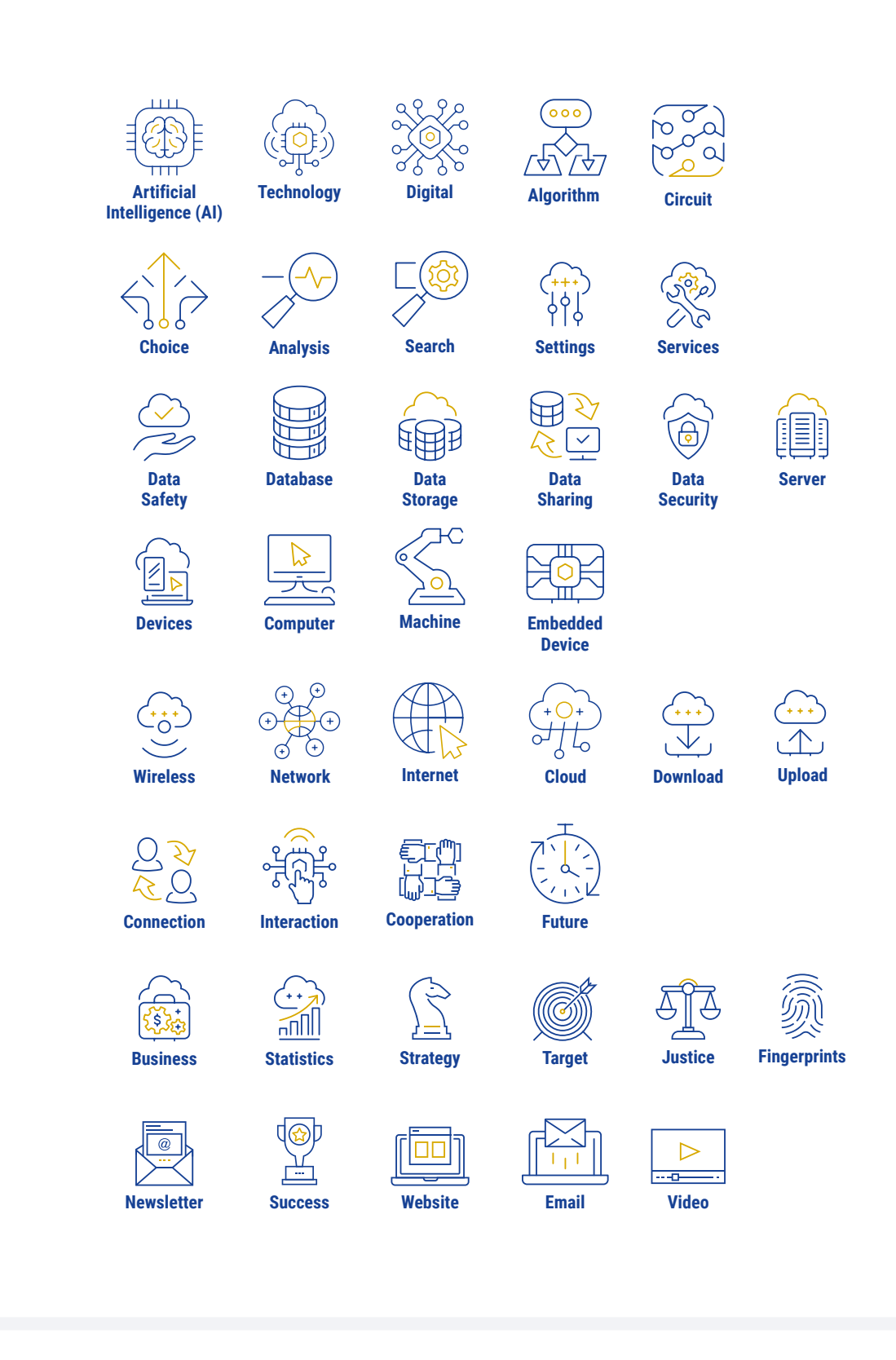

## Set of complementary icons

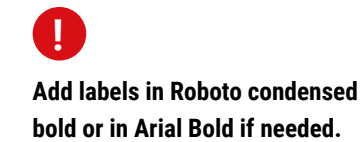

## eu-LISA PHOTO PRINCIPLES FOR GRAPHIC DESIGNERS

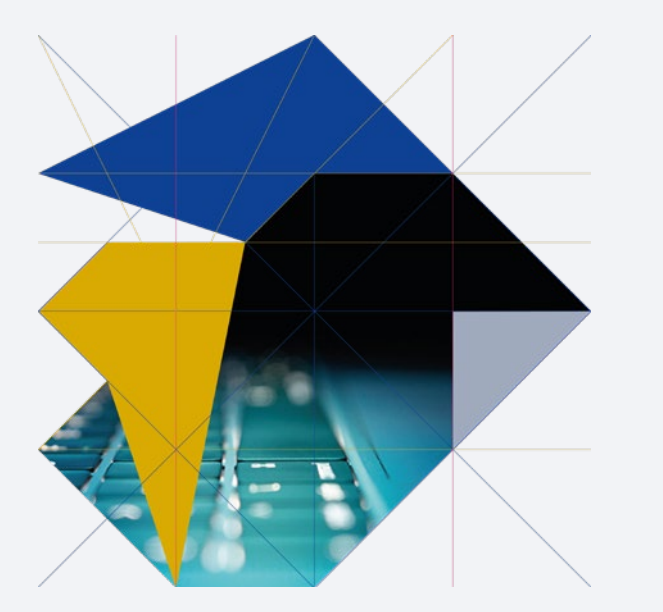

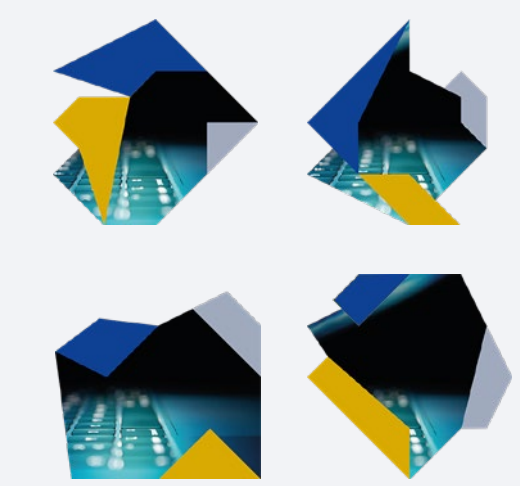

example of colours for eu-LISA only

## Cropped photos (to do in Illustrator)

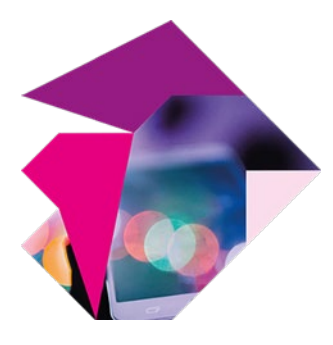

 example of colours for eu-LISA + EES FOR GRAPHIC DESIGNERS

Four defined structures have already been created. Download the Illustrator file and insert your photo.

Change the colours of blocks according to the colour palette. Hide the layer containing the guides

and save your file.

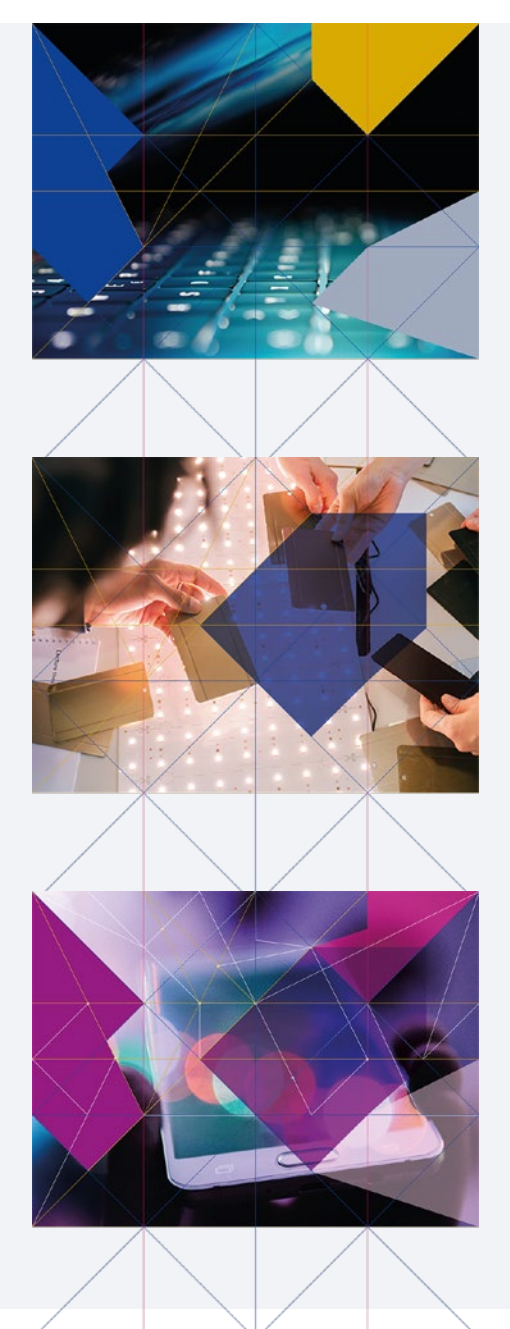

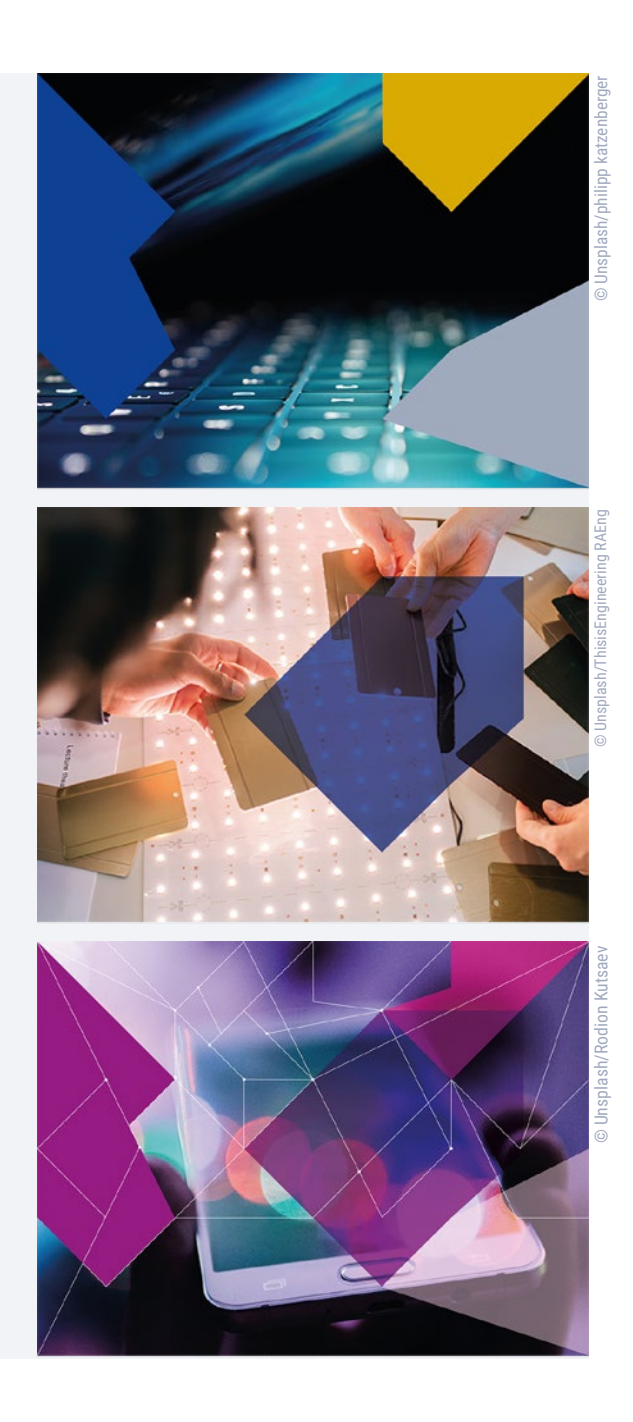

## Enhanced photos (to do in Illustrator)

Graphic designers can build photos and add effects based on the grid.

- Play around and add more lines and diagonals to create more colour blocks.
- \_ Play with a colour block in transparency.
- Play with coloured blocks, some of them in transparency, and add white lines of 0,3 pt following the grid.

**I** FOR GRAPHIC DESIGNERS

Those three kinds of effects are already created. Use the Illustrator file and insert your photo.

Change the colours of blocks. Hide the layer containing the guides and save your file.

# eu-LISA WEB & SOCIAL MEDIA

5

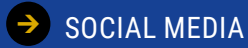

- → SQUARE FORMAT
- → RECTANGULAR FORMAT

→ WEB BANNER

## eu-LISA SOCIAL MEDIA

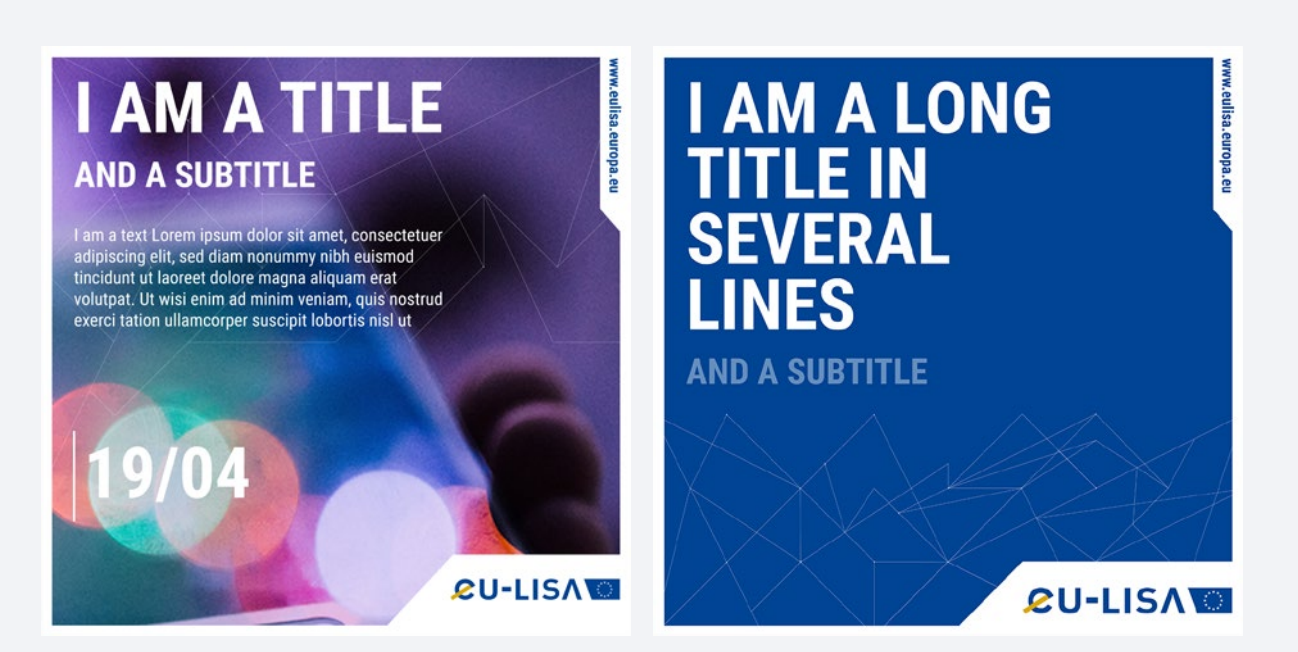

You can use a solid colour or a photo as a background.

## Square format (to do in Illustrator)

You can use a colour or a photo as a background.

#### LAYOUT

- A blank space of 20px all around the format is mandatory
   + special area shapes for the logo and the website.
- Use the correct colours: the main colour palette for eu-LISA / the IT systems' colours for eu-LISA + IT systems.
- Titles must be in **ROBOTO BOLD CONDENSED**, CAPS, size 130px.
- Baseline must be in **ROBOTO BOLD CONDENSED**, CAPS, size 65px.
- Text must be in Roboto condensed Regular, size 32.5px.

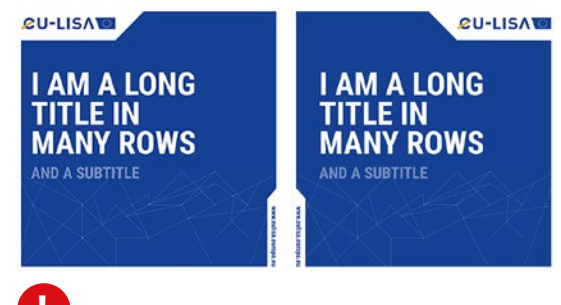

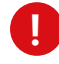

Play with the position of the logo and the website. But always keep the shape and proportion as defined.
#### eu-LISA + IT System

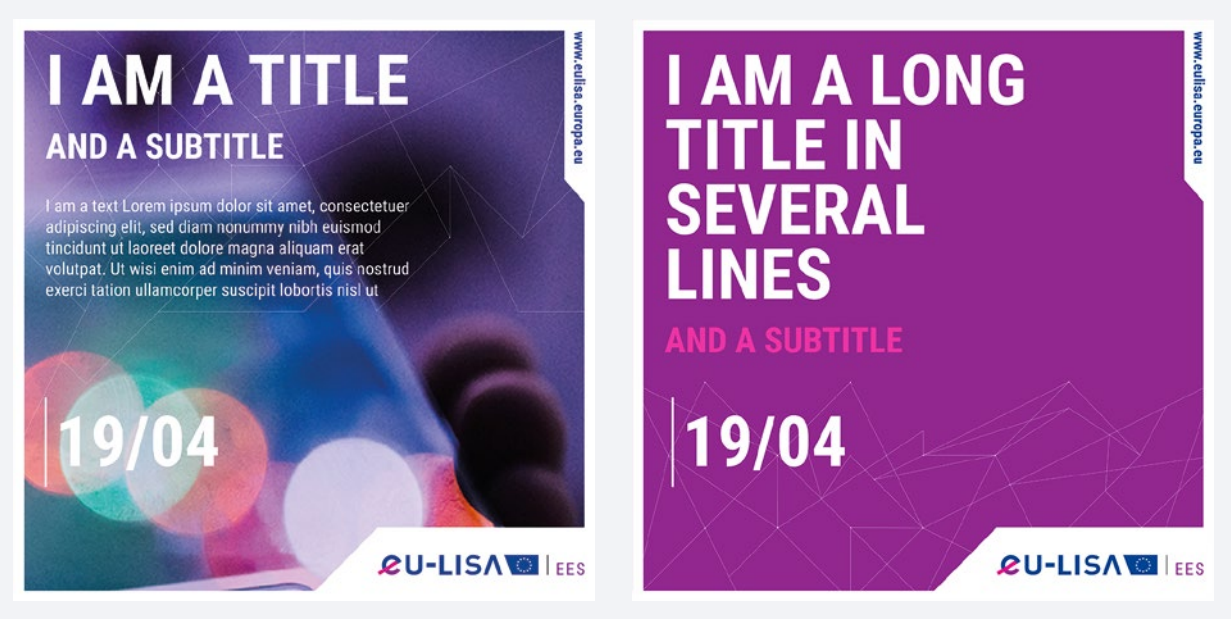

- Use the correct colours of the IT systems

#### **Alternative**

You can separate the special logo area with a line.

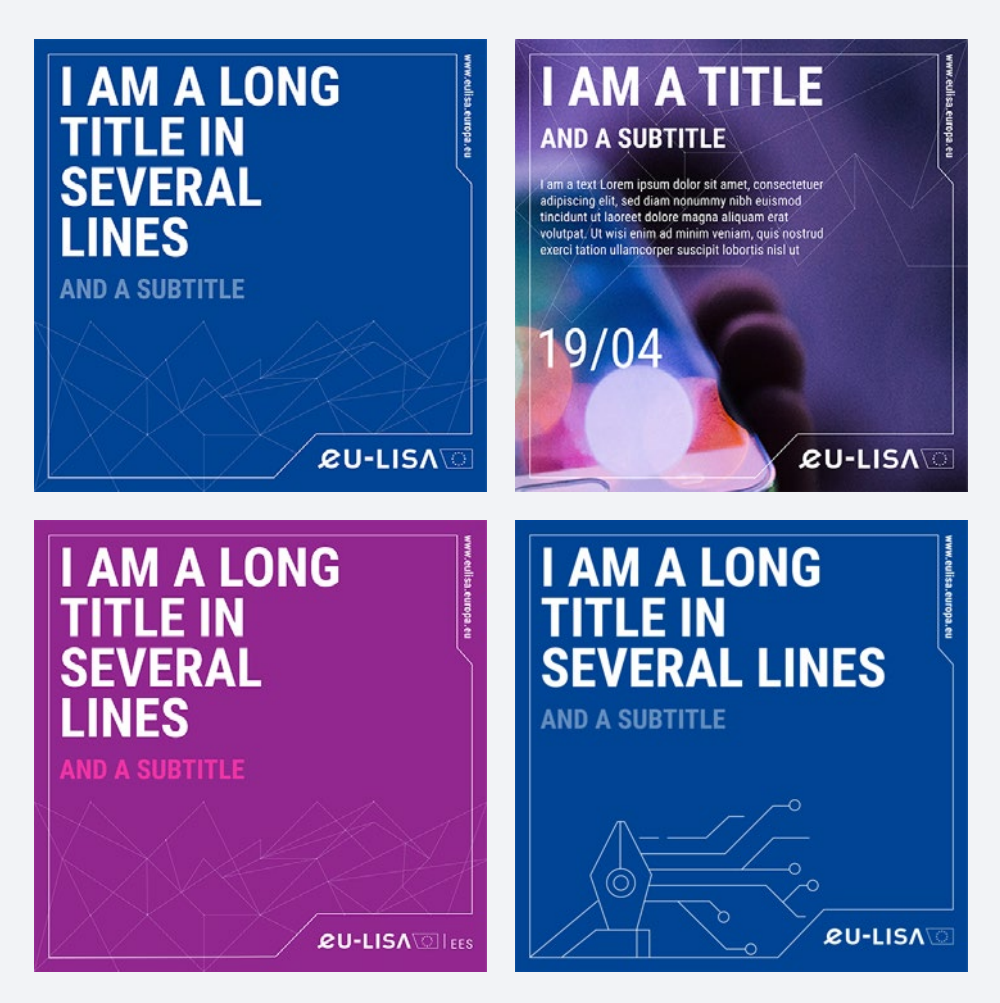

## I AM A TITLE AND A SUBTITLE

I am a text Lorem ipsum dolor sit amet, consectetuer adipiscing elit, sed diam nonummy nibh euismod tincidunt ut laoreet dolore magna aliquam erat volutpat.

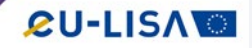

www.eulisa.europa

.eulisa.europa

### I AM A TITLE AND A SUBTITLE

I am a text Lorem ipsum dolor sit amet, consectetuer adipiscing elit, sed diam nonummy nibh euismod tincidunt ut laoreet dolore magna aliquam erat volutpat.

You can use a solid colour or a photo as a background.

# **Rectangular format** (to do in Illustrator)

You can use a colour or a photo as a background.

#### LAYOUT

- A blank space of 8px all around the format is mandatory
   + special area shapes for the logo and the website address.
- Use the correct colours: the main colours palette for eu-LISA / the IT systems' colours for eu-LISA + IT systems.
- Titles must be in **Roboto bold condensed, CAPS,** size 60px.
- \_ Baseline must be in Roboto bold condensed, CAPS, size 30px.
- Text must be in Roboto condensed Regular, size 15px.

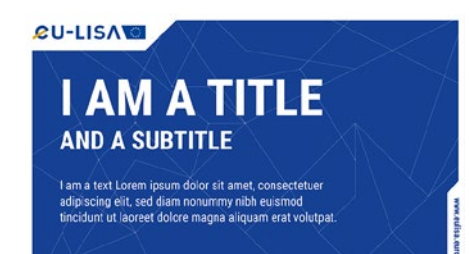

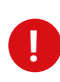

*C***U-LISΛ** 

Play with the position of the logo and the website. But always keep the shape and proportion defined.

#### eu-LISA + IT System

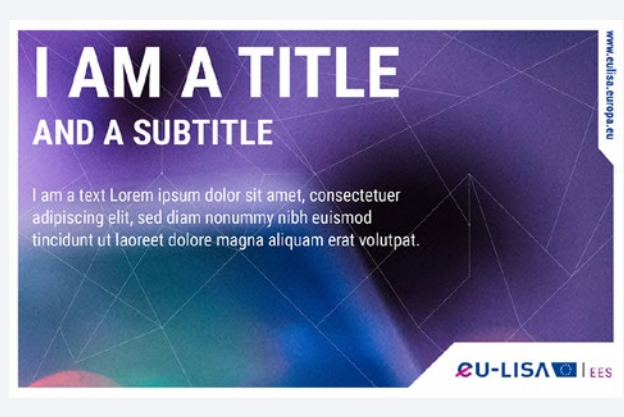

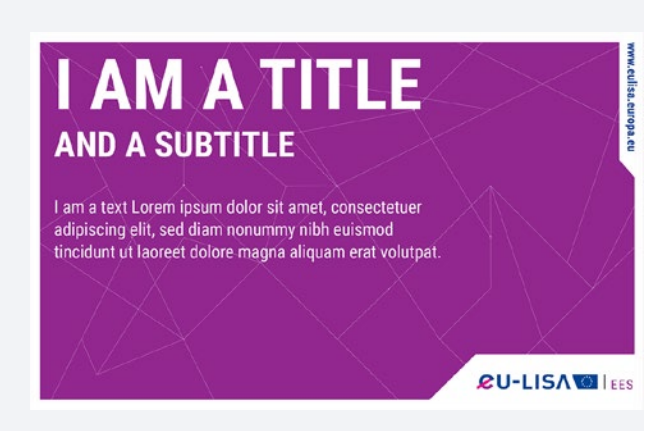

- Use the correct colours of the IT systems

#### Alternative

You can separate the special logo area with a line.

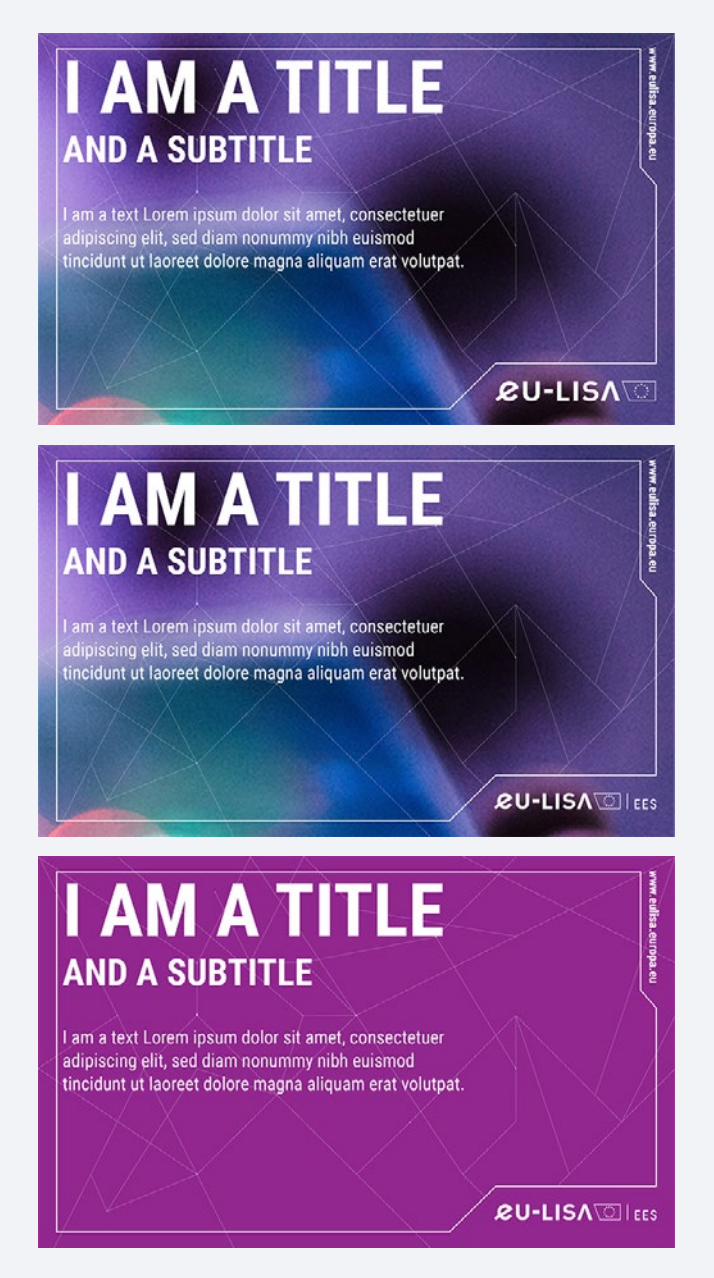

### eu-LISA WEB BANNER

### I AM A TITLE ON A BANNER AND A SUBTITLE

¢U-LIS∧ା

www.eulisa.europa.eu

www.eulisa.europa.eu

### I AM A TITLE ON A BANNER AND A SUBTITLE

### Alternative

I AM A TITLE ON A BANNER AND A BASELINE

www.eufisa.europa.eu

www.etilisa.europa.e

### I AM A TITLE ON A BANNER AND A BASELINE

LAYOUT

- The website address is always above the logo.
- Use the correct colours: the main colour palette for eu-LISA / the IT systems colours' for eu-LISA + IT systems.
- Titles must be in Roboto bold condensed, CAPS, size 40px.
- Baseline must be in Roboto bold condensed, CAPS, size 20px.

# eu-LISA WORD LAYOUTS

# 6

There is a Word template for eu-LISA as well as a template for each IT system.

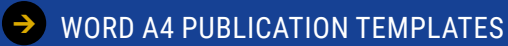

- → COVER
- → BACK COVER
- → INTERIOR LAYOUT
- → CHARTS
- → TABLES
- → SMART ARTS, FLOW CHARTS AND ICONS
- → DIFFERENT KINDS OF BOXES
- → LANDSCAPE VERSION

→ WORD A4 INTERNAL REPORTS TEMPLATES

- → COVERS
- INTERIOR LAYOUT
- ➔ WORD FACTSHEET A4 TEMPLATES
- → WORD NOTE A4 TEMPLATE
- → WORD EXECUTIVE DIRECTOR DECISION A4 TEMPLATE
- → WORD LETTERHEAD A4 TEMPLATE

### eu-LISA WORD A4 PUBLICATION TEMPLATES

### Cover

### **Standard Cover for eu-LISA**

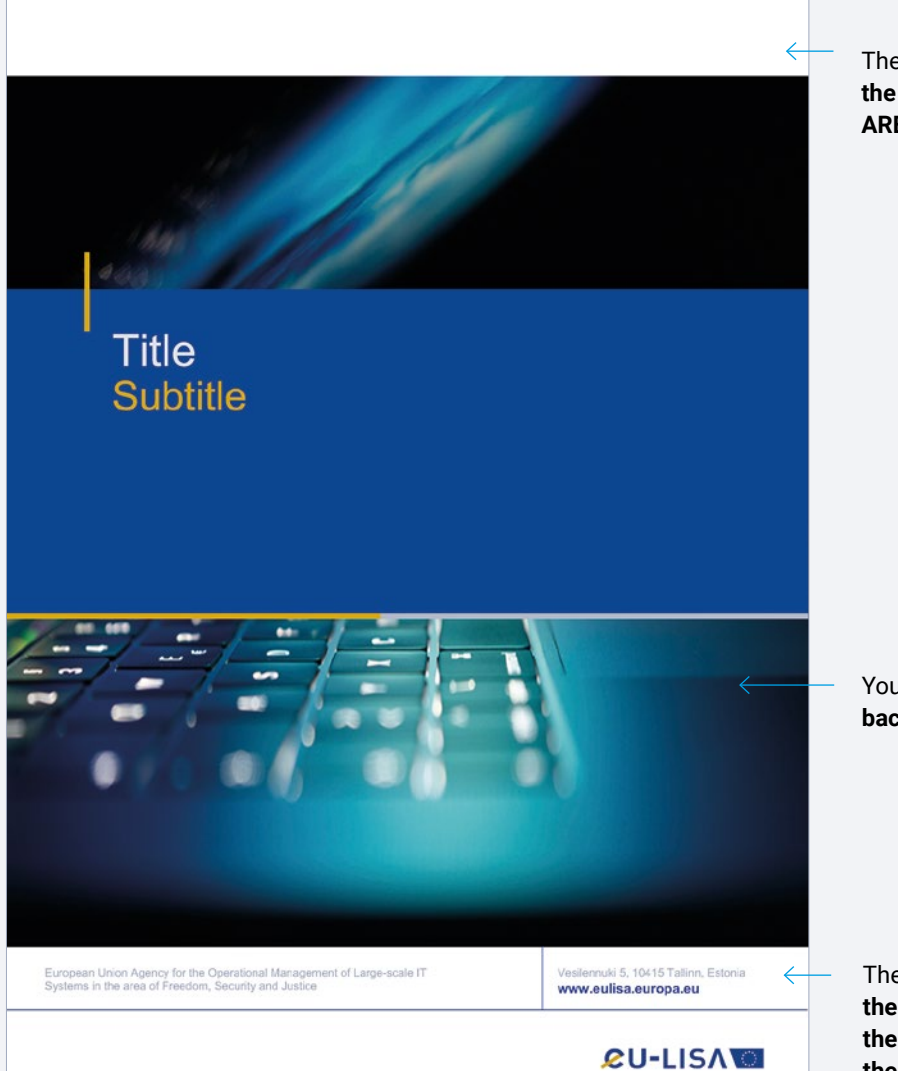

The header can contain the security marking and the ARES number.

You can change **the background photo**.

The footer contains the full name of the Agency, the address, the website and the logo.

#### LAYOUT

All covers are based on the same structure.

- Margins are all 1 cm.

### To change the photo on the cover

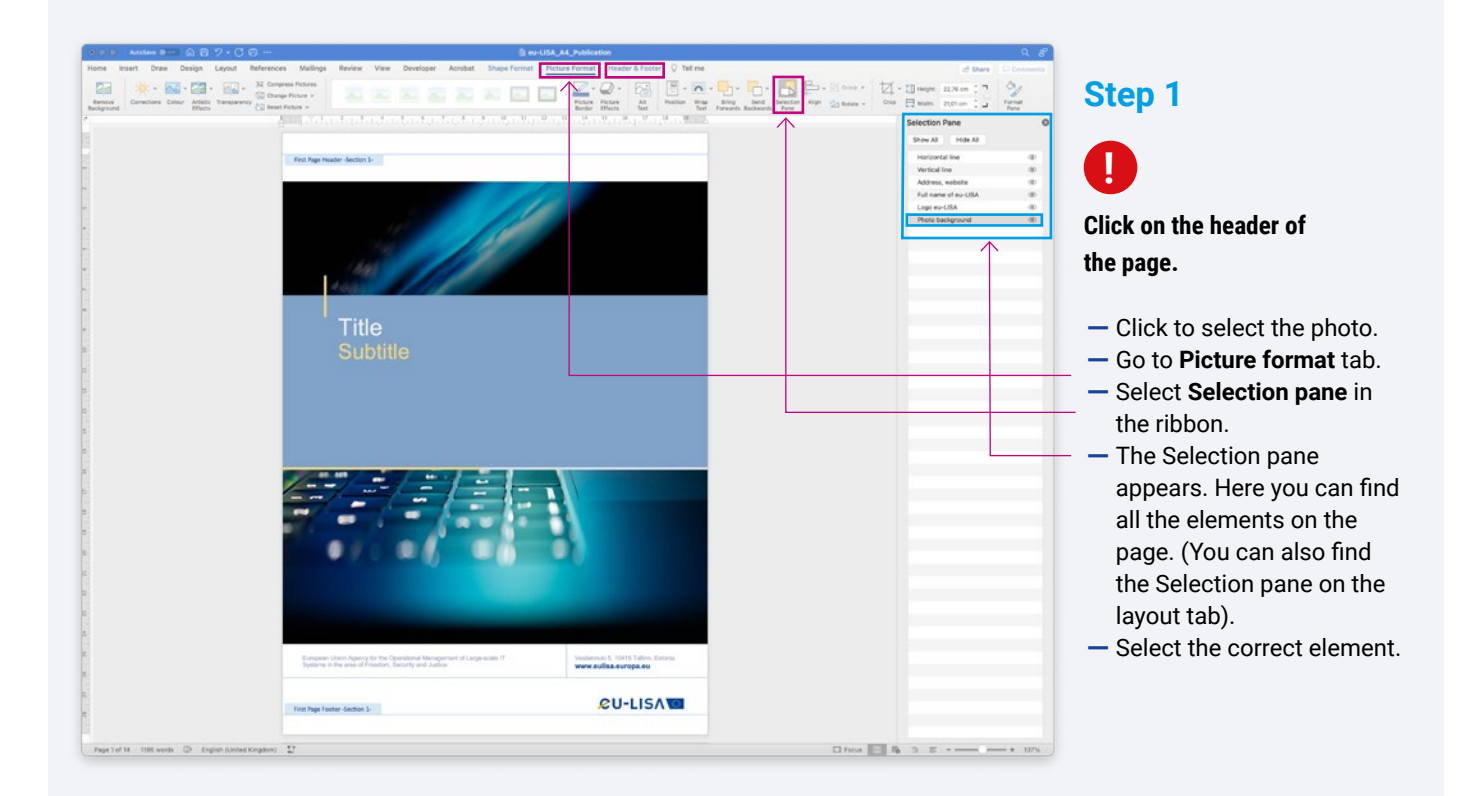

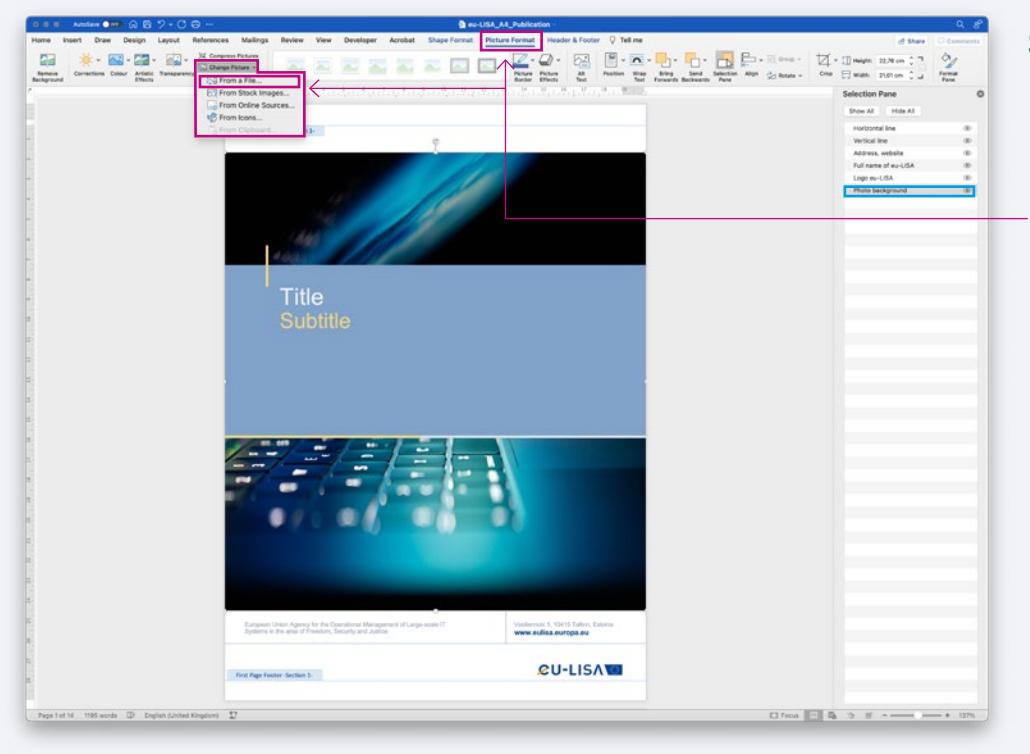

### Step 2

- Select **Photo background** in the Selection pane.
- Be sure to be on the
   Picture format tab, click on Change Picture.
- Click on From a file and select your photo.

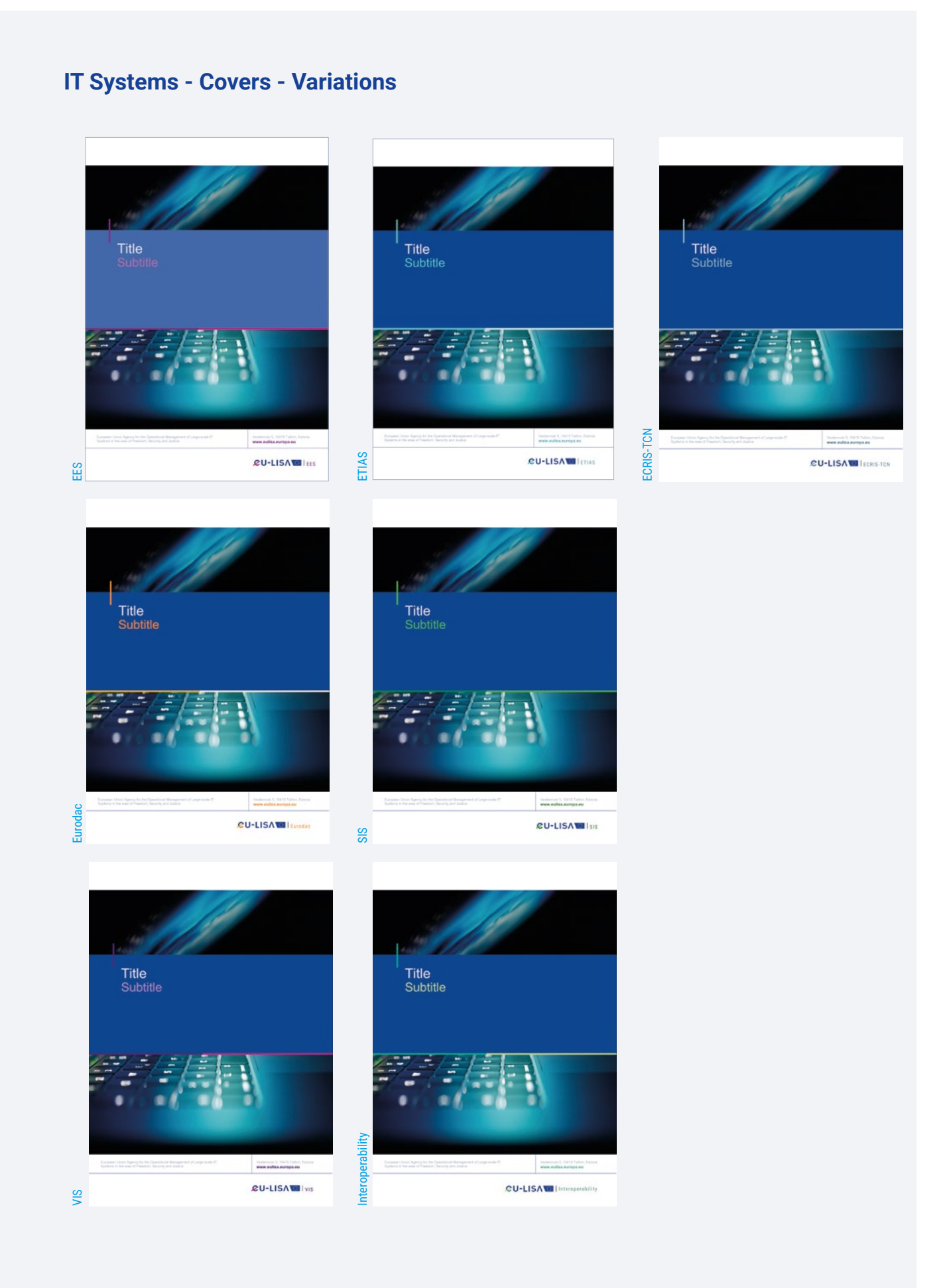

44 eu-LISA Visual Identity

### **Back Cover**

|                                                                                                    | <u> </u> | The header can contain<br>the security marking and                                                                              |
|----------------------------------------------------------------------------------------------------|----------|----------------------------------------------------------------------------------------------------|
|                                                                                                    |          | (identifier).                                                                                                    |
| Printed by [Xxx] in [Country]<br>Manuscript completed in [Month] [Year]<br>[Revised/Corrected/nth] edition                                                                                                    |          |                                                                                                    |
| Weinter the eductory rob any person acting on behall of the eductory Agency is responsible for the data and might be made of the following information.         Luxembourg: Publications Office of the European Union, [Year]         Print       ISBN xxxx-xxxxxxxxxxxxxxxxxxxxxxxxxxxxxxxx                                                                                                    |          |                                                                                                    |
| Reproduction is authorised provided the source is acknowledged.<br>For any use or reproduction of elements that are not owned by the eu-LISA Agency, permission may need to be<br>sought directly from the respective rightholders. The eu-LISA Agency does not own the copyright in relation to the<br>following elements:<br>• [cover]: [element concerned], [source: e.g. Fotolia.com],<br>• [page XX]: [element by XX] [source: e.g. Unsplash.com], | <        | Fill in the <b>legal</b> and<br><b>copyright notice</b><br>and, if applicable,<br>the <b>publication</b><br><b>identifiers.</b> |
| Vesilennuki 5, 10415 Tallinn, Estonia www.eulisa.europa.eu                                                                                                    | _        |                                                                                                    |
| <b>ℒU-LISΛ</b>                                                                                                    | <u> </u> | The footer contains the logo, the address and the website.                                                                      |

### **IT Systems - Back Covers**

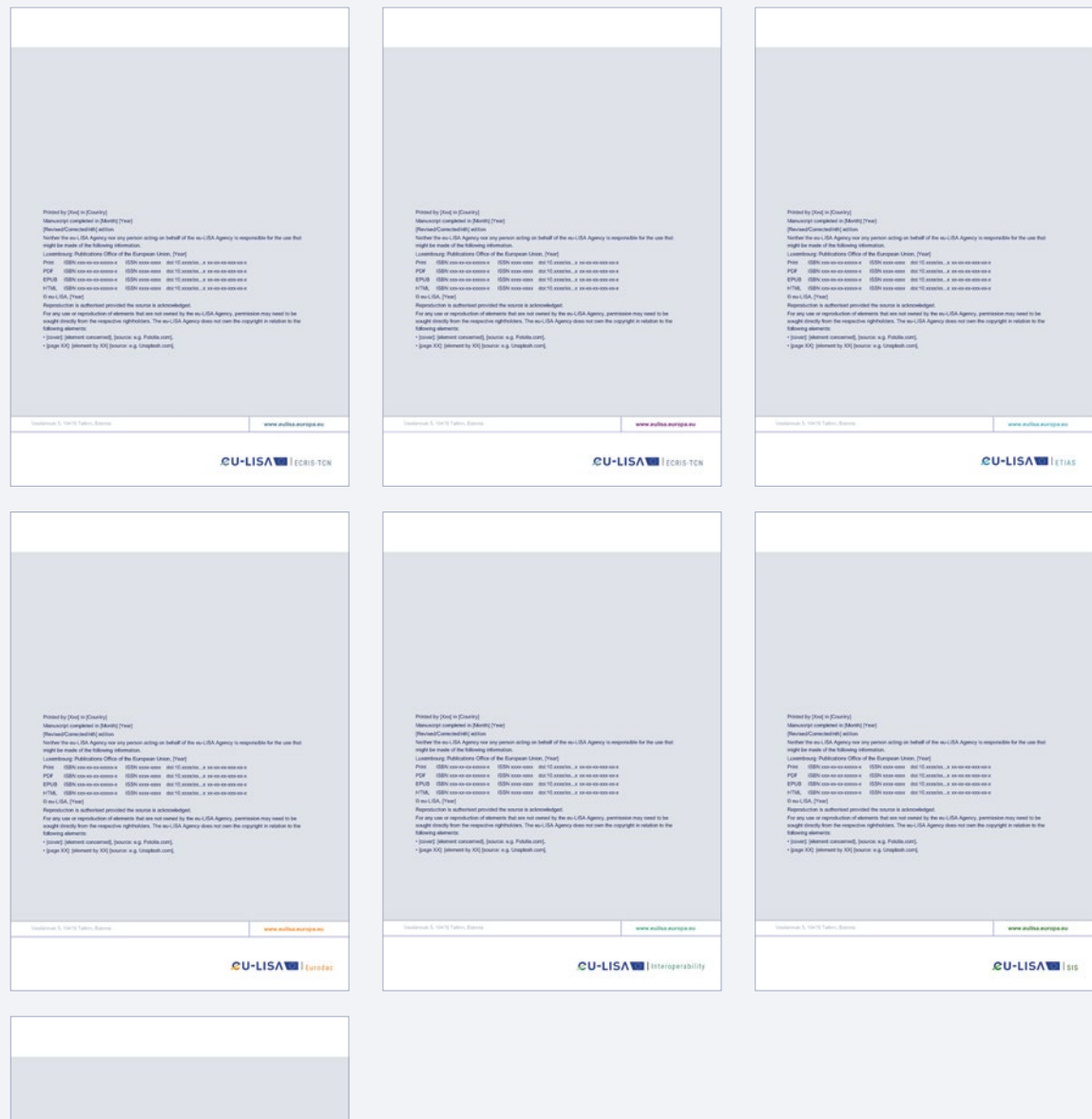

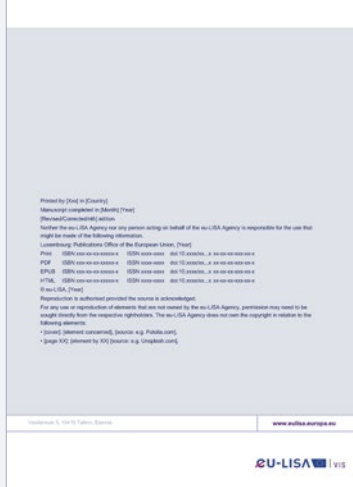

46 eu-LISA Visual Identity

### **Interior Layout**

|                                                                                                    |                                                                                                    |                                                                                                    |                                                                                                    |                                                                                                    | ~        | The header can contain the security marking.                                                                                |
|----------------------------------------------------------------------------------------------------|----------------------------------------------------------------------------------------------------|----------------------------------------------------------------------------------------------------|----------------------------------------------------------------------------------------------------|----------------------------------------------------------------------------------------------------|----------|----------------------------------------------------------------------------------------------------|
| 1. Title (T1                                                                                                    | )                                                                                                    |                                                                                                    |                                                                                                    |                                                                                                    |          |                                                                                                    |
| Lorem ipsum dolor s<br>dolore magna aliqu<br>suscipit lobortis nisl                                                                                                    | sit amet, consectetu<br>am erat volutpat. U<br>ut aliquip ex ea cor                                                                                                    | er adipiscing elit, seo<br>It wisi enim ad minir<br>mmodo consequat.                                                                                                    | d diam nonummy nibh<br>m veniam, quis nostru                                                                                                | euismod tincidunt ut laoreet<br>ud exerci tation ullamcorper                                                                                                    |          |                                                                                                    |
| 1.1. Heading (1                                                                                                    | Γ <b>2</b> )                                                                                                    |                                                                                                    |                                                                                                    |                                                                                                    |          |                                                                                                    |
| Nam liber tempor o<br>facer possim assu<br>Investigationes sae                                                                                                    | cum soluta nobis e<br>im. Typi non hab<br>pius. Claritas est o                                                                                                    | leifend option congu<br>ent claritatem insita<br>etiam <sup>1</sup> processus dy                                                                                                    | e nihil imperdiet dom<br>m; est usus legent<br>namicus, qui sequitur                                                                        | ing id quod mazim placerat<br>t <b>is in is qui facit eorum.</b><br>r mutationem consuetudium                                                                                                    |          |                                                                                                    |
| <ul> <li>Mirum est n</li> </ul>                                                                                                    | otare quam littera o                                                                                                    | othica                                                                                                    |                                                                                                    |                                                                                                    |          |                                                                                                    |
| Nam liber te                                                                                                    | empor cum soluta n                                                                                                    | obis eleifend                                                                                                    |                                                                                                    |                                                                                                    |          |                                                                                                    |
| Typi non ha                                                                                                    | bent claritatem insi                                                                                                    | tam                                                                                                    |                                                                                                    |                                                                                                    |          |                                                                                                    |
|                                                                                                    |                                                                                                    |                                                                                                    |                                                                                                    |                                                                                                    |          |                                                                                                    |
|                                                                                                    |                                                                                                    |                                                                                                    |                                                                                                    |                                                                                                    |          |                                                                                                    |
| 1.1.1. Heading (T3                                                                                                    | 5)                                                                                                    |                                                                                                    |                                                                                                    |                                                                                                    |          |                                                                                                    |
| Nam liber tempor cu                                                                                                    | m soluta nobis eleif                                                                                                    | end option congue ni                                                                                                    | ihil imperdiet doming i                                                                                                    | id quod mazim placerat facer                                                                                                    |          |                                                                                                    |
|                                                                                                    |                                                                                                    | om ineitam: aet ueu                                                                                                    | s legentis in is qui fa                                                                                                    | acit eorum.                                                                                                    |          |                                                                                                    |
| possim assum. Typi                                                                                                    | non habent claritat                                                                                                    | en matani, eat uau                                                                                                    |                                                                                                    |                                                                                                    |          |                                                                                                    |
| possim assum. Typi                                                                                                    | non habent claritat                                                                                                    | on natan, eat uau                                                                                                    |                                                                                                    |                                                                                                    |          |                                                                                                    |
| possim assum. Typi<br>Figure 1 — Title                                                                                                    | non habent clarital                                                                                                    | un matani, uat uat                                                                                                    |                                                                                                    |                                                                                                    |          |                                                                                                    |
| possim assum. Typi<br>Figure 1 — Title                                                                                                    | Column1                                                                                                    | Column2                                                                                                    | Column3                                                                                                    | Column4                                                                                                    | 4        | — Large tables may use <b>the entire</b>                                                                                    |
| Figure 1 — Title                                                                                                    | non habent claritat<br>Column1<br>Value                                                                                                    | Column2<br>Value                                                                                                    | Column3<br>Value                                                                                                    | Column4<br>Value                                                                                                    | ~        | <ul> <li>Large tables may use the entire width of the page.</li> </ul>                                                      |
| Figure 1 — Title Lorem Ipsum Lorem Ipsum                                                                                                    | non habent claritat<br>Column1<br>Value<br>Value                                                                                                    | Column2<br>Value<br>Value                                                                                                    | Column3<br>Value<br>Value                                                                                                    | Column4<br>Value<br>Value                                                                                                    | ~        | <ul> <li>Large tables may use the entire width of the page.</li> </ul>                                                      |
| possim assum. Typi Figure 1 — Title Lorem Ipsum Lorem Ipsum * Nam liber tempor cum                                                                                                    | non habent claritat<br>Column1<br>Value<br>Value<br>a soluta nobis eleifend                                                                                                    | Column2<br>Value<br>Value<br>option congue nihil impe                                                                                                    | Column3<br>Value<br>Value<br>erdiet doming id quod maz                                                                                      | Column4<br>Value<br>Value<br>zim placerat facer possim assum.                                                                                                    | <        | <ul> <li>Large tables may use the entire width of the page.</li> </ul>                                                      |
| Possim assum. Typi<br>Figure 1 — Title<br>Lorem Ipsum<br>Lorem Ipsum<br>* Nam liber tempor cum<br>tempor cum soluta nobi                                                                                                    | non habent clantal Column1 Value Value soluta nobis eleifend option cong                                                                                                    | Column2<br>Value<br>Value<br>option congue nihil imper<br>ue nihil imperdiet doming                                                                                                    | Column3<br>Value<br>Value<br>vrdiet doming id quod maz<br>g id quod Typi non.                                                               | Column4<br>Value<br>Value<br>zim placerat facer possim assum.                                                                                                    | <i>←</i> | <ul> <li>Large tables may use the entire width of the page.</li> </ul>                                                      |
| possim assum. Typi<br>Figure 1 — Title<br>Lorem Ipsum<br>Lorem Ipsum<br>* Nam liber tempor cum<br>soluta nob<br>Lorem ipsum dolor r                                                                                                    | non habent clantal Column1 Value Value Value soluta nobis eleifend si eleifend option cong it amet, consecteu                                                                                                    | Column2<br>Value<br>Value<br>value<br>value<br>enthil imperdiet doming<br>er adipiscing elit, see<br>hubin enietad eniet                                                                         | Column3<br>Value<br>Value<br>vrdiet doming id quod mez<br>jid quod Typi non.<br>d diam nonumny nibh                                         | Column4<br>Value<br>Value<br>value<br>valu | <i>←</i> | <ul> <li>Large tables may use the entire width of the page.</li> </ul>                                                      |
| Figure 1 — Title Lorem Ipsum Lorem Ipsum Lorem Ipsum Vam liber tempor cum soluta nob Lorem inspum dolor s dolore magna aliqu uscipit lobortis nisl                                                                                                    | Column1<br>Value<br>Value<br>value<br>soluta nobis etellend<br>is etellend option cong<br>iit amet, consectetu<br>am erat volutpat. L<br>ut aliquip ex ea cor                                                                                                    | Column2<br>Value<br>Value<br>entini imperentief doming<br>er adipiscing elit, sec<br>It wisi enim ad minim<br>modo consequat.                                                                    | Column3<br>Value<br>Value<br>erdiet doming id quod maa<br>g id quod Typi non.<br>d diam nonummy nibh<br>m veniam, quis nostro               | Column4<br>Value<br>Value<br>zim placerat facer possim assum.<br>e euismod tincidunt ut laoreet<br>ud exerci tation ullamcorper                                                                                                    | <        | — Large tables may use the entire width of the page.                                                                        |
| Figure 1 — Title<br>Figure 1 — Title<br>Lorem Ipsum<br>Lorem Ipsum<br>* Nam liber tempor cum soluta nob<br>Lorem ipsum doior s<br>dolore magna aliqu<br>suscipit lobortis nisl                                                                                                    | Column1<br>Value<br>Value<br>value<br>solata nobis eleifend option cong<br>is eleifend option cong<br>it amet, consectetu<br>am erat volutpat. L<br>ut aliquip ex ea cor                                                                                                    | Column2<br>Value<br>Value<br>enhili imperdiet doming<br>er adipiscing elit, sec<br>It wisi enim ad minir<br>mmodo consequat.                                                                     | Column3<br>Value<br>Value<br>vrdiet doming id quod maz<br>ji d quod Typi non.<br>d diam nonummy nibh<br>m veniam, quis nostru               | Column4<br>Value<br>Value<br>Zim placerat facer possim assum.<br>e euismod tincidunt ut laoreet<br>ud exerci tation ullamcorper                                                                                                    | <        | — Large tables may use the entire width of the page.                                                                        |
| Figure 1 — Title<br>Lorem Ipsum<br>Lorem Ipsum<br>* Nam liber tempor cun tempor cun soluta nob Lorem ipsum dolor dolore magna aliqu suscipit lobortis nisi<br>* Dolor sit amet co                                                                                                    | Column1<br>Value<br>Value<br>value<br>valu | Column2<br>Value<br>Value<br>value<br>value<br>enihil imperdiet doming<br>er adipiscing elit, sec<br>It wisi enim ad minir<br>mmodo consequat.                                                   | Column3<br>Value<br>Value<br>ardiet doming id quod maz<br>g id quod Typi non.<br>d diam nonumny nibh<br>m veniam, quis nostru               | Column4<br>Value<br>Value<br>value<br>valu | <        | — Large tables may use the entire width of the page.                                                                        |
| Possim assum. Typi<br>Figure 1 — Title<br>Lorem Ipsum<br><sup>1</sup> Nam liber tempor cum<br>tempor cum soluta nobi<br>Lorem ipsum dolor s<br>dolore magna aliqu<br>suscipit lobortis nisi<br>'Dolor sit amet, co<br>sed diam nonumn                                                      | Column1<br>Value<br>Value<br>value<br>s elefend option cong<br>it amet, consecteu<br>ut allquip ex ea con<br>nsectetuer adipis<br>ny nibh euismod t                                                                                                    | Column2<br>Value<br>Value<br>Value<br>value nihil imperdiet doming<br>er adipiscing elit, see<br>ti wisi enim ad minir<br>mmodo consequat.<br>xcing elit<br>incidunt.'                           | Column3<br>Value<br>Value<br>ardief doming id quod maa<br>g id quod Typi non.<br>d diam nonummy nibh<br>m veniam, quis nostro               | Column4<br>Value<br>Value<br>vim placerat facer possim assum.<br>e euismod tincidunt ut laoreet<br>ud exerci tation ullamcorper                                                                                                    | <        | — Large tables may use the entire width of the page.                                                                        |
| Figure 1 — Title Lorem Ipsum Lorem Ipsum Lorem Ipsum Nam liber tempor cum soluta nob Lorem ipsum dolor s dolorer magna aliqu suscipit lobortis nisi 'Dolor sit amet, co sed diam nonumn Author                                                                                             | Column1<br>Value<br>Value<br>value<br>valu | Column2<br>Value<br>Value<br>Value<br>option congue nihil imper<br>en nihil imperdiet doming<br>er adipiscing elit, see<br>It wisi enim ad minir<br>mmodo consequat.<br>ccing elit<br>incidunt.' | Column3<br>Value<br>Value<br>ardief doming id quod mez<br>g id quod Typi non.<br>d diam nonummy nibh<br>m veniam, quis nostru               | Column4<br>Value<br>Value<br>vim placerat facer possim assum.<br>e euismod tincidunt ut laoreet<br>ud exerci tation ullamcorper                                                                                                    | <-       | — Large tables may use the entire width of the page.                                                                        |
| Figure 1 — Title<br>Lorem Ipsum<br>Lorem Ipsum<br>Nam liber tempor cum<br>tempor cum soluta nob<br>Lorem ipsum dolor s<br>dolore magna aliqu<br>suscipit lobortis nisi<br>'Dolor sit amet, co<br>sed diam nonumn<br>Author                                                                 | Column1<br>Value<br>Value<br>soluta nobis delifend<br>si damet, consectetu<br>am erat volutpat. L<br>ut aliquip ex ea cor<br>nsectetuer adipis<br>ny nibh euismod t                                                                                                    | Column2<br>Value<br>Value<br>value<br>option congue nihil imper<br>er adipiscing elit, sec<br>it wisi enim ad minir<br>mmodo consequat.<br>scing elit<br>incidunt.'                              | Column3<br>Value<br>Value<br>Value<br>Value<br>did doming id quod maz<br>gid quod Typi non.<br>d diam nonummy nibh<br>n veniam, quis nostru | Column4<br>Value<br>Value<br>Value<br>cim placerat facer possim assum.<br>e euismod tincidunt ut laoreet<br>ud exerci tation ullamcorper                                                                                                    | ~        | — Large tables may use the entire width of the page.                                                                        |
| Possim assum. Typi<br>Figure 1 — Title<br>Lorem Ipsum<br>Lorem Ipsum<br>* Nam liber tempor cum<br>solutia nob<br>Lorem ipsum dolor s<br>dolore magna aliqu<br>suscipit lobortis nisi<br>'Dolor sit amet, co<br>sed diam nonumn<br>Author                                                   | Column1<br>Value<br>Value<br>soluta nobis eleifend<br>is eleifend option cong<br>it amet, consectetu<br>am erat volutpat. L<br>ut aliquip ex ea cor<br>nsectetuer adipis<br>ny nibh euismod t                                                                                                    | Column2<br>Value<br>Value<br>Value<br>enibil impediet doming<br>er adipiscing elit, sec<br>It wisi enim ad minir<br>mmodo consequat.<br>kcing elit<br>incidunt.'                                 | Column3<br>Value<br>Value<br>ardiet doming id quod maa<br>gid quod Typi non.<br>d diam nonumny nibh<br>m veniam, quis nostru                | Column4<br>Value<br>Value<br>im placerat facer possim assum.<br>e euismod tincidunt ut laoreet<br>ud exerci tation ullamcorper                                                                                                    | ~        | — Large tables may use <b>the entir</b> e <b>width</b> of the page.                                                         |
| possim assum. Typi<br>Figure 1 — Title<br>Lorem Ipsum<br>* Nam liber tempor cun<br>tempor cum soluta nob<br>Lorem ipsum dolor<br>dolore magna aliqu<br>suscipit lobortis nisi<br>'Dolor sit amet, co<br>sed diam nonumn<br>Author                                                          | Column1<br>Value<br>Value<br>Value<br>value<br>valu | Column2<br>Value<br>Value<br>Value<br>ential imperdiet doming<br>er adipiscing elit, sec<br>tr wisi enim ad minir<br>mmodo consequat.<br>scing elit<br>incidunt.'                                | Column3<br>Value<br>Value<br>ardief doming id quod maz<br>g id quod Typi non.<br>d diam nonummy nibh<br>m veniam, quis nostru               | Column4<br>Value<br>Value<br>vim placerat facer possim assum.<br>e euismod tincidunt ut laoreet<br>ud exerci tation ullamcorper                                                                                                    | <        | — Large tables may use <b>the entir</b> e <b>width</b> of the page.                                                         |
| possim assum. Typi<br>Figure 1 — Title<br>Lorem Ipsum<br><sup>1</sup> Nam liber tempor cum<br>tempor cum soluta nob<br>Lorem ipsum dolor s<br>dolore magna aliqu<br>suscipit lobortis nisl<br><sup>1</sup> Dolor sit amet, co<br>sed diam nonumn<br>Author                                 | non habent claritat<br>Column1<br>Value<br>Value<br>value<br>value<br>soluta nobis eleifend<br>asoluta nobis eleifend<br>asoluta nobis eleifend<br>asoluta nobis eleifend<br>asoluta nobis eleifend<br>asoluta nobis eleifend<br>asoluta nobis eleifend<br>asoluta nobis eleifend<br>ti amet, consectetu<br>amerat volutpat. U<br>ut allquip ex ea cor<br>nsectetuer adipis<br>ny nibh euismod t                                                                                                    | Column2<br>Value<br>Value<br>Value<br>value<br>en nihil imperdiet doming<br>er adipiscing elit, sec<br>tri wisi enim ad minir<br>mmodo consequat.<br>kcing elit<br>incidunt.'                    | Column3<br>Value<br>Value<br>ardief doming id quod maz<br>g id quod Typi non.<br>d diam nonummy nibh<br>m veniam, quis nostro               | Column4<br>Value<br>Value<br>zim placerat facer possim assum.<br>e euismod tincidunt ut laoreet<br>ud exerci tation ullamcorper                                                                                                    | ~        | — Large tables may use <b>the entire</b> width of the page.                                                                 |
| possim assum. Typi<br>Figure 1 — Title<br>Lorem Ipsum<br>Lorem Ipsum<br>* Nam liber tempor cum<br>soluta nob<br>Lorem ipsum dolor s<br>dolore magna aliqu<br>suscipit lobortis nisi<br>'Dolor sit amet, co<br>sed diam nonumn<br>Author                                                    | Column1<br>Value<br>Value<br>valua consectetu<br>am erat volutpat. L<br>ut allquip ex ea cor<br>nsectetuer adipis<br>ny nibh euismod t                                                                                                    | Column2<br>Value<br>Value<br>Value<br>aption congue nihil imper<br>en nihil imperdet doming<br>er adipiscing elit, see<br>It wisi enim ad minir<br>mmodo consequat.<br>ccing elit<br>incidunt.'  | Column3<br>Value<br>Value<br>ardief doming id quod meza<br>g id quod Typi non.<br>d diam nonummy nibh<br>m veniam, quis nostru              | Column4<br>Value<br>Value<br>Value<br>zim placerat facer possim assum.<br>e euismod tincidunt ut laoreet<br>ud exerci tation ullamcorper                                                                                                    | <        | — Large tables may use <b>the entir</b> e <b>width</b> of the page.                                                         |
| possim assum. Typi<br>Figure 1 — Title<br>Lorem Ipsum<br>Lorem Ipsum<br>* Nam liber tempor cum<br>tempor cum soluta nob<br>Lorem ipsum doior s<br>dolore magna aliqu<br>suscipit lobortis nisi<br>*Dolor sit amet, co<br>sed diam nonumn<br>Author                                         | Column1<br>Value<br>Value<br>soluta nobis eleifend<br>se eleifend gelon cong<br>sit amet, consectetu<br>am erat volutpat. L<br>ut aliquip ex ea cor<br>nsectetuer adipis<br>ny nibh euismod t                                                                                                    | Column2<br>Value<br>Value<br>option congue nihil imped<br>er adipiscing elit, sec<br>It wisi enim ad minir<br>mmodo consequat.<br>scing elit<br>incidunt.'                                       | Column3<br>Value<br>Value<br>ardiet doming id quod maz<br>gi d quod Typi non.<br>d diam nonummy nibh<br>m veniam, quis nostru               | Column4<br>Value<br>Value<br>Value<br>cim placerat facer possim assum.<br>e euismod tincidunt ut laoreet<br>ud exerci tation ullamcorper                                                                                                    | <        | — Large tables may use <b>the entir</b><br>width of the page.                                                               |
| possim assum. Typi<br>Figure 1 — Title<br>Lorem Ipsum<br>Lorem Ipsum<br>* Nam liber tempor cum<br>tempor cum soluta nob<br>Lorem ipsum dolor s<br>dolore magna aliqu<br>suscipit lobortis nisi<br>'Dolor sit amet, co<br>sed diam nonumn<br>Author                                         | Column1<br>Value<br>Value<br>soluta nobis eferifendi<br>si eleffend option cong<br>iit amet, consectetu<br>am erat volutpat. L<br>ut aliquip ex ea cor<br>nsectetuer adipis<br>ny nibh euismod t                                                                                                    | Column2<br>Value<br>Value<br>Value<br>option congue nihil impediet doming<br>er adipiscing elit, sec<br>It wisis enim ad minir<br>mmodo consequat.<br>scing elit<br>incidunt.'                   | Column3<br>Value<br>Value<br>ardiet doming id quod maa<br>ji d quod Typi non.<br>d diam nonumny nibh<br>m veniam, quis nostru               | Column4<br>Value<br>Value<br>im placerat facer possim assum.<br>e uiamod tincidunt ut laoreet<br>ud exerci tation ullamcorper                                                                                                    | <        | — Large tables may use <b>the entire</b> width of the page.                                                                 |
| possim assum. Typi<br>Figure 1 — Title<br>Lorem Ipsum<br><sup>1</sup> Nam liber tempor cur<br>tempor cur soluta nob<br>Lorem ipsum dolor r<br>dolore magna aliqu<br>suscipit lobortis nisi<br><sup>2</sup> Dolor sit amet, co<br>sed diam nonumn<br>Author                                 | non habent clarital<br>Column1<br>Value<br>value<br>a soluta nobis eleifend<br>a soluta nobis eleifend<br>a                                                                                                    | Column2<br>Value<br>Value<br>Value<br>ve nihil imperdiet doming<br>er adlipiscing elit, sec<br>tri wisi enim ad minir<br>mmodo consequat.<br>ccing elit<br>incidunt.                             | Column3<br>Value<br>Value<br>ardief doming id quod maz<br>g id quod Typi non.<br>d diam nonummy nibh<br>m veniam, quis nostru               | Column4<br>Value<br>Value<br>tim placerat facer possim assum.<br>e euismod tincidunt ut laoreet<br>ud exerci tation ullamcorper                                                                                                    | <        | — Large tables may use <b>the entire</b> width of the page.                                                                 |
| Possim assum. Typi<br>Figure 1 — Title<br>Lorem Ipsum<br>Lorem Ipsum<br><sup>1</sup> Nam liber tempor cum<br>tempor cum soluta nob<br>Lorem ipsum dolor s<br>dolorer magna aliqu<br>suscipit lobortis nisi<br>'Dolor sit amet, co<br>sed diam nonumn<br>Author<br><sup>1</sup> Lorem ipsum | ron habent claritat Column1 Value Value soluta nobis elefend e selfend option cong itt amet, consecteu am erat volutpat. L ut allquip ex ea cor nsectetuer adipis ny nibh euismod t                                                                                                    | Column2<br>Value<br>Value<br>Value<br>option congue nihil imper<br>er adipiscing elit, sec<br>It wisi enim ad minir<br>mmodo consequat.<br>cong elit<br>incidunt.'                               | Column3<br>Value<br>Value<br>ardiet doming id quod maz<br>g id quod Typi non.<br>d diam nonummy nibh<br>m veniam, quis nostru               | Column4<br>Value<br>Value<br>zim placerat facer possim assum.<br>e euismod tincidunt ut laoreet<br>ud exerci tation ullamcorper                                                                                                    | <        | — Large tables may use <b>the entire width</b> of the page.                                                                 |
| Possim assum. Typi<br>Figure 1 — Title<br>Lorem Ipsum<br>Lorem Ipsum<br>* Nam liber tempor cum<br>tempor cum soluta nob<br>Lorem ipsum dolor s<br>dolore magna aliqu<br>suscipit lobortis nisi<br>*Dolor sit amet, co<br>sed diam nonumn<br>Author<br>* Lorem ipsum                        | Column1 Value Value Value value soluta nobis eleifend se eleifend option cong iit amet, consectetu am erat volutpat. L ut allquip ex ea cor nsectetuer adipis ny nibh euismod t                                                                                                    | Column2<br>Value<br>Value<br>Value<br>option congue nihil imped<br>en nihil impediet doming<br>er adipiscing elit, see<br>It wisi enim ad minir<br>mmodo consequat.                              | Column3<br>Value<br>Value<br>vrdiet doming id quod maz<br>jd quod Typi non.<br>d diam nonummy nibh<br>m veniam, quis nostru                 | Column4<br>Value<br>Value<br>value<br>cim placerat facer possim assum.<br>e euismod tincidunt ut laoreet<br>ud exerci tation ullamcorper                                                                                                    | <        | — Large tables may use <b>the entire width</b> of the page.                                                                 |
| Possim assum. Typi<br>Figure 1 — Title<br>Lorem Ipsum<br>Lorem Ipsum<br>* Nam liber tempor cum<br>tempor cum soluta nob<br>Lorem ipsum dolor s<br>dolore magna aliqu<br>suscipit lobortis nisi<br>*Dolor sit amet, co<br>sed diam nonumn<br>Author<br>* Lorem ipsum                        | Column1 Value Value value valu                                                                                                    | Column2<br>Value<br>Value<br>value<br>option congue nihil imper<br>er adipiscing elit, sec<br>It wisi enim ad minir<br>mmodo consequat.<br>ccing elit<br>incidunt.'                              | Column3<br>Value<br>Value<br>ardiet doming id quod maz<br>gi d quod Typi non.<br>d diam nonummy nibh<br>m veniam, quis nostru               | Column4<br>Value<br>Value<br>Value<br>cim placerat facer possim assum.<br>e euismod tincidunt ut laoreet<br>ud exerci tation ullamcorper                                                                                                    | <        | — Large tables may use the entire width of the page. The footer ALWAYS contains                                             |
| possim assum. Typi<br>Figure 1 — Title<br>Lorem Ipsum<br>Lorem Ipsum<br>* Nam liber tempor cum<br>tempor cum soluta nob<br>Lorem ipsum dolor s<br>dolore magna aliqu<br>suscipit lobortis nisi<br>'Dolor sit amet, co<br>sed diam nonumn<br>Author<br>* Lorem ipsum                        | non habent clarital Column1 Value Value Value Value value selefend option cong it amet, consectetu ut aliquip ex ea con nsectetuer adipis ny nibh euismod t                                                                                                    | Column2<br>Value<br>Value<br>value nihil imperdiet doming<br>er adipiscing elit, sec<br>ti wisi enim ad minir<br>mmodo consequat.<br>scing elit<br>incidunt.'                                    | Column3<br>Value<br>Value<br>ardiet doming id quod maz<br>g id quod Typi non.<br>d diam nonumny nibh<br>m veniam, quis nostru               | Column4<br>Value<br>Value<br>im placerat facer possim assum.<br>e uismod tincidunt ut laoreet<br>ud exerci tation ullamcorper                                                                                                    | 5 ←      | <ul> <li>Large tables may use the entire width of the page.</li> <li>The footer ALWAYS contains the page number.</li> </ul> |

#### LAYOUT

**\_\_\_ Margins:** top, bottom 2,5 cm / left and right 2 cm.

|             | Column1 | Column2 | Column3 | Column4 |
|-------------|---------|---------|---------|---------|
| Lorem Ipsum | Value   | Value   | Value   | Value   |
| Lorem Ipsum | Value   | Value   | Value   | Value   |
| Lorem Ipsum | Value   | Value   | Value   | Value   |
| Lorem Ipsum | Value   | Value   | Value   | Value   |
|             |         |         |         |         |

at. Ut wis

You can sometimes highlight a specific paragraph with a **grey background**.

### **Chapter Opening Page**

Losen insum

est notare quam littera gothic. ber tempor cum soluta nobis e on habent claritatem insitam

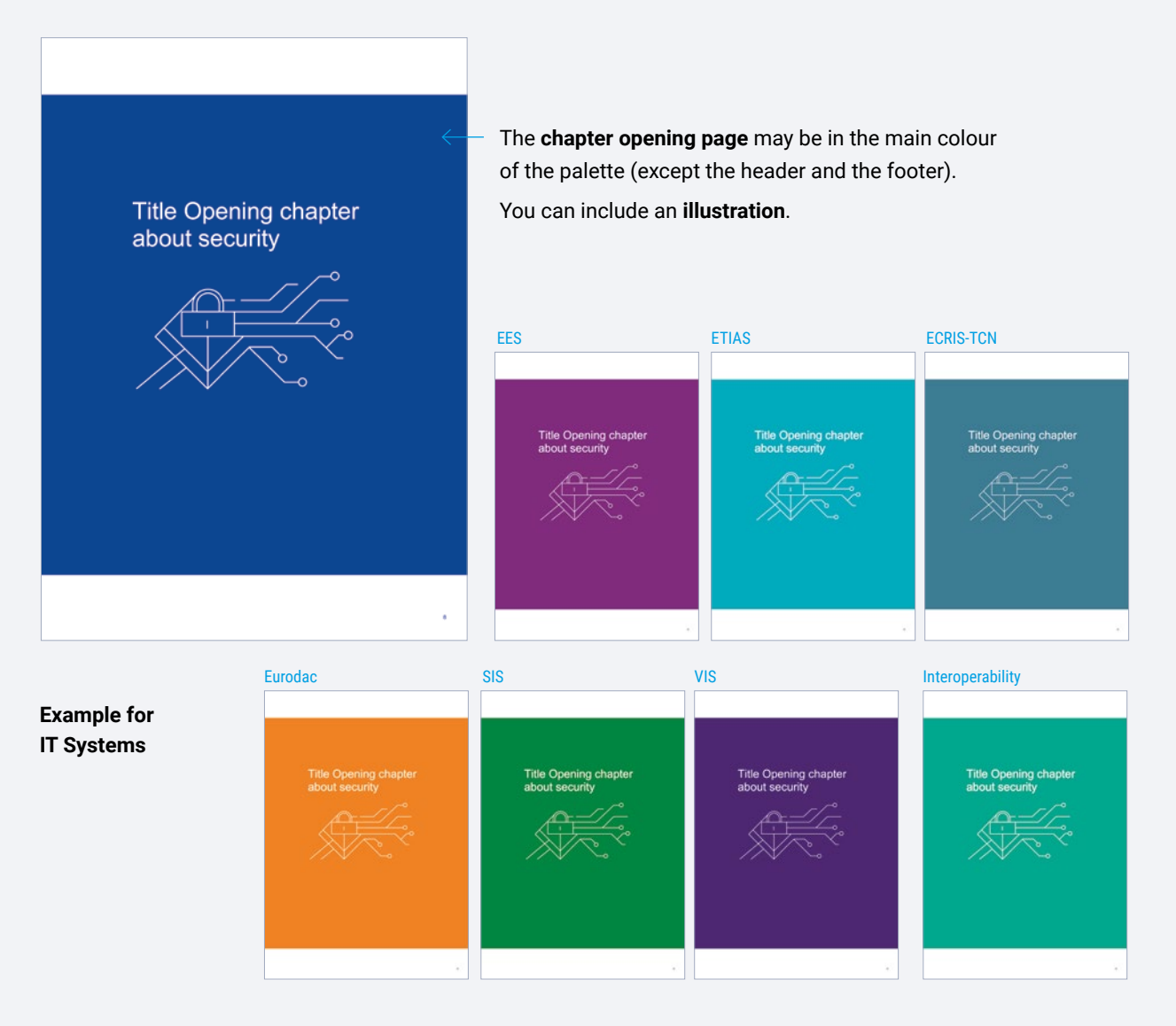

48 eu-LISA Visual Identity

### Charts

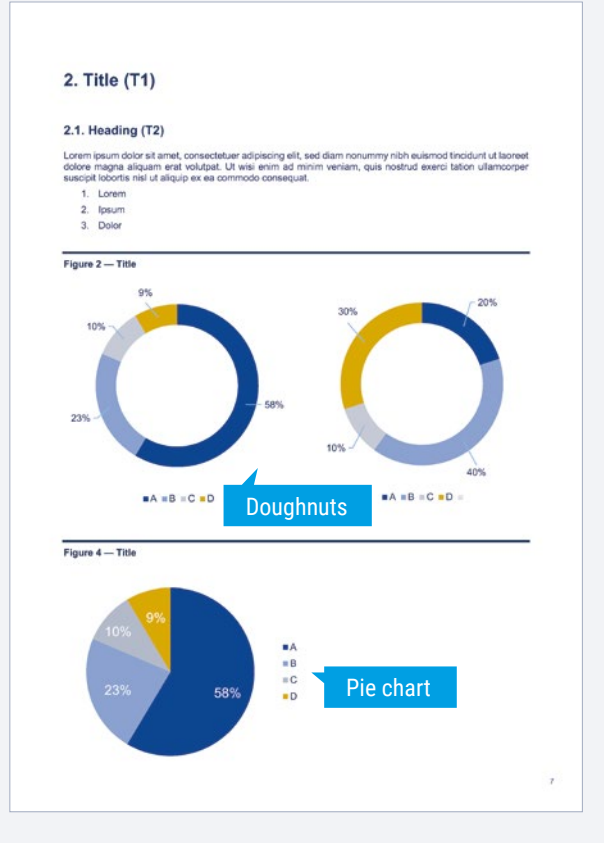

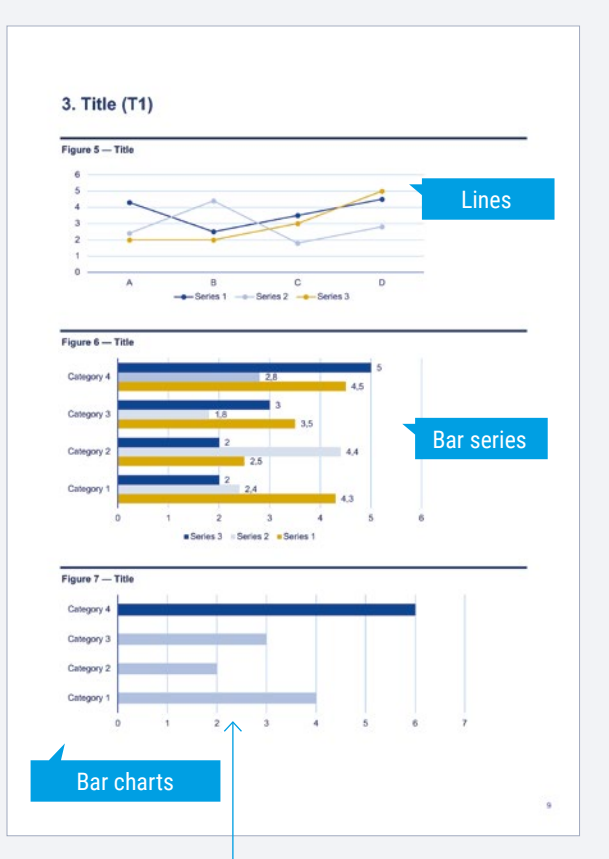

Highlight the highest

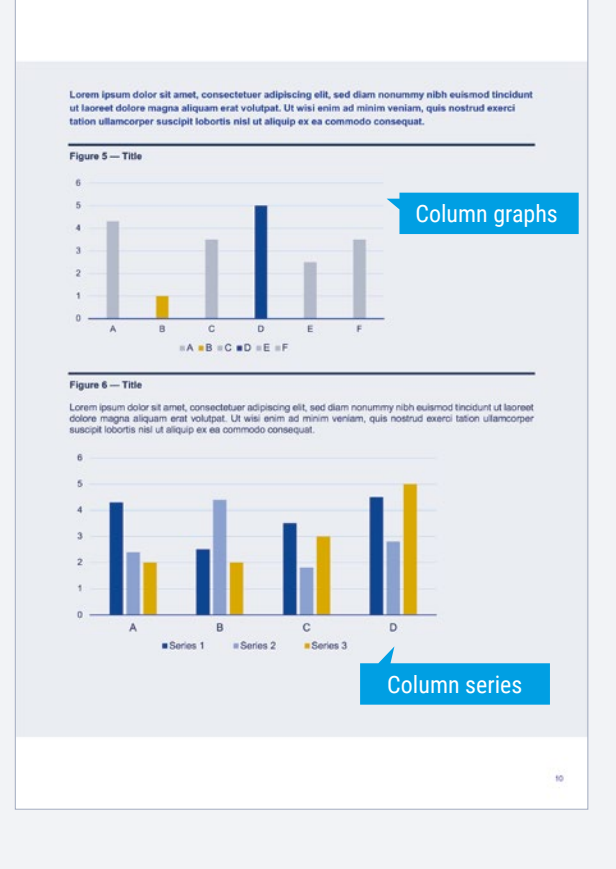

### **IT Systems - Versions**

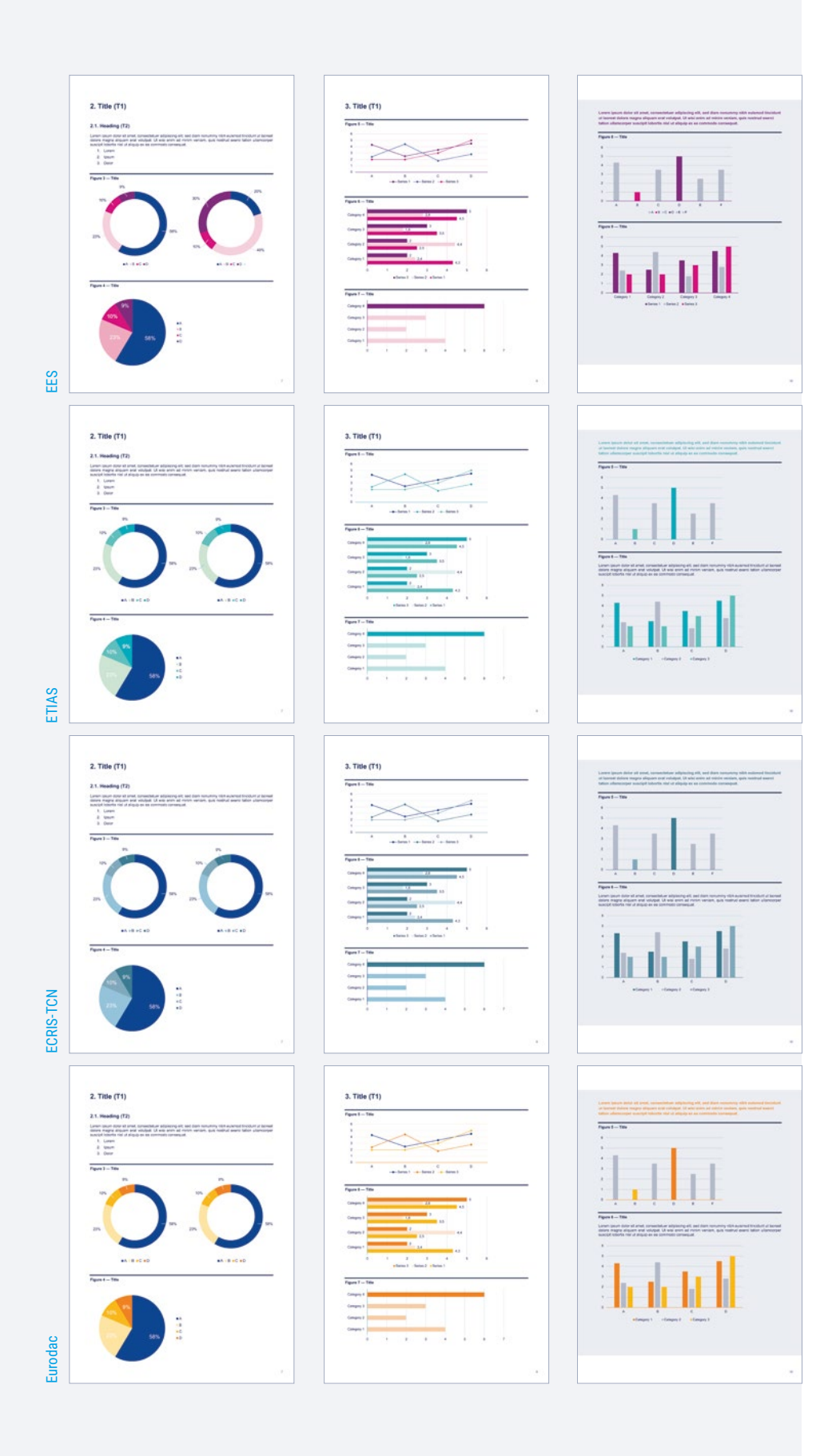

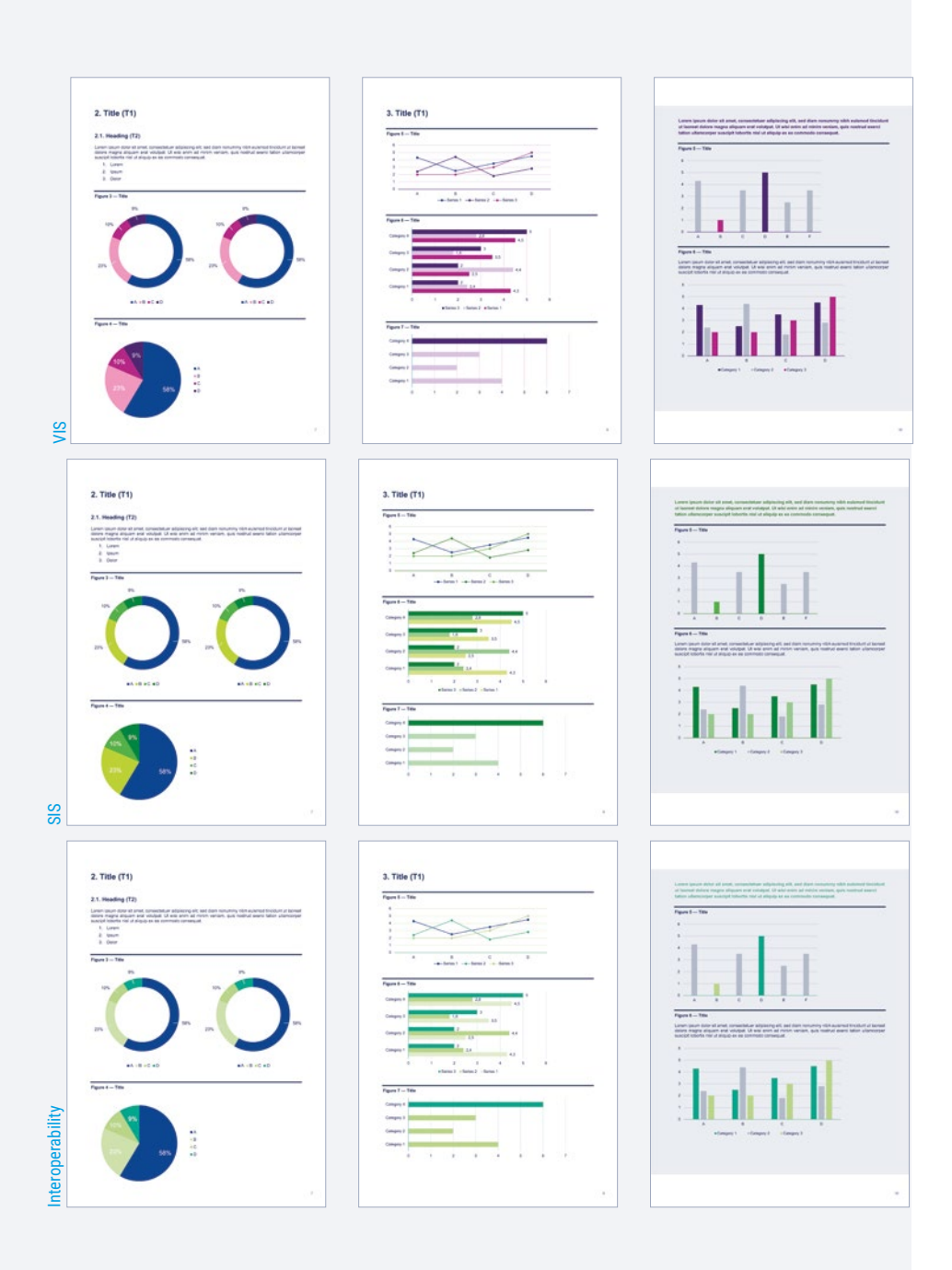

### To change the colour(s) of charts

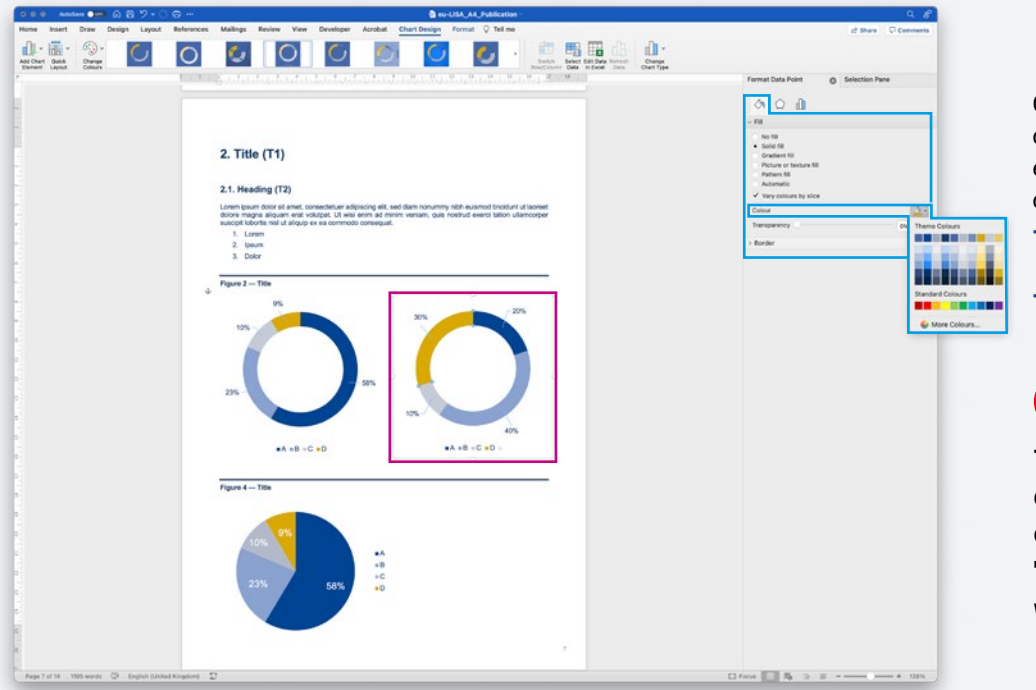

Click to select the chart and click again on a particular element of the chart to change its colour.

- The Format data point pane appears.
- Change the colour.

### 0

To change the content of the graphs, right click on the chart and select 'Edit Data' - an Excel window will open.

### Tables

| 1. Title (T                                                                                                    | 1)                                                                                                    |                                                                                                    |                                                                                                    |                                                                                                    |   | Figure 2 - Title                                                                                                    |                                                                            |                                                                            |                                                          |                                             |
|----------------------------------------------------------------------------------------------------|----------------------------------------------------------------------------------------------------|----------------------------------------------------------------------------------------------------|----------------------------------------------------------------------------------------------------|----------------------------------------------------------------------------------------------------|---|----------------------------------------------------------------------------------------------------|----------------------------------------------------------------------------|----------------------------------------------------------------------------|----------------------------------------------------------|---------------------------------------------|
|                                                                                                    | •,                                                                                                    |                                                                                                    |                                                                                                    |                                                                                                    |   | rigare a - the                                                                                                    | Column1                                                                    | Column2                                                                    | Column3                                                  | Column4                                     |
| orem ipsum dolo                                                                                                    | r sit amet, consectet                                                                                                    | uer adipiscing elit, sec                                                                                                    | diam nonummy nibh                                                                                                    | euismod tincidunt ut laoreel                                                                                                    |   | Lorem lpsum                                                                                                    | Value                                                                      | Value                                                                      | Value                                                    | Value                                       |
| uscipit lobortis n                                                                                                    | sl ut aliquip ex ea co                                                                                                    | onmodo consequat.                                                                                                    | m veniam, quis nostru                                                                                                    | la exerci tation ullamcorper                                                                                                    |   | Lorem lpsum                                                                                                    | Value                                                                      | Value                                                                      | Value                                                    | Value                                       |
|                                                                                                    |                                                                                                    |                                                                                                    |                                                                                                    |                                                                                                    |   | Lorem Ipsum                                                                                                    | Value                                                                      | Value                                                                      | Value                                                    | Value                                       |
| 1.1. Heading                                                                                                    | (T2)                                                                                                    |                                                                                                    |                                                                                                    |                                                                                                    |   | Lorem lpsum                                                                                                    | Value                                                                      | Value                                                                      | Value                                                    | Value                                       |
| Nam liber tempo<br>facer possim as<br>Investigationes s                                                                                                    | r cum soluta nobis e<br>sum. Typi non hab<br>aepius. Claritas est                                                                                                    | eleifend option congu<br>pent claritatem insita<br>etiam' processus dy                                                                                                    | e nihil imperdiet domi<br>m; est usus legenti<br>namicus, qui sequitur                                                                                                    | ng id quod mazim placerat<br>is in is qui facit eorum.<br>mutationem consuetudium                                                                                                    |   |                                                                                                    |                                                                            | 10000                                                                      |                                                          |                                             |
| <ul> <li>Mirum es</li> </ul>                                                                                                    | t notare quam littera                                                                                                    | gothica                                                                                                    |                                                                                                    |                                                                                                    |   | 1.1.2. Heading (T3)                                                                                                    |                                                                            |                                                                            |                                                          |                                             |
| <ul> <li>Nam liber</li> </ul>                                                                                                    | tempor cum soluta i                                                                                                    | nobis eleifend                                                                                                    |                                                                                                    |                                                                                                    |   | Nam liber tempor cur                                                                                                    | n soluta nobis eleifer                                                     | nd option congue nihil                                                     | imperdiet doming id o                                    | uod mazim placeral                          |
| <ul> <li>Typi non</li> </ul>                                                                                                    | habent claritatem ins                                                                                                    | sitam                                                                                                    |                                                                                                    |                                                                                                    |   | possim assum. Typi i                                                                                                    | non habent claritater                                                      | minstam; est usus k                                                        | egentis in is qui faci                                   | t eorum.                                    |
|                                                                                                    |                                                                                                    |                                                                                                    |                                                                                                    |                                                                                                    |   | possim assum. Typi                                                                                                    | non habent claritate                                                       | m insitam; est usus l                                                      | egentis in is qui fac                                    | it eorum. Investigal                        |
| I.1.1. Heading (                                                                                                    | T3)                                                                                                    |                                                                                                    |                                                                                                    |                                                                                                    |   | saepius. Claritas est                                                                                                    | etiam" processus dy                                                        | marnicus, qui sequitu                                                      | r mutationem consuel                                     | ludium lectorum:                            |
| In the terror                                                                                                    | n m soli és poble alai                                                                                                    | fend ontion cong in n                                                                                                    | bil impartial domina id                                                                                                    | i nund maxim nincerat faces                                                                                                    |   | Mirum est no                                                                                                    | kare quam istera go                                                        | enica<br>No eleitend                                                       |                                                          |                                             |
| ossim assum. Ty                                                                                                    | pi non habent clarita                                                                                                    | stem insitam; est usu                                                                                                    | s legentis in is qui fa                                                                                                    | cit eorum.                                                                                                    |   | <ul> <li>Nam soor tel</li> <li>Typi non hat</li> </ul>                                                                                                    | upor com soluta not                                                        |                                                                            |                                                          |                                             |
|                                                                                                    |                                                                                                    |                                                                                                    |                                                                                                    |                                                                                                    |   |                                                                                                    |                                                                            |                                                                            |                                                          |                                             |
|                                                                                                    |                                                                                                    |                                                                                                    |                                                                                                    |                                                                                                    |   |                                                                                                    |                                                                            |                                                                            |                                                          |                                             |
| igure 1 — Title                                                                                                    |                                                                                                    |                                                                                                    |                                                                                                    |                                                                                                    |   |                                                                                                    |                                                                            |                                                                            |                                                          |                                             |
| rigure 1 — Title                                                                                                    | Column1                                                                                                    | Column2                                                                                                    | Column3                                                                                                    | Column4                                                                                                    | • | Note                                                                                                    |                                                                            |                                                                            |                                                          |                                             |
| figure 1 — Title                                                                                                    | Column1<br>Value                                                                                                    | Column2<br>Value                                                                                                    | Column3<br>Value                                                                                                    | Column4<br>Value                                                                                                    |   | Service Note                                                                                                    | sit amet, consectetu                                                       | ier adioiscing elit, sec                                                   | diam nonummy nibh                                        | euismod tincidunt (                         |
| Figure 1 — Title<br>Lorem Ipsum                                                                                                    | Column1<br>Value                                                                                                    | Column2<br>Value                                                                                                    | Column3<br>Value                                                                                                    | Column4<br>Value                                                                                                    |   | Vote                                                                                                    | sit amet, consectetu<br>na aliquam erat volu                               | ier adipiscing elit, sec<br>tpat. Ut wisi enim ad                          | I diam nonummy nibh<br>minim veniam, quis n              | euismod tincidunt u<br>ostrud exerci tation |
| F <b>igure 1 — Title</b><br>Lorem Ipsum<br>Lorem Ipsum                                                                                                    | Column1<br>Value<br>Value                                                                                                    | Column2<br>Value<br>Value                                                                                                    | Column3<br>Value<br>Value                                                                                                    | Column4<br>Value<br>Value                                                                                                    | • | Note     Loren ipsum dolor     laorest dolore mag     ulamoorper suscip                                                                                                    | sit amet, consectetu<br>na aliquam erat volu<br>t lobortis nisi ut aliqi   | ier adipiscing elit, sec<br>Ipat. Ut wisi enim ad<br>ulp ex ea commodo c   | l diam nonummy nibh<br>minim veniam, quis n<br>onsequat. | euismod tincidunt u<br>ostrud exerci tation |
| Figure 1 — Title<br>Lorem Ipsum<br>Lorem Ipsum<br>Nam Iber Jempor o                                                                                                    | Column1<br>Value<br>Value<br>value nobis eleffend                                                                                                    | Column2<br>Value<br>Value<br>1 option conque n/hi impe                                                                                                    | Column3<br>Value<br>Value<br>entitet doming id quod mazo<br>a id quod Two ron.                                                                                                    | Column4<br>Value<br>Value<br>im placerat facer possim assum.                                                                                                    | • | Vote<br>Lorent josum dolor<br>laorent dolore mag<br>ultamcorper suscip                                                                                                    | sit amet, consectetu<br>na aliquam erat volu<br>t lobortis nisl ut aliqi   | uer adipiscing elit, sec<br>itpat. Ut wisi enim ad<br>ulp ex ea commodo o  | l diam nonummy nibh<br>minim veniam, quis n<br>onsequat. | euismod tincidunt u<br>ostrud exerci tation |
| Figure 1 — Title<br>Lorem Ipsum<br>Lorem Ipsum<br>Nam iber Jempor co<br>empor cure solute n<br>orem ipsum dolo                                                                                                    | Column1<br>Value<br>Value<br>value adds elevelend option cong<br>r sil amet, consecteb                                                                                                    | Column2<br>Value<br>Value<br>Toption congue nhi impe<br>gue nhi imperdiet domin<br>uer adipiscing elit, sec                                                                                                    | Column3<br>Value<br>Value<br>Indel douid maza<br>a douid Typi non.                                                                                                    | Column4<br>Value<br>Value<br>In placeral facer possin assum<br>eu/ismod tincidunt ut lacreet                                                                                                    |   | Note<br>Lorem ipsum dolor<br>laorent dolore mag<br>uitamoorper suscip                                                                                                    | sit amet, consectetu<br>na aliquam erat volu<br>t lobortis nisi ut aliqu   | uer adipiscing elit, sec<br>tpat. Ut wisi enim ad<br>uip ex ea commodo o   | l diam nonummy nibh<br>minim veniam, quis n<br>onsequat. | euismod tincidunt u<br>ostrud exerci tation |
| Figure 1 — Title<br>Lorem Ipsum<br>Lorem Ipsum<br>Nam Aber tempor c<br>empor curre<br>empor curre<br>empor curre<br>empor curre<br>occerem ipsum dolo<br>folore magna ali<br>posiele i bioretie n                                                  | Column1<br>Value<br>Value<br>um solute seletion<br>das seletions opport<br>r sil armet, consoctete<br>parm enal volutget.                                                                                                    | Column2<br>Value<br>Value<br>5 option congue nihi imper<br>gue nihi imperdiel dormy<br>uer addipsioni gells, seo<br>Ut wisie enim ad minim                                                                                 | Column3<br>Value<br>Value<br>Indet doming id quod maa<br>på quod Tysi ron.<br>d dam nonummy nibh-<br>m veniam, quis nostru                                                                                                    | Column4<br>Value<br>Value<br>in placeral facer possin assum<br>eu/smod tincidunt ut lacreed<br>d exerci tation ullamcorper                                                                                                    |   | Note     Loren Ipsun dolor     Ianost dolore mag     ulanost dolore mag                                                                                                    | sit amet, consectetu<br>na aliquam erat volu<br>t lobortis nisi ut aliqu   | uer adipiscing eilt, sec<br>tpat. Ut wisi enim ad<br>ulp ex ea commodo o   | l diam nonummy nibh<br>minim veniam, quis n<br>onsequat. | euismod tincidunt u<br>ostrud exerci tation |
| Figure 1 — Title<br>Lorem Ipsum<br>Lorem Ipsum<br>Nam Aber tempor or<br>moro curs solute a<br>corem ipsum dolo<br>folore magna all<br>suscipit lobortis n                                                                                          | Column1<br>Value<br>Value<br>um soluta nobis elefend<br>obis elefend option comp<br>rsit amet, consecteb<br>guarn erat volutpat. I<br>si ut aliquip ex ea co                                                                                                    | Column2<br>Value<br>Value<br>I option congue nihi imper<br>gue nihi imperdel dommi<br>uer adipliscing elit, seo<br>Ut wisi enim ad minii<br>mmodo consequat.                                                               | Column3<br>Value<br>Value<br>Indied doming id quod maze<br>pid quod Typi non.<br>3 diam nonummy nibh-<br>m veniam, quis noefru                                                                                                    | Column4<br>Value<br>Value<br>exismed facer possim assum<br>exismed tincidunt ut laoreet<br>d exerci tation ullemoorper                                                                                                    |   | Note     Lorem ipsum dolor     lancet dolore mag     ulamcorper suscep                                                                                                    | sit amet, consectet,<br>na aliquam erat volu<br>t lobortis nisi ut aliqu   | uer adipiscing elit, sec<br>itpat. Ut visi enim ad<br>ujp ex es commodo o  | l diam nonummy nibh<br>minim veniam, quis n<br>onsequat. | euismod tincidunt u<br>ostrud exerci tation |
| Figure 1 — Title<br>Lorem Ipsum<br>Lorem Ipsum<br>Nam iber tempor o<br>empor ours solate o<br>empor ours solate o<br>solore magna alis<br>uscipit lobortis n<br>Dolor sit amot                                                                     | Column1<br>Value<br>Value<br>um soluta nobis eleifend<br>bas eleifend gation cong<br>r sill amet, consecteb<br>sil ut aliquip ex ea co                                                                                                    | Column2<br>Value<br>Value<br>7 option congue nihi impe<br>uen ahi imperciet domm<br>uer adipiscing ells, see<br>Ult wisie enim ad mini-<br>mmodo consequat.<br>Isocion allt                                                | Column3<br>Value<br>Value<br>Indief doming id guod maa<br>p id guod Typi non.<br>d diam nonummy nibh.<br>m veniam, quis nostru                                                                                                    | Column4<br>Value<br>Value<br>In pieceral facer possim assum<br>eulismod tincidum ut laoreet<br>d exerci tation utilamoorper                                                                                                    |   | Note     Loren jesum dölar     jasum dölar     jasum dölar     jasum dölar     jasum dölar     jasum dölar                                                                                                    | sit amet, consecteti,<br>na aliquam erat volu<br>ti lobortis nisi ut aliqu | ver adipiscing elit, sec<br>tpat. Ut wisi enim ad<br>uip ex ea commodo o   | i diam nonummy nibh<br>minim veniam, quis n<br>onsequat. | euismod tincidunt e                         |
| Figure 1 — Title<br>Lorem Ipsum<br>Lorem Ipsum<br>Mam Aber tempor c<br>empor cum solute o<br>crem ipsum dolic<br>ofore magan ali<br>uscipit lobortis n<br>Dolor sit armet,<br>ed diam nonun                                                        | Celumn1<br>Value<br>Value<br>um soluta eleffend<br>sieffend option cong<br>r sit amet, consocted<br>sieffend option cong<br>r sit amet, consocted<br>um ereit volutati,<br>si ut aliquip ex ea co<br>consectetuer adipi<br>consectetuer adipi                                                                                                    | Column2<br>Value<br>Value<br>Topton congue nhi imper<br>en nhi imperied domn<br>uer adhisiong eit, see<br>Ut wisi enim ad minii<br>minodo consequal.<br>Iscing elit<br>tincidunt.'                                         | Column3<br>Value<br>Value<br>videt doming id quod maze<br>pid quod Type root.<br>d diam nonummy ribbh<br>m veniam, quis nostru                                                                                                    | Column4<br>Value<br>Value<br>en placens facer possim assum<br>eulismod tincidum ut laoreet<br>d exerci tation ulliamoorpet                                                                                                    |   | Note     Lorem Ipsum doler     laneet dolere mag     claneet dolere mag     claneet dolere mag     claneet dolere mag     claneet dolere mag                                                                                                    | sil amet, consectetu<br>na alquam erat volu<br>I lobortis nisi ut aliqu    | uer adipiscing eilt, sed<br>Apat. Ut wiei enim ad<br>uip ex ea commodo o   | i diam nonummy nibh<br>minim veniam, quis n<br>onsequat. | euismod tincidunt i<br>ostrud exerci tation |
| Figure 1 — Title<br>Lorem Ipsum<br>Lorem Ipsum<br>Nam Aber tempor our soluta n<br>empor our soluta n<br>corem ipsum dole<br>solore magna dis<br>solore magna dis<br>solore sit amet,<br>bolor sit amet,<br>sol diam nonun<br>Nuthor                | Column 1<br>Value<br>Value<br>um solute nobis elefend<br>bale elefend option conju<br>sel armet, consected<br>pum ereit volutpat,<br>al ut aliquip ex ea co<br>consectetuer adipă<br>nmy nibh eulismod                                                                                                    | Celumn2<br>Value<br>Value<br>Topton congue nhl inper<br>gee nhl repertied date, sue<br>ure adapiscing date, sue<br>ut waie anim ad mini<br>immode consequal.<br>sceing elit<br>tinckdunt.'                                 | Column3<br>Value<br>Value<br>Value<br>ad quad Typy non.<br>3 d quad Typy non.<br>3 d quad Typy non.<br>3 d quad Typy non.<br>9 d quad Typy non.                                                                                                    | Column4<br>Value<br>Value<br>en placerer facer possin assum<br>eulemod tincidunt ut laoneet<br>d exerci tation ullemoorper                                                                                                    |   | Note     Lorem (spum doler     source dolor may     ulamcorper susce)                                                                                                    | sit amet, consectet,<br>na alquam erat volu<br>I lobortis nisi ut aliqu    | uer adipiscing elit, sec<br>tipat. Ut wai enim ad<br>uip ex ea commodo o   | i dam nonumny nibh<br>minim veniam, quis n<br>onsequat   | euismod tincidunt u<br>ostrud exerci tation |
| Figure 1 — Title<br>Lorem Ipsum<br>Lorem Ipsum<br>Mam Aber Aempor or<br>empor our solute n<br>corem ipsum dolo<br>foldore magna all<br>uuscipit lobortis n<br>Dolor sit armet,<br>seed diam nonun<br>Nuthor                                        | Column 1<br>Value<br>Value<br>water oblis robits relefend<br>able elefend option compo-<br>re al amet, consectable<br>quam erat volupar. La<br>sum erat volupar. La<br>sum erat volu | Column2<br>Value<br>Value<br>1 galon conque not a proper<br>and a reported down<br>user addissioning elit, each<br>third will a more add more<br>promodo consequat.<br>sciing elit<br>tincidunt."                          | Columna<br>Value<br>Value<br>visitul doming lif qued man<br>gl qued Typir ren.<br>3 diam nonummy nibh<br>di dam nonummy nibh<br>m vieniem, quis nostru                                                                                                    | Column4<br>Value<br>Value<br>In pleaned facer possin assum<br>discrete facer possin assum<br>discrete facer possin assum<br>discrete facer possing<br>discrete facer possing<br>discrete |   | > Note<br>Lorem (pauru dolar<br>parameter dolare mag<br>ulamoorper suscip                                                                                                    | sil amet, consecteti,<br>na aliquem erat volu<br>t lobortis nisi ut aliqu  | uer adipiscing elit, sec<br>apat. Ut wai enim ad<br>uje ex ea commodo o    | i diam nonummy nibh<br>minim vaniam, quis n<br>onsequat. | euismod tincidunt u<br>ostrud exerci tation |
| Figure 1 — Title<br>Lorem Ipsum<br>Lorem Ipsum<br>Man Aber Iwnpor o<br>empor cum solute a<br>orem ipsum dolo<br>dolore magna all<br>usucipit lobortis n<br>Dolor sit amet,<br>sed dilam nonun<br>kuthor                                            | Column1<br>Value<br>Value<br>in aoluta nobis elefend<br>abe elefend robins delefend<br>abe elefend robins delefend<br>paim erat volutpat. I<br>al ut alloup ex ea co<br>consectetuer adipi<br>nmy nibh euismod                                                                                                    | Celumn2<br>Value<br>Value<br>Topton congue nhi impe<br>gue nhi repredet doma<br>user adpissiong elit, sec<br>Ut wais enim ad mini-<br>mmodo consequat.<br>Isscing elit<br>siscing elit<br>tincidunt.'                      | Columna<br>Value<br>Value<br>Instel donsing id guod maas<br>at guod Type non.<br>d gam nonummy nibh,<br>m veniam, guis nostru                                                                                                    | Columed<br>Value<br>Value<br>en pricent facer posses assum<br>eulemod tincidunt ut laoreet<br>di asere tation utiantooper                                                                                                    |   | Note     Lorem issum dolar     source dolar emp     damospre susce     damospre susce                                                                                                    | sit amet, consectetu<br>na aliquam erat volu<br>I lobortis nisi ut aliqu   | ver adipiscing elit, sec<br>tapat. Ut wisi enim ad<br>ujo ex ea commodo o  | t diam norummy nibh<br>minim veniam, quis n<br>onsequat. | euismod tincidunt u<br>ostrud exerci tation |
| Figure 1 — Title<br>Loren Issum<br>Loren Issum<br>Nam Aber tempor c<br>empor cure sokita m<br>corem ipsum dok<br>Jolore magna ali<br>uscipil lobortis n<br>Dolor sit amet,-<br>sed diam nonun<br>Nuthor                                            | Column1<br>Value<br>Value<br>um oblar noble elefieled<br>als elefieled option: cong<br>r sit amet, consocted<br>jaum eret volutpat. I<br>si ut aliquip ex ee co<br>consectetuer adipi<br>mmy nibh euismod                                                                                                    | Celumn2<br>Value<br>Value<br>Topton consue niki inport<br>yen niki reported domn<br>user adbijssiong eit at meni<br>thi wais einim adt, meni<br>thi wais einim adt, meni<br>mmodo consequat.<br>Isocing elit<br>tincidunt. | Columna3<br>Value<br>Vatue<br>vistel domigi jä guod finan<br>a guod Tip nin a<br>guod Tip nin a<br>guod Tip nin a<br>su guod Tip nin a<br>guod Tip nin a<br>su guod Tip nin a<br>guod Tip nin a<br>guod Tip ni<br>guod Tip ni                                                                                                    | Column4<br>Value<br>Value<br>value<br>an picend foce poses assum<br>aumod thockput of Lalored<br>deseret tation ullamoopper                                                                                                    |   | Note     Loren jesum dör     saget döre meg     ularcorper susep                                                                                                    | sit amet, oonsekteti<br>na aliquam enat volu<br>toboris nisi ut aliqu      | ver adipiscing elit, sec<br>tipat. Ut visi enim ad<br>ajo ex exa commodo o | i diam nonummy nibh<br>nimim veniam, quis n<br>onsequat. | euismod tincidunt o                         |
| Figure 1 — Title<br>Loren Issum<br>Loren Issum<br>Nam iber tempor care solda a<br>energo care solda a<br>energo care solda a<br>uscipit lobotris n<br>Deolor sit armet,<br>sed diam nonun<br>uuthor                                                | Column1<br>Value<br>Value<br>um oolta robit stellend<br>sie elefend robiton cong<br>r all amert, consected<br>si ut aliquip ex ea co<br>consectetuer adipi<br>nmy nibh euismod                                                                                                    | Column2<br>Value<br>Value<br>Toation congue natio region<br>value addressing effic, see<br>UR was enorm ad moni-<br>primodo consequat.<br>socing elit<br>trincidunt."                                                      | Columna<br>Value<br>Value<br>Valu | Column4<br>Value<br>In placent/ foor posen assum<br>exismed tinotium 4 lacreet<br>exismed tinotium 4 lacreet                                                                                                    |   | Note     Lorem issum dolor     suscent dolor may     ulamorper suscent                                                                                                    | sit amet, consectet,<br>na aliquam erat volu<br>I lobortis nisi ut aliqu   | uer adipiscing elit, see<br>tipat. Ut wai erim ad<br>uip ex ea commodo o   | i diam nonumny nibh<br>minim veniam, quis n<br>onsequat. | eulamod tincidunt u<br>ostrud exerci tation |
| Figure 1 — Title<br>Loren (sourn<br>Jame Bernen (sourn<br>Jame Bernen (sourn)<br>Jame Bernen (sourn)<br>Jame Bernen (sourn)<br>Jame Bernen (sourn)<br>Delor sit arret,<br>sed diam nonun<br>Juthor                                                 | Column1<br>Value<br>Value<br>um soluta nobia eletificad<br>seletificad genome<br>rsit amet, consected<br>sum erat volutpat. I<br>al ut aliquip ex ea co<br>consectetuer adipi<br>nmy nibh euismod                                                                                                    | Column2<br>Value<br>Value<br>Toptoc nogue nhi rapedy<br>win nhi rapedue domn<br>user adpissing elit, secti<br>Us wais erim ad the section<br>mmode consequal.<br>scing elit<br>tincidunt."                                 | Columna<br>Value<br>Value<br>under doming út guod maa<br>på guod fism non-unmry nibh-<br>m veniam, guis nostru                                                                                                    | Column4<br>Value<br>Value<br>mp pilocend force possimi assum<br>automod thindhurit ut lacered<br>ad exercit lation ullamoopper                                                                                                    |   | Note     Lorem (spurm dolar     solared dolar mag     dlamcorper susce)                                                                                                    | sit amet, consectent,<br>na aiquam erat volu<br>t lobortis nisi ut aliqu   | uer adoiscing eit, sec<br>Apat. Ut wai erim ad<br>uip ex ea commodo c      | i diam nonumny nibh<br>minim veniam, quis n<br>onsequet  | euismod tincidunt u                         |
| Figure 1 — Title<br>Loren Josun<br>Nam Jéter Hampor o<br>Nam Jéter Hampor o<br>Nam Jéter Hampor o<br>Loren Jáson<br>Josép Libbortis n<br>Dolor sitt amet,<br>diam nonun<br>Juutor                                                                  | Celumn1<br>Value<br>Value<br>van solde robbe stellhoot<br>obs estellend gebor oop<br>sel amet, consectet<br>guarn eret volutpat. I<br>al ut alliquip ex se oo<br>consecteture adipä<br>nmy nibh euismod                                                                                                    | Column2<br>Value<br>Value<br>Value<br>Totalon conjunct and imposed<br>par and reported doma<br>par and reported doma<br>par and reported and main<br>reported and and and<br>secting elit<br>tinckdunt."                   | Columna3<br>Value<br>Value<br>votel doming of quod man<br>pil quod Type non.<br>3 diamo nonummy nihhi<br>mi veniam, quis nostru                                                                                                    | Column4<br>Vilue<br>Value<br>mi piscend facer possile assum<br>an piscend facilitati at lacored<br>accend tation ultamoorper                                                                                                    |   | Note     Loren jeuur dör     jaure döra mag     ularcorper uslöp                                                                                                    | eil amet, consectell,<br>na alquam erat volu<br>I lobortis nisi ut alig    | uer adipiscing elit, sec<br>tipat. Ut wisi enim ad<br>ujo ex ea commodo o  | i dam nonumny nibh<br>minim veniam, quis n<br>onsequat.  | euismod tincidunt e                         |
| Figure 1 — Title<br>Loren Ipsum<br>Loren Ipsum<br>Nam Ber Import<br>over soldar te Import<br>over soldar te Import<br>over soldar te Import<br>over Soldar te Import<br>International Soldar Soldar<br>Dolor sit amet,<br>edd Glam nonun<br>Wathor | Extreme 1<br>Valve<br>Valve<br>valve observations enteringen<br>valve observations enteringen<br>valve observations enteringen<br>valve observations enteringen<br>consecuteurs adiption<br>mmy nibh euisamod                                                                                                    | Celume2<br>Value<br>Value<br>Tration consum niki imper<br>par niki imperided doma<br>urer adoptiscing elit, sec<br>Ut wala enm ad minaj<br>minodo consequat.<br>sciing elit<br>tincidunt.                                  | Columna3<br>Value<br>Vatar<br>viste cloming of quod mace<br>pi quod gran concumny nithin<br>m veniam, quia noderu                                                                                                    | Column4<br>Value<br>Value<br>mi picenna fore possimi assum<br>eulamod timotiumi ut laoreet<br>di asareo tationi ullamoopper                                                                                                    |   | Note<br>Lorem issum dolar<br>lamoorper susce<br>lamoorper susce                                                                                                    | eil amet, consedent<br>na alguam erat vol.<br>I sborta nisi ut alg         | ver adiplecing elit, sed<br>apat. Ut wai enim ad<br>up ex ea commodo o     | l diam nonumny nibh<br>minim veniam, quis n<br>onsequat. | eusmod tincidunt u                          |
| Figure 1 — Title<br>Loren Issun<br>Nan Ber Issun<br>Nan Ber Issun<br>Nan Ber Issue State<br>Coren Issue<br>State State<br>Loren Issue<br>Delor Sia Amet,<br>Uchor                                                                                  | Column 1<br>Visite<br>Visite<br>un solar ander ander ander ander<br>all analyzes and and ander<br>solar ander and ander and<br>consecteture adipio<br>mmy nibh euismod                                                                                                    | Columna<br>Value<br>Value<br>Tranton conye nhl inega<br>per nhl reported tomp<br>uer addpiscing ellt, ee<br>Ut wisi einm ad minis<br>mmodo consequit.<br>scing ellt<br>tincidunt.'                                         | Columna<br>Value<br>Value<br>Instel doming dayout maa<br><i>pl quot Type</i> non.<br>d gam nonummy nibh<br>m veniam, quis nostru                                                                                                    | Column4<br>Value<br>Value<br>m pilcond foce possin assum<br>examot functionur of Lioneder<br>de exercitation ullemoopeer                                                                                                    |   | Note<br>Loren jeurn doer<br>jeurnooper susce<br>Lancooper susce<br>Lanc | eit annet, consedette<br>na aliquam erat volue<br>I coorda nai ut aliqu    | er adpisiong eit, see<br>tpat. Ut wie erim ad<br>up er ea commodo d        | i dam nonumiy nbh                                        | eulemod timolount s                         |
| Figure 1 — Title<br>Loren Issum<br>Laren Ibaum<br>Ren Ber Janes<br>Nen Ber Janes<br>Renge Carlos<br>Renge Carlos<br>Loren Issue de Carlos<br>Dolor sit amat,<br>bed diam nonun<br>uuthor                                                           | Column 1<br>Value<br>Value<br>Una un succes nobel electrical de electrical<br>de electrical geno con<br>el de electrical geno con<br>consecteture adigiti<br>mmy ribbh eulismod                                                                                                    | Celumn2<br>Value<br>Value<br>Tradition conjue nhi inge<br>par nhi ingendel dome<br>ure adapiscing elit, etc<br>ure adapiscing elit,<br>primodo consequat.<br>socing elit<br>tinckdunt."                                    | Columna3<br>Value<br>Value<br>an account of guard mase<br>at a card grain recomment<br>diami recomment from the<br>diami recomment from the<br>diami recommendation<br>of the second second second<br>second second second second<br>second second second second<br>second second second second<br>second second second second<br>second second second second<br>second second second second<br>second second second second<br>second second second second second<br>second second second second second<br>second second second second second<br>second second second second second<br>second second second second second second<br>second second second second second second<br>second second second second second second<br>second second second second second second<br>second second second second second second<br>second second second second second second second<br>second second second second second second second<br>second second second second second second second<br>second second second second second second second<br>second second second second second second second<br>second second second second second second second<br>second second second second second second second<br>second second second second second second second<br>second second second second second second second second<br>second second second second second second second second second second second second second second second second<br>second second                                                                                                    | Column4<br>Value<br>Int picerund fore prosen assum<br>eutemod fondsturit de lacreed<br>de seret bation ultimoopper                                                                                                    |   | Note<br>Lorem issuer dolor may<br>clamoryper susce<br>lancoryper susce<br>lancorype                         | eit amet, consedeta<br>na alquam ent vol.<br>I coorte na ut aliq           | ver adipisiong elit, ese<br>tpat. Ut vivil enim ad<br>up ex es commodo o   | I dam nonumny nibi<br>minim veniam, qu'a m<br>oracquist. | eulemod tincidunt i                         |
| Figure 1 — Title Loren Ipsum Loren Ipsum Ann Iber Inpan Ann Iber Inpan Ann Iber Inpan Ann Iber Inpan Ann Iber Inpan Ann Iber Inpan Ann Iber Inpan Ann Iber Inpan Ann Iber Inpan Loren Ipsum Loren Ipsum                                            | Column1<br>Vian<br>Vian<br>un solar noble selenced<br>able selenced region core<br>sel analyzo esta analyzo esta<br>analyzo esta analyzo esta<br>consecteture adipili<br>mmy nibh euismod                                                                                                    | Column2<br>Value<br>Value<br>Tranton conque nhl inque<br>gar nhl inguertal doma<br>par nhl inguertal doma<br>provide consequel.<br>Ut wale orm ad minist<br>minode consequel.<br>scing elit<br>tincidunt."                 | Columna<br>Value<br>Value<br>Instel doming diguod maa<br><i>pl</i> quad Type non.<br>di quan ponumny nihih-<br>mi veniam, quia nostru                                                                                                    | Column4<br>Vilue<br>value<br>mp ploond fore posen assum<br>culumod thorburnt of laoreet<br>d exercit lation ullamoopper                                                                                                    |   | Note<br>Lorem (spurm doer<br>plancorper susce)<br>Lancorper susce)                                                                                                    | sit amet, consedett,<br>na alquam ent volu<br>I coorte nei ut alqu         | er adpisiong eit, see<br>tpat. Ut wie erm ad<br>up ex ea contrado o        | t dam nonumny hbh                                        | eulamod tincidunt.                          |

| T DEBUT AND BEITHE AN                                                                                                    |                                                                                                    |                                                                     |                                                              |                                    |            | llea tha  |
|----------------------------------------------------------------------------------------------------|----------------------------------------------------------------------------------------------------|---------------------------------------------------------------------|--------------------------------------------------------------|------------------------------------|------------|-----------|
| <ul> <li>Typi iton habert cla</li> </ul>                                                                                                    | tatem insitam                                                                                                    |                                                                     |                                                              | AA                                 |            | Use life  |
| 1.1.1. Heading (T3)                                                                                                    |                                                                                                    |                                                                     |                                                              | ~ Text Fill                        |            | Tahla Stv |
| Nam liber tempor cum soluta<br>possim assum. Typi non hab                                                                                                    | nobis eleifend option congue n<br>ent claritatem ineitam; est usu                                                                    | hil imperdiet doming ic<br>a legentis in is qui fa                  | d quod mazim placerat facer<br>cit eorum.                    | No 18<br>Sold Ril<br>Gradient fill |            | Table Sty |
| Figure 1 Title                                                                                                    |                                                                                                    |                                                                     |                                                              | Colour                             | <u>Δ</u> . |           |
| Colum                                                                                                    | e1 Column2                                                                                                    | Calumn3                                                             | Columnal                                                     | Transparency                       | on 1       |           |
| Loren Igsun Value                                                                                                    | Value                                                                                                    | Value                                                               | Value                                                        | > Text Outline                     |            |           |
| Allow Day bender over od do no                                                                                                    | wave                                                                                                    | verse                                                               | vaue                                                         |                                    |            |           |
| tempor ours solute notes eleitend<br>Lorem (psum dolor sitt amet,<br>dolore magna aliquam eral<br>suscipit lobortis nist ut aliqui                                                                                                    | onton conque nitré espectiet domin<br>consectetuer adipiscing elit, se<br>rolutpat, Ut wisi enim ad mini<br>ex es commodo consequat. | i di quod Tjpi non.<br>I diam nonummy nibh<br>n veniam, quis nostru | eulsmod tincidunt ut laoreet<br>id exerci tation ullamcorper |                                    |            |           |
| sed diam nonummy nibh -                                                                                                    | uismod tincidunt."                                                                                                    |                                                                     |                                                              |                                    |            |           |
| Autor                                                                                                    |                                                                                                    |                                                                     |                                                              |                                    |            |           |
| Autor<br>- town park<br>- Trigons 2 Trile                                                                                                    | _                                                                                                    |                                                                     |                                                              |                                    |            |           |
| Autor<br>- Lowenseum<br>Figure 2 Title                                                                                                    | Aums1 Column2                                                                                                    | Column3                                                             | Columos                                                      |                                    |            |           |
| Autor<br>-tores peur<br>-tores peur | Aunt Golumo2<br>La Dia                                                                                                    | Calumo3<br>Value                                                    | Columnit                                                     |                                    |            |           |
| Autor Taren pure Taren pure Taren pure O Loren fuem V                                                                                                    | Aurent Schumoz<br>Los Vola<br>Los Vola                                                                                               | Calumo3<br>Vida<br>Vida                                             | Columns<br>Vites<br>Vaca                                     |                                    |            |           |
| Autor<br>Taran yaun<br>Taran yaun<br>Dana yaun<br>Lona yaun<br>Uman yaun<br>Uman yaun<br>Uman yaun<br>Uman yaun                                                                                                    | Annes Columo<br>Iane Vila<br>Ge Vila                                                                                                 | Calume3<br>Vala<br>Vala<br>Vala                                     | Columoi<br>Voue<br>Voue<br>Voue<br>Voue                      |                                    |            |           |

### **Smart Arts, Flow Charts and Icons**

| suscipit lobortis nisl ut alig                                                                                                    | It, consectetuer adipiscing e<br>at volutpat. Ut wisi enim ad<br>uip ex ea commodo conseq                                     | It, sed diam nonummy nibh euismod tincidunt<br>minim veniam, quis nostrud exerci tation ul<br>uat.                                                                  | lamcorper               |  |
|----------------------------------------------------------------------------------------------------|----------------------------------------------------------------------------------------------------|----------------------------------------------------------------------------------------------------|-------------------------|--|
|                                                                                                    |                                                                                                    |                                                                                                    |                         |  |
|                                                                                                    | Nam liber                                                                                                    |                                                                                                    |                         |  |
|                                                                                                    |                                                                                                    |                                                                                                    |                         |  |
| Nam                                                                                                    | lber                                                                                                    |                                                                                                    |                         |  |
|                                                                                                    |                                                                                                    |                                                                                                    |                         |  |
|                                                                                                    |                                                                                                    |                                                                                                    |                         |  |
| Nam liber                                                                                                    | Nam liber                                                                                                    | Nam liber                                                                                                    |                         |  |
|                                                                                                    |                                                                                                    |                                                                                                    |                         |  |
|                                                                                                    |                                                                                                    |                                                                                                    |                         |  |
|                                                                                                    |                                                                                                    |                                                                                                    |                         |  |
| 3.1.1. Heading (T3)                                                                                                    |                                                                                                    |                                                                                                    |                         |  |
| 3.1.1. Heading (T3)<br>Lorem ipsum dolor sit ame<br>dolore magna aliquam era                                                                                                    | t, consectetuer adipiscing e<br>at volutpat. Ut wisi enim ad                                                                  | It, sed diam nonummy nibh euismod tincidunt<br>minim veniam, quis nostrud exerci tation ul                                                                          | ut laoreet<br>lamcorper |  |
| 3.1.1. Heading (T3)<br>Lorem ipsum dolor sit ame<br>dolore magna aliquam era<br>suscipit lobortis nisi ut aliq                                                                                                    | rt, consectetuer adipiscing e<br>at volutpat. Ut wisi enim ad<br>uip ex ea commodo conseq                                     | I, sed diam nonummy nibh euismod tincidunt<br>minim veniam, quis nostrud exerci tation ui<br>uat.                                                                   | ut laoreet<br>lamcorper |  |
| 3.1.1. Heading (T3)<br>Lorem ipsum dolor sit ame<br>dolore magna aliquam era<br>suscipit lobortis nisl ut aliq                                                                                                    | It, consectetuer adipiscing e<br>at volutpat. Ut wisi enim ad<br>uip ex ea commodo conseq                                     | it, sed diam nonummy nibh eulsmod tincidunt<br>minim venlam, quis nostrud axerci tation ul<br>art.                                                                  | ut isoneet<br>Ismcorper |  |
| 3.1.1. Heading (T3)<br>Lorem ipsum dolor sit ame<br>dolore magna aliquam era<br>suscipit lobortis nisi ut aliq                                                                                                    | n, consectetuer adipiscing e<br>at volutpat. Ut wisi enim ad<br>uip ex ea commodo conseq                                      | it, sed diam nonummy nibh eulamod tincidunt<br>minim veniam, quis nostrud exerci tation ul<br>ast.                                                                  | ut laoreet<br>lamcorper |  |
| 3.1.1. Heading (T3)<br>Lorem ipsum dolor sit ame<br>dolore magna aliquam era<br>suscipit tobortis nisi ut aliq                                                                                                    | et, consectetuer adipiscing e<br>at volutpat. Ut wisi enim ad<br>uip ex ea commodo conseq                                     | R, sed diam nonummy nibh eulamod tincidum<br>minim veniam, quia nostrud exerci tation ul<br>at.                                                                     | ut laoreet<br>lamcorper |  |
| 3.1.1. Heading (T3)<br>Lorem ipsum dolor sit ame<br>dolore magna aliquam err<br>suscipit lobortis niel ut aliq                                                                                                    | t, consectetuer adipiscing e<br>at volutpat. Ut wisi enim ad<br>uip ex ea commodo conseq<br>Exc                               | It and diam nonumry ribb eulamod truckur<br>minim veniam, quis nostrud exerci tation ul<br>at.                                                                      | ul laoreet<br>lancorper |  |
| 3.1.1. Heading (T3)<br>Lorem ipsum dolor sit ame<br>suscipit lobortis niel ut aliq                                                                                                    | t, consectatuer adipiscing a<br>at volutpat. Ut wisi enim ad<br>up ex ea commode consec<br>Exe<br>Security                    | 4. sed diam nonumry ribb eulamod truckur<br>minim veniam, quis nostrud exerci tation ul<br>ast.           cutive           Cutive           Cutive           Cutive | ut laoreet<br>lamoorper |  |
| 3.1.1. Heading (T3)<br>Lorem ipsum dolor sit ame<br>suscipit lobortis nisi ut aliq                                                                                                    | t, consectatuer adipiscing a<br>at volutpat. Ut wisi enim ad<br>up ex ea commode consec<br>An Exc<br>Security                 | R sed diam nonumry ribb eukernot tricklur<br>minim veniam, qu's nostrud exerci tation ut<br>at.                                                                     | ut laoneet<br>lamoorper |  |
| 3.1.1. Heading (T3)<br>Loren ipsum dolor sit ame<br>dolore maya adispan er<br>suscipit lobortis niel ut alig                                                                                                    | t, consectetuer adipiscing e<br>et volutpat. Ut weil enim ad<br>uip ex ea commodo conseq<br>Security<br>Security<br>Manageme  | t, ted dam nonumy ribh eulanod troduri<br>minim veniam, qu'a nostrud exerci tation ul<br>at.<br>Learning                                                            | ut laoneet<br>lamoorper |  |
| 3.1.1. Heading (T3)<br>Lorem poun doirs at least an er<br>suscipt lobotts nel ut alg                                                                                                    | t, consectatuer adipiscing e<br>at volutpat. Ut well enim ad<br>up ex ea commodo come<br>Ext<br>Security<br>Manageme          | t, ted diam nonumny hibh eulanod trockurt<br>minim veniam, qu'a nostrud exerci tation ut<br>at.<br>cutive<br>Learning                                               | ut isonest<br>iamoorper |  |
| 3.1.1. Heading (T3)<br>Lowin pour doir a tame<br>doire mayar allowing the source of the source of the sour | t, consectetuar adplacing e<br>th volutati. Uh wai erim ad<br>ul volutati. Uh wai erim ad<br>security<br>Security<br>Managame | I, ted diam nonumny nibh eulamod trockur<br>minim veniam, qu's nostrud exerci tation ut<br>at.                                                                      | ut isonest<br>lamoorper |  |

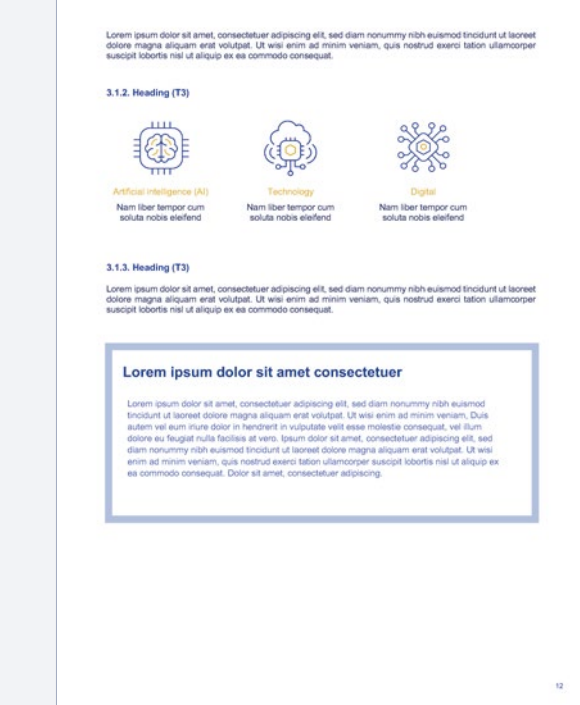

### **Different kinds of boxes**

| Figure 2 — Title                          |                                                              |                                                 |                                               |                                              | Lorem ipsum dolor sit amet, consectetuer adipiscing elit, sed diam nonummy nibh euismod tincidunt ut laor<br>dolore magna aliquam erat volutpat. Ut wisi enim ad minim veniam, quis nostrud exerci tation ullamoo                                                                                                    |
|-------------------------------------------|--------------------------------------------------------------|-------------------------------------------------|-----------------------------------------------|----------------------------------------------|----------------------------------------------------------------------------------------------------|
|                                           | Column1                                                      | Column2                                         | Column3                                       | Column4                                      | suscipit lobortis nisi ut aliquip ex ea commodo consequat.                                                                                                    |
| Lorem Ipsum                               | Value                                                        | Value                                           | Value                                         | Value                                        |                                                                                                    |
| Lorem Ipsum                               | Value                                                        | Value                                           | Value                                         | Value                                        | 3.1.2. Heading (13)                                                                                                    |
| Lorem Ipsum                               | Value                                                        | Value                                           | Value                                         | Value                                        |                                                                                                    |
| Lorem Ipsum                               | Value                                                        | Value                                           | Value                                         | Value                                        | The second second                                                                                                    |
|                                           |                                                              |                                                 |                                               |                                              |                                                                                                    |
|                                           |                                                              |                                                 |                                               |                                              | 1111 - 8                                                                                                    |
| 1.1.2. Heading (Ta                        | 9                                                            |                                                 |                                               |                                              | Artificial intelligence (AI) Technology Digital                                                                                                    |
| Nam liber tempor cu                       | m soluta nobis eleifen                                       | d option congue nihil i                         | mperdiet doming id q                          | uod mazim placerat facer                     | soluta nobis elefend soluta nobis eleifend soluta nobis eleifend                                                                                                    |
| Nam liber tempor cu                       | mon naberit clantater<br>m soluta nobis eleifen              | d option congue nihil i                         | gencis in is qui taci<br>mperdiet doming id o | uod mazim placerat facer                     |                                                                                                    |
| possim assum. Typ<br>saepius. Claritas es | i non habent claritaten<br>t etiam <sup>2</sup> processus dy | m insitam; est usus le<br>namicus, qui seguitur | gentis in is qui fac<br>mutationem consuet    | it eorum. Investigationes<br>udium lectorum: |                                                                                                    |
| Mirum est r                               | otare quam littera gol                                       | hica                                            |                                               |                                              | 3.1.3. Heading (T3)                                                                                                    |
| <ul> <li>Nam liber 6</li> </ul>           | impor cum soluta not                                         | is eleifend                                     |                                               |                                              | Lorem ipsum dolor sit amet, consectetuer adipiscing elit, sed diam nonummy nibh euismod tincidunt ut lao<br>dolore manna aliquam erat volutoat. Ut wisi enim ad minim veniam, quis nostrud exerci tation ullamoo                                                                                                    |
| <ul> <li>Typi non ha</li> </ul>           | bent claritatem insitar                                      |                                                 |                                               |                                              | suscipit lobortis nisi ut aliquip ex ea commodo consequat.                                                                                                    |
| lacreet dolore ma<br>ullamcorper susci    | pra aliquem errit volur<br>pri obbortis nial ut aliqu        | pat. Ut wis enim ad n                           | nînîn veniam, quis n                          | serval exemp lation                          | Lorem (seum delor elt amet, consectetuar adpiscing ellt, sed dam noummy tible euland<br>treduct ul lorente dolore marga aliquam erat voltapat. Ul vesi erem ad minem venium, Das<br>delor es freugist nulla facilisa at veco. Iseum dolor at ernet, consecteture adpisciony est, sed<br>dem norummy nich eusinem delor advanta veco loren marga aliquam erat voltapat. Un vec<br>erim ad minem venium, quis notatrud everol tation ultimosper suscipti lotorita nell ul aliquip ex<br>ex commodo consequat. Dolor ell amet, consecteture adpisciong. |
| • •                                       |                                                              |                                                 |                                               |                                              |                                                                                                    |

### **Landscape Version**

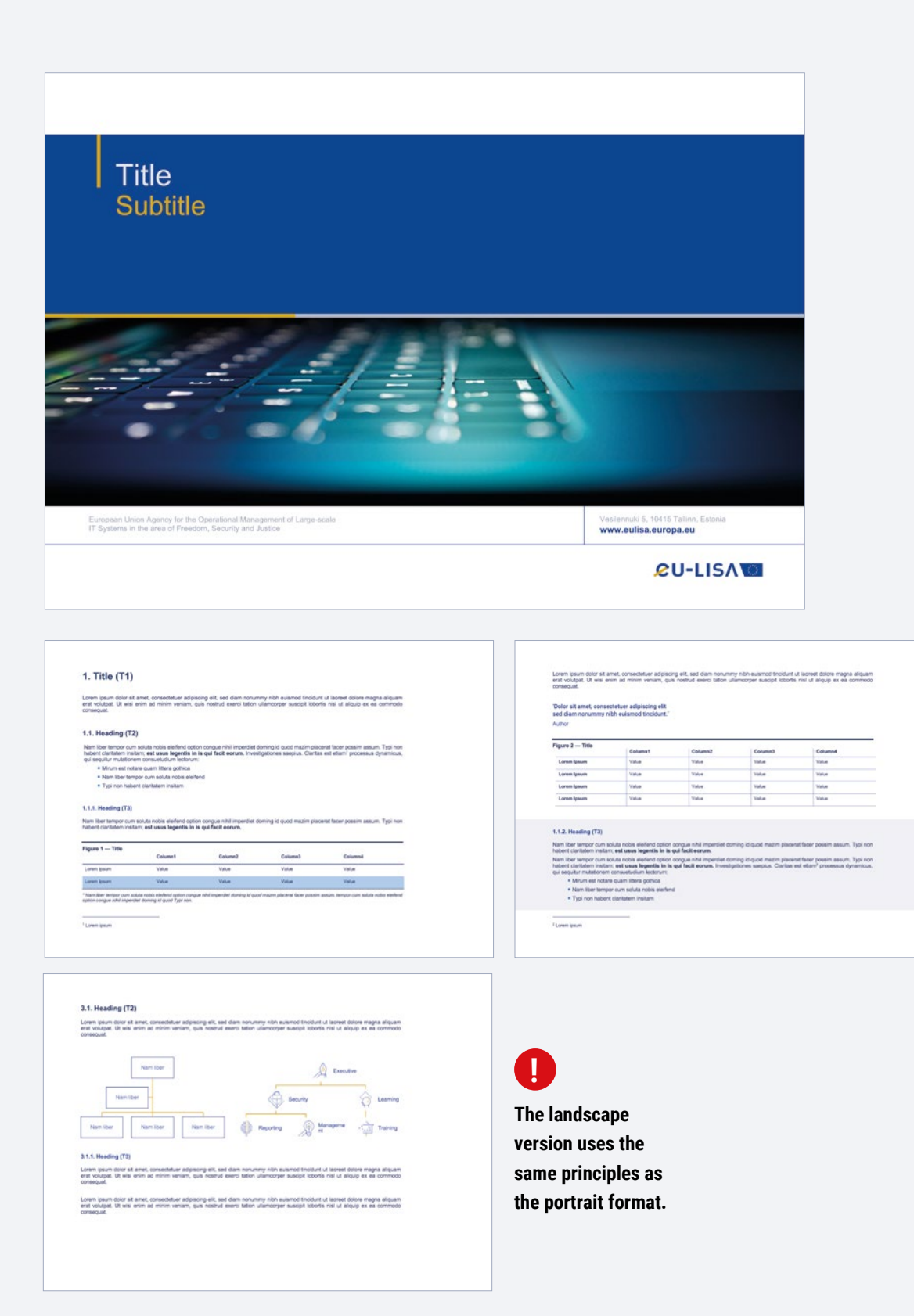

#### LAYOUT

**— Margins:** top, bottom 2 cm / left 2,5 cm and right 2 cm.

### eu-LISA WORD A4 INTERNAL REPORTS TEMPLATES

### Covers

#### With Cover Visual

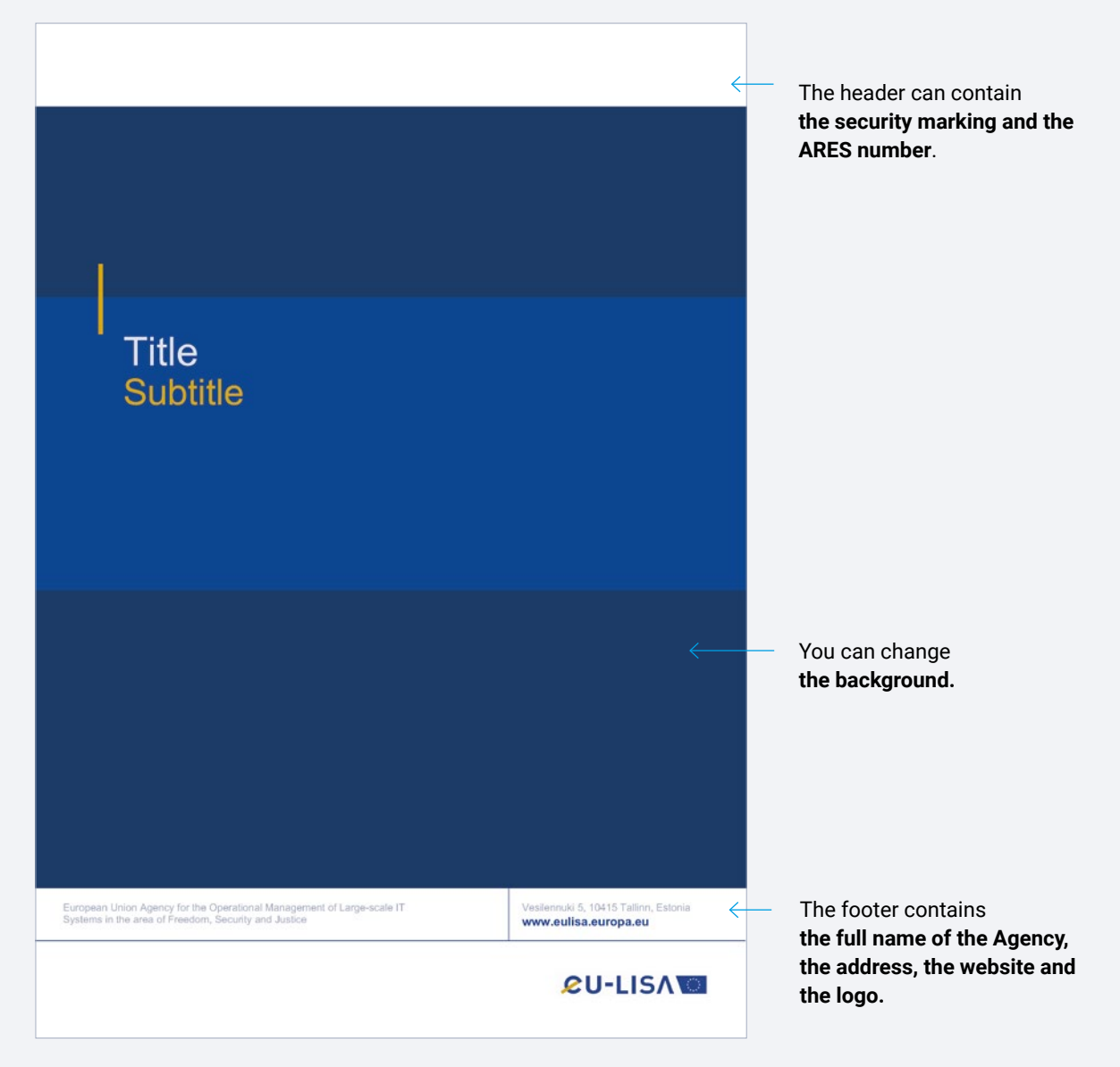

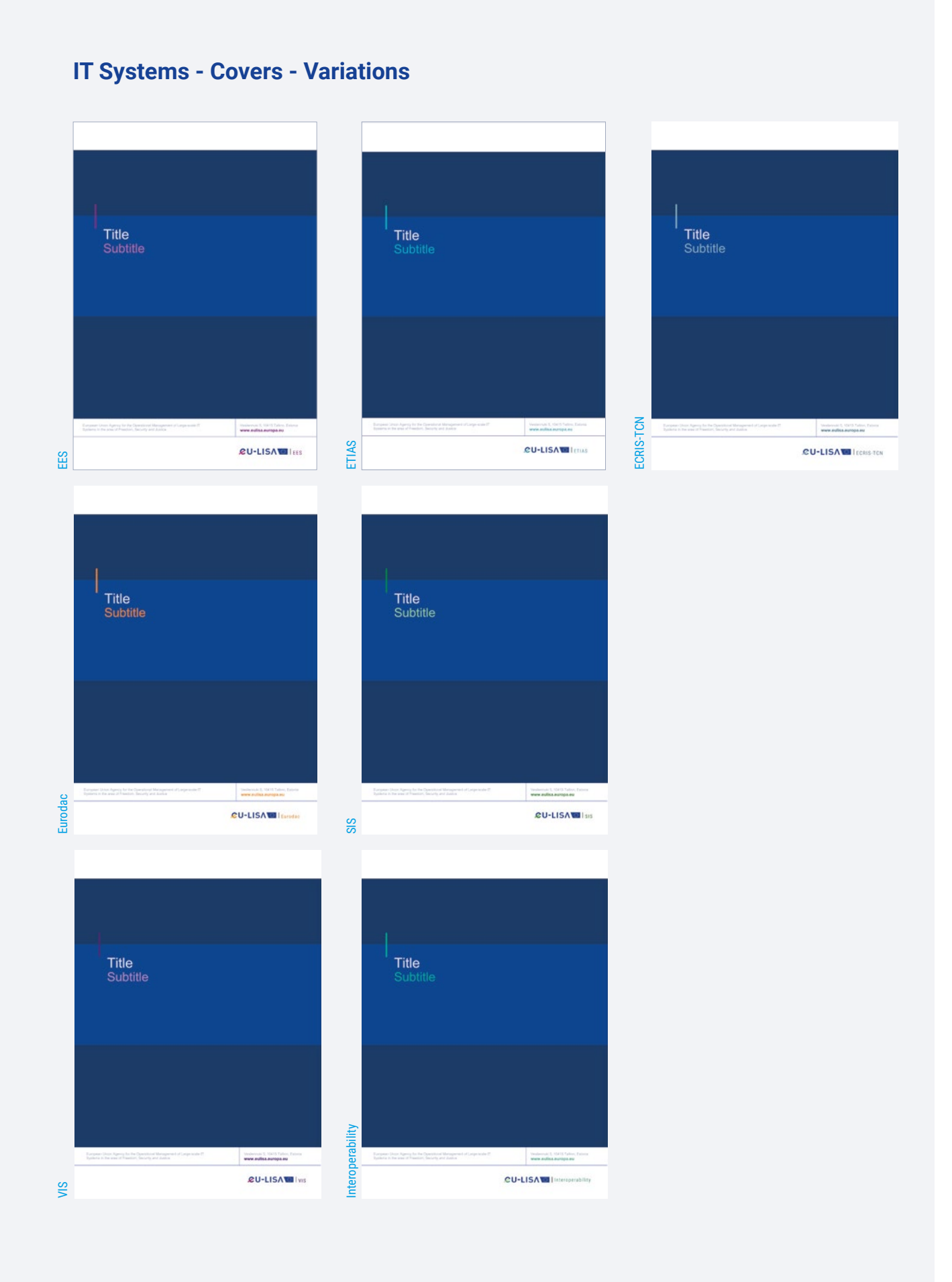

### Without Cover Visual

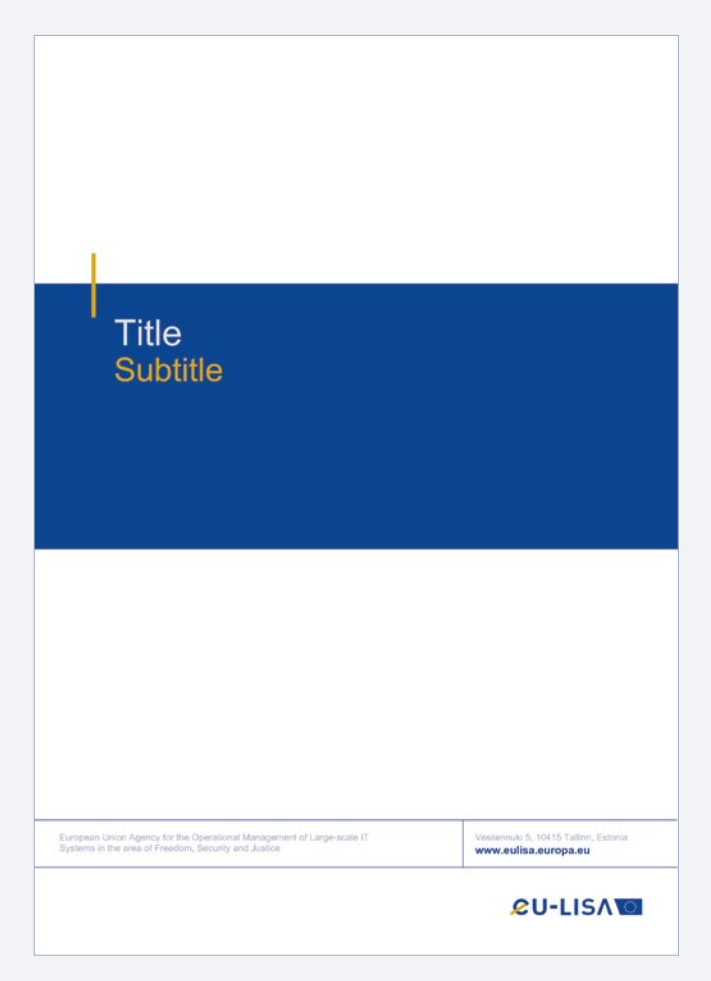

### IT Systems - Covers - Variations

|     | Title<br>Subbite                                                                                                    |                  | Title<br>Subtitie                                                                                                    |           | Title<br>Subtitle |                                                                               |         | Title<br>Subtitle |                     |
|-----|----------------------------------------------------------------------------------------------------|------------------|----------------------------------------------------------------------------------------------------|-----------|-------------------|-------------------------------------------------------------------------------|---------|-------------------|---------------------|
| EES | East we define a fragment of the series of the series of t | ETIAS            | tage obtained to be already with the second state of the second state of the second st | ECRIS-TCN |                   | energia interest territori<br>energia de la constante<br>CU-LISA I (constante | Eurodac |                   | CU-LISA Millioneter |
|     | <b>Title</b><br>Subtitle                                                                                                    |                  | Title<br>Subtitle                                                                                                    |           | Title<br>Subtitle |                                                                               |         |                   |                     |
| VIS | enter and the state of the state of the stat | Interoperability | CU-LISA TO AND A CONTRACT OF THE OWNER OF THE OWNER OF THE OWNER OWNER OWNE OWNER OWNER OWNER OWNER OWNER OWNER OWNER OWNER OWNER OWNER OWNER OWNER OWNER OWNER OWNER OWNER OWNER OWNER OWNER OWNER OWNER OWNER OWNER                                                                                                    | SIS       |                   | CU-LISATE Ins                                                                 |         |                   |                     |

### **Interior Layout**

Lorem ipsum dolor sit amet, consecteture adipiscing elit, sed diam nonummy nibh euismod tincidunt uf laoreet dolore magna aliquam erat volutpat. Ut wisi enim ad minim veniam, quis nostrud exerci tation ultamcorper suscipit loorefin aliu d aliquip ex a commodo consequat.

#### 1. Title (T1)

Lorem ipsum dolor sit amet, consectetuer adipiscing elt, sed diam norummy nibh euismod tincidunt ut laoreet dolore magna allquam erat volutpat. Ut wiei enim ad minim veniam, quis nostrud exerci tation utlamcorper suscipit lobottis nist ut allquip ex a commodo consequat.

#### 1.1. Heading (T2)

Nam liber tempor cum soluta nobis eleifend option congue nihi imperdiet doming id quod mazim placerat finaer posim assum. Typi non habert claritatem instam; est usus legentis in is qui facit eorum. Investigationes saepius. Claritas est etiam' processus dynamicus, qui seguitur mutationem consuetudium lectorum: Mrum est notare quam littera gothica Nam liber tempor cum soluta nobis eleifend \* Typi non habert claritatem instam

#### 1.1.1. Heading (T3)

Nam liber tempor cum soluta nobis ele/end option congue nihil imperdiet doming id quod mazim placerat facer possim assum. Typi non habent claritatem insitam; est usus legentis in is qui facit eorum.

| Figure 1 — Title |         |         |         |         |
|------------------|---------|---------|---------|---------|
|                  | Column1 | Column2 | Column3 | Column4 |
| Lorem Ipsum      | Value   | Value   | Value   | Value   |
| Lorem Ipsum      | Value   | Value   | Value   | Value   |
| Lorem Ipsum      | Value   | Value   | Value   | Value   |

fend option congue nihil imperdiet doming id quod Typ

<sup>1</sup> Lorem ipsum

4

#### **Example for IT Systems**

| S                                                                                                    | ETIAS                                                                                                    | ECRIS-TCN                                                                                                    | Eurodac                                                                                                    |
|----------------------------------------------------------------------------------------------------|----------------------------------------------------------------------------------------------------|----------------------------------------------------------------------------------------------------|----------------------------------------------------------------------------------------------------|
| Lann sport filler of annal contactions alignering als and date too-enty-file scanad insider of annal<br>Annal Market Market and Annal Annal Annal Annal Annal Annal Annal Annal Annal Annal Annal Annal Annal Annal Anna<br>Annal Market Market Anna Annal Annal Annal Annal Annal Annal Annal Annal Annal Annal Annal Annal Annal Annal An                                                                                                    | (and pairs have a small consistence adjuscing all, and data conversion of a same basis of a small<br>small basis of the state is a small of an analysis of the small state is a small basis of the state<br>of the small basis of the state is a small small contexp of                                                                                                    | Lanan space lister of anotic contentions adjustering of Land State transverse cities a state of incident of state<br>and state of the state of the state of the contention of the state of the state of the state of the state of the<br>state of the state of the | Lanan sejum biter ki mak semataki ar aliyang kit set dari terurung da sejana legalar ki berar<br>ana semata seta seta seta seta seta seta seta s                                                                                                    |
| 1. Title (T1)                                                                                                    | 1. Title (T1)                                                                                                    | 1. Title (T1)                                                                                                    | 1. Title (T1)                                                                                                    |
| Later approximate a constraint indexing eff, and dark reprints that automation of some<br>entries region anyone and indexes. Of was were at more result, gain trained and was deter-<br>anders matrix a discipt an another and anyone constraint.                                                                                                    | Laws appendixes at small, convectively independently will deen imprinting will assessed assessed as a second as a second as a   | Lower pays data of street, convectibles indexcepted, well den removing in the experient module of source<br>across register angues and solelings. If was some at more service, gas matters also advecting<br>backget interest on a strengt as as convection conseque.                                                                                                    | Laner paul data el anal, consolidare informante, en la del neri non-mara international da acenter<br>estas englas aspara este elegan da estas en la como persona paul estas para terrar el estas elegan para el anos<br>estas englas terrar el anos el as estas el asociante consequentes. Sen transit estas terrar terrar el anos estas                                                                                                    |
| 1.1. Nearding (T2)<br>We have near parts and their solution integra with research energy a suit report parts and part of the solution of the parts and parts and a suit of the solution parts and a solution installation installa | <ol> <li>Handing (1)</li> <li>Shar hard more to be simple where each in our in a more a simple it such that a set of the simple each in the simple exception of the simple each in the simple exception of the simple exception of the simple</li></ol> | <ol> <li>Handing (T):</li> <li>An of a second second seco</li></ol>     | 1.1. Nearing (1):<br>An one may not state the term before before any of a second analysis and there is a set of test analysis and test and the advance and the set of test and the second and the set of test and test and |
| 1.1.1. Reading (73)<br>And the integra sum states readers action surger with any effect strong at such many parametrized<br>power security of on-Materia Services Index and such specials in the field accord.                                                                                                    | 11.1 A finaling (TE)<br>Not for early care when you and early or advance on part will represent prove of part means present from<br>point asses. Spin revisited devident relative and and appendix is the field asses.                                                                                                    | 1.1.1. Reading (21)<br>And the energy on balances and address paties ample with repeties strong is pass many assemblies<br>were easily. Spar Sin Matth Serblers Index, and saw Sparts is it for Service.                                                                                                    | 1.1.1. souting (T);<br>And for every unities role deductation argue the imperial terrup is part many parameters<br>and south for the Mark landser within an an appellar k activation.                                                                                                    |
| Page 1: - Single         Issued         Issued         <                                                                                                    | Pages 1 - 100         Same         Same                                                                                                    | Fight 1:5         South         Hand         Joint         Hand         Hand                                                                                                    | Pages 1 - We         Faces         Faces         Faces         Faces           1000 MB         MA         MA         MA         MA           1000 MB         MA         MA         MA         MA           1000 MB         MA         MA         MA         MA           1000 MB         MA         MA         MA         MA           1000 MB         MA         MA         MA         MA           1000 MB         MA         MA         MA         MA           1000 MB         MA         MA         MA         MA           1000 MB         MA         MA         MA         MA           1000 MB         MA         MA         MA         MA           1000 MB         MA         MA         MA         MA           1000 MB         MA         MA         MA         MA                                                                                                    |
|                                                                                                    |                                                                                                    |                                                                                                    |                                                                                                    |
|                                                                                                    | VIS                                                                                                    | Interoperability                                                                                                    |                                                                                                    |
|                                                                                                    | VIS                                                                                                    | Interoperability                                                                                                    | ,                                                                                                    |
| In the second second se | VIS                                                                                                    | Interoperability                                                                                                    | ,                                                                                                    |
| Sector and the sector and the sector | The second second        | the second second             | ,<br>,                                                                                                    |
| Sector                                                                                                    | The second second secon  | The second second secon       | ,                                                                                                    |
| S                                                                                                    | The state of the state of the s  |                                                                                                    |                                                                                                    |
| S                                                                                                    |                                                                                                    |                                                                                                    |                                                                                                    |
| The same of the same same same same same same same sam                                                                                                    |                                                                                                    |                                                                                                    |                                                                                                    |
| The same of the same same same same same same same sam                                                                                                    |                                                                                                    |                                                                                                    |                                                                                                    |
| <text><text><text><section-header><text><section-header><section-header><list-item><section-header><section-header><text></text></section-header></section-header></list-item></section-header></section-header></text></section-header></text></text></text>                                                                                                    | <text><text><text><section-header><text><text><section-header><section-header><list-item><section-header><list-item><section-header><section-header><section-header><text></text></section-header></section-header></section-header></list-item></section-header></list-item></section-header></section-header></text></text></section-header></text></text></text>                                                                                                    | <text><text><text><section-header><text><text><section-header><section-header><section-header><list-item><section-header><section-header><section-header><section-header><text></text></section-header></section-header></section-header></section-header></list-item></section-header></section-header></section-header></text></text></section-header></text></text></text>                                                                                                    |                                                                                                    |
| <text><text><text><section-header><section-header><section-header><section-header><section-header><section-header><section-header><text><text></text></text></section-header></section-header></section-header></section-header></section-header></section-header></section-header></text></text></text>                                                                                                    | <text><text><text><section-header><text><text><section-header><list-item><section-header><section-header><section-header><text><text><text><text></text></text></text></text></section-header></section-header></section-header></list-item></section-header></text></text></section-header></text></text></text>                                                                                                    | <text><text><section-header><section-header><section-header><section-header><section-header><section-header><section-header><section-header><section-header><section-header><text><text><text><text></text></text></text></text></section-header></section-header></section-header></section-header></section-header></section-header></section-header></section-header></section-header></section-header></text></text>                                                                                                    |                                                                                                    |

### eu-LISA WORD FACTSHEET A4 TEMPLATE

### Front

The header contains **the logo** and may contain **the ARES number**.

| . <b>₽U-LISA</b> ₩                                                                                                    |                                                                                                    |                                         |                                             |                             | .e                                | U-LISA                                                                                                | 0                                                                                          |                                                                                             |         |                                                           |   |  |
|----------------------------------------------------------------------------------------------------|----------------------------------------------------------------------------------------------------|-----------------------------------------|---------------------------------------------|-----------------------------|-----------------------------------|----------------------------------------------------------------------------------------------------|--------------------------------------------------------------------------------------------|---------------------------------------------------------------------------------------------|---------|-----------------------------------------------------------|---|--|
| <b>Title</b><br>Subtitle                                                                                                    |                                                                                                    |                                         |                                             |                             | 2.<br>2.<br>Lo<br>see<br>do<br>mi | . Title (T1)<br>1. Heading (T<br>rem ipsum dolor<br>d diam nonumn<br>iore magna aliq<br>im veniam, qu | <li>sit amet, consect<br/>y nibh euismod<br/>juam erat volutpri<br/>is nostrud exerci</li> | etuer adipiscing elit,<br>tincidunt ut laoreet<br>at. Ut wisi enim ad<br>tation ullamoorper |         |                                                           |   |  |
| Lorem josum dolor sit amet, conectatuer<br>adipiscing alit, sed dian nonumny nihi wuknod<br>tincidant ut laoreet dolore magna aliquam erat<br>voltipat. Ut wisi erim ad minim veniam, quis<br>nostrud exerci tation ullamocrper suscipit lobortis<br>nisi ut aliquip ex ea commodo conseguat.      | Figure 1 —<br>Content of the second second seco | Title<br>olumn1 C<br>Ialue V<br>Ialue V | olumn2 Column<br>Iaiue Value<br>Iaiue Value | d Column4<br>Value<br>Value | CO                                | scipit lobortis<br>nsequat.<br>1. Lorem<br>2. Ipsum<br>3. Dolor                                       | nist ut aliquip                                                                            | ex ea commodo                                                                               |         |                                                           |   |  |
| <section-header><section-header><section-header><section-header><section-header><list-item><section-header><list-item><list-item><list-item></list-item></list-item></list-item></section-header></list-item></section-header></section-header></section-header></section-header></section-header> | Figure 2                                                                                                    | t Otr = 2nd                             | SQr =3rd Qr                                 | - 58%<br>• 4th Qtr          |                                   |                                                                                                    |                                                                                            |                                                                                             |         |                                                           |   |  |
| European Union Agency for the Operational Management of Large-<br>IT Systems in the area of Freedom, Security and Justice                                                                                                    | vesitei www.                                                                                                    | niki 5, 10415<br>eulisa.euro            | Tatinn, Estonia<br>pa.eu                    |                             | Eur<br>IT S                       | opean Union Agen<br>lystema in the area                                                               | cy for the Operationa<br>of Freedom, Securit                                               | il Management of Large-sc<br>ly and Justice                                                 | de Vesi | ileonuki 5, 10115 Tation, Estonia<br>ww.eullisa.europa.eu | 2 |  |

Back

The footer contains the full name of the Agency, the website, the address and the page number.

#### LAYOUT

All factsheets are based on the same structure with 2 columns of text.

**\_\_\_ Margins:** top 2,5 cm / bottom, left and right 2,5 cm.

### **IT Systems - Variations**

| U-LISA IEES                                                                                                    |                                                                                                    | &U-LISA VIS                                                                                                    | &U-LISA Ivis                                                                                                    |
|----------------------------------------------------------------------------------------------------|----------------------------------------------------------------------------------------------------|----------------------------------------------------------------------------------------------------|----------------------------------------------------------------------------------------------------|
| Title                                                                                                    | 2. Title (T1)<br>2.1. Hashing (7)<br>Lune securitaria dana securitaria para<br>bene mange analam se stabilitati da securitaria di<br>dana securitaria da securitaria da securitaria da securitaria                                                                                                    | Title<br>Success                                                                                                    | 2. Title (T1)<br>3.1. Heading (T2)<br>Linn spon-fair of and constrainting software set on a<br>set of the set of the set of the set of the set of the set<br>set of the set of the set of the set of the set of the set of the<br>set of the set of the set of the set of the set of the set of the<br>set of the set of the set of the set of the set of the set of the<br>set of the set of the set of the set of the set of the set of the<br>set of the set of the set of the set of the set of the set of the<br>set of the set of the set of the set of the set of the set of the set of the<br>set of the set of the |
| <text><text><text>          and the state of the state of the state</text></text></text> | <ul> <li>A set of the set of the</li></ul> | <text>          Share the first share the first share the first</text> | E Lange Lande for a lange in an annexe<br>E Lange<br>3 Store<br>3 Store                                                                                                    |
| The second second                                                                                                    | Exception likes forms for framework difference of large units and an advance is NAM 1400, Decem                                                                                                    | Exemption Links Reports for the Computing Minispherical of (any means) Transmission VMH (Colors, Contras)                                                                                                    | E-equals (July Agency by the Surgetty of Biologoneset of ) (type none - Standard A, Vill () Sylves, (party                                                                                                    |

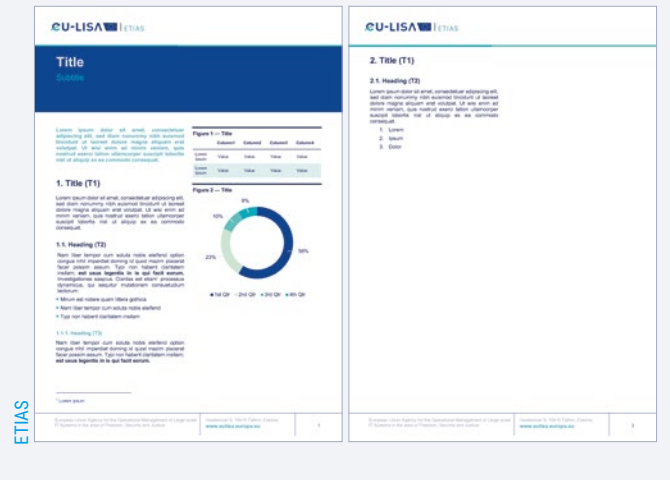

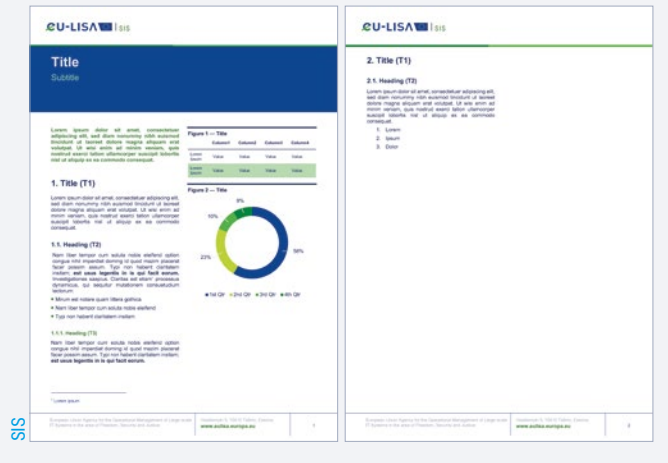

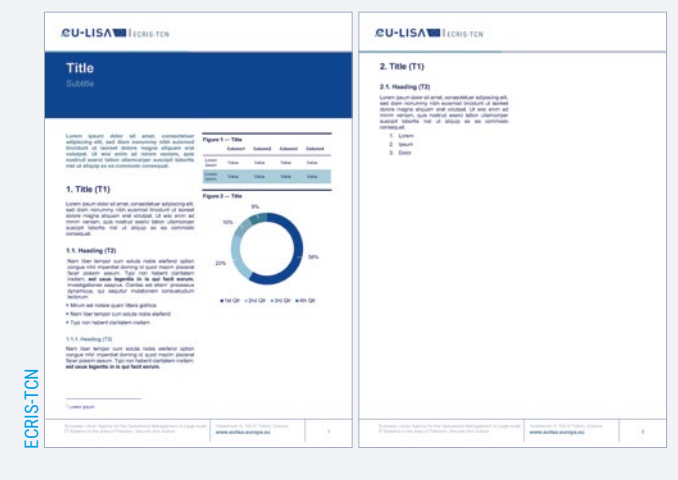

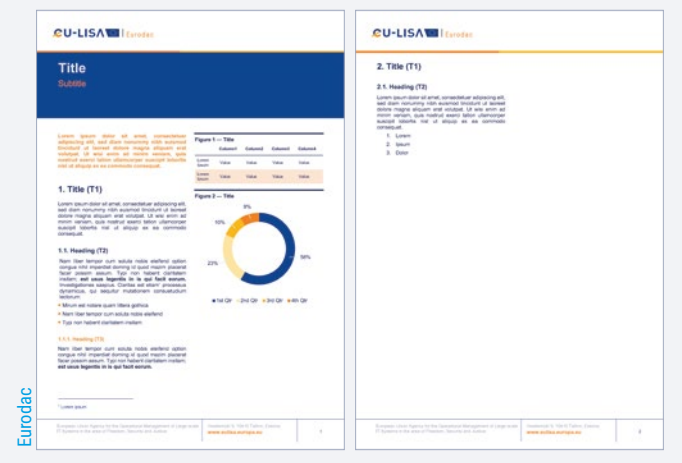

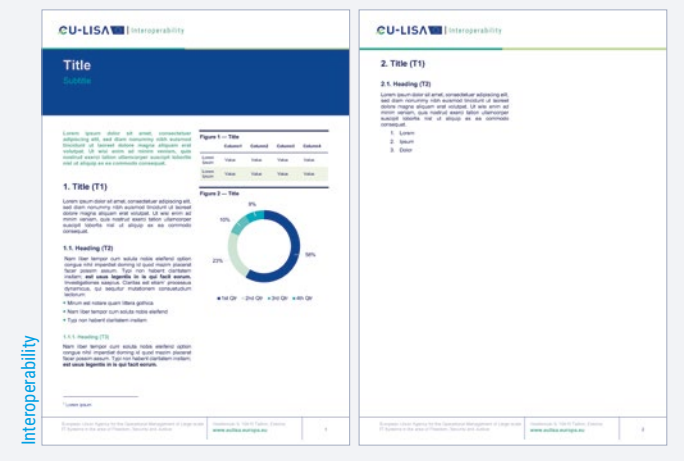

### eu-LISA WORD NOTE A4 TEMPLATE

| <ul> <li>Writer to call of the file / Explanatory Note / Note to the HoU fill in as appropriate)</li> <li>Subject: [insert your text here]</li> <li>Defined the total Will</li> <li>Defined the total beau</li> <li>The footer contains the same of use of the outper of the period to the debt.</li> </ul>                                                                                                    | <b>₽U-LISA</b>                                                                                                    |                                                                                                    | <i>(</i>           | The header contains <b>the logo</b> .                               |
|----------------------------------------------------------------------------------------------------|----------------------------------------------------------------------------------------------------|----------------------------------------------------------------------------------------------------|--------------------|---------------------------------------------------------------------|
| <ol> <li>Note to the file / Explanatory Note / Note to the HoU<br/>fill in as appropriate;</li> <li>Subject: [insert your text here]</li> <li>Definition of the analysis of the set of below of the above of the output at the output at the output at the output at the output at the output at the output at the output at the output at the output output at the output output at the output output at the output output at the output output at the output output o</li></ol> | #Number                                                                                                    | [Location], [Da                                                                                                 | te] <mark>5</mark> | 3                                                                   |
| <ul> <li>c) Subject: [insert your text here]</li> <li>Bothward, yaas sade to volupid tailen quibus, volupie ndicteatatui qui na nen fugitatus sint quuto molupidati diseas diorens et universe qui que volupid ultatul que en illato. Italiam nustrum ne, volori cupida insuim as aspit<sup>1</sup> as inte alle culorem rererovidem cucciant in pe net debit.</li> <li>c) Insert alle culorem rererovidem cucciant in pe net debit.</li> <li>c) Insert alle culorem rererovidem cucciant in pe net debit.</li> </ul>                                                                                                    | 1 Note to the file / Explanatory Note / N<br>[fill in as appropriate]                                                                                                    | lote to the HoU                                                                                                 |                    |                                                                     |
| [Replace the text below]         3         Distrivent, quas secte voluptat autom quibus, volupte rididecatqui qui e na flugiatus sint quunto moluptasit hil ipsus dolorenti et unitibus ut apero qui que voluptici ullaut que ea illabo. Italiam nuatrum re, volori cupita simaxim as aspit <sup>1</sup> as inte alle culiorem rererovidem cuscianti in pe net debit.         4       .         1       .         2       .         2       .         2       .         2       .         2       .         2       .         2       .         2       .         2       .         2       .         2       .         2       .         3       .         3       .         4       .         4       .         4       .         4       .         4       .         4       .         4       .                                                                                                    | 2 Subject: [insert your text here]                                                                                                    |                                                                                                    |                    |                                                                     |
| Obtinvent, quas secte voluptat autem quibus, volupie ndicleccatqui qui ne nem fugiatus sint quunto moluptasit<br>hi lipus doionenis et untibus ut apero qui que volupici ullaut que es iliato. Italiam nustrum re, volori cupta<br>simaxim as aspit <sup>11</sup> as inte alite cultorem rererovidem cusciant in pe net debit.     The footer contains<br>the full name of the Agency, the website,<br>the address and the<br>page number.     I extranation is the area of Preedom, Security and dustes                                                                                                    | [Replace the text below]                                                                                                    |                                                                                                    |                    |                                                                     |
| International damagement of Large-scale       Vestermal 5, 10415 Tallme, Estonia       1       The footer contains the full name of the Agency, the website, the address and the page number.                                                                                                    | 3<br>Distinvent, quas secte voluptat autem quibus, volupie ndictecat<br>hil ipsus dolorenis et untibus ut apero qui que volupici ullaut q<br>simaxim as aspit <sup>1</sup> as inte alite cullorem rererovidem cuscianit in | qui qui ne nem fugiatus sint quunto molupta<br>jue ea illabo. Itatiam nustrum re, volori cup<br>i pe net debit. | sit<br>tia         |                                                                     |
| A <sup>1</sup> Loren ipsum<br>European Union Agency for the Operational Management of Large-scale<br>Pf Systems in the area of Preedom, Security and Jusce<br>Westernald 5, 10415 Tallinn, Estonia<br>Www.eulisa.europa.eu<br>1<br>1<br>1<br>1<br>1<br>1<br>1<br>1<br>1<br>1                                                                                                    |                                                                                                    |                                                                                                    |                    |                                                                     |
| A <sup>1</sup> Loren ipson<br>European Union Agency for the Operational Management of Large-scale<br>This Systems in the area of Preedom, Security and Juscie Vesternald 5, 10415 Tallion, Estonia<br>www.eulisa.europa.eu <sup>1</sup>                                                                                                    |                                                                                                    |                                                                                                    |                    |                                                                     |
| Image: second procession of the procession of the pro                                 |                                                                                                    |                                                                                                    |                    |                                                                     |
| Image: Constraint of the second processes       The footer contains the full name of the Agency, the website, the address and the page number.         Image: Constraint of Large-scale       Westernold 5, 10415 Tallinn, Estonia         Image: Constraint of Large-scale       Image: Constraint of Large-scale                                                                                                    |                                                                                                    |                                                                                                    |                    |                                                                     |
| I crem ipsum       The footer contains the full name of the Agency, the website, the address and the page number.         It Systems in the area of Freedom, Security and Justice       Vestemski 5, 10415 Tallion, Estonia                                                                                                    |                                                                                                    |                                                                                                    |                    |                                                                     |
| Image: scale of Freedom, Security and Jusice       Vestermed 5, 10415 Tailinn, Estonia www.eulisa.europa.eu       1       Image: scale of the page number.                                                                                                    |                                                                                                    |                                                                                                    |                    |                                                                     |
| I corem ipsum       The footer contains the full name of the Agency, the website, the address and the systems in the area of Freedom, Security and Justice       I corem ipsum       I corem ipsum       I corem ipsum                                                                                                    |                                                                                                    |                                                                                                    |                    |                                                                     |
| 4       * Lorem ipsum         European Union Agency for the Operational Management of Large-scale<br>IT Systems in the area of Freedom, Security and Justice       Vestemuld 5, 10415 Tailinn, Estonia<br>www.eulisa.europa.eu       1        The footer contains<br>the full name of the<br>Agency, the website,<br>the address and the<br>page number.                                                                                                    |                                                                                                    |                                                                                                    |                    |                                                                     |
| I corem ipsum       The footer contains the full name of the Agency, the website, the address and the systems in the area of Freedom, Security and Jusice       Image: Note that the state of the Agency is the address and the page number.                                                                                                    |                                                                                                    |                                                                                                    |                    |                                                                     |
| I Lorem ipsum       The footer contains the full name of the Agency, the website, the address and the address and the address and the page number.         European Union Agency for the Operational Management of Large-scale       Vestermuld 5, 10415 Tailine, Estonia       1       Image: The address and the page number.                                                                                                    |                                                                                                    |                                                                                                    |                    |                                                                     |
| I corem ipsum       The footer contains the full name of the Agency, the website, the address and the page number.         European Union Agency for the Operational Management of Large-scale Www.eulisa.europa.eu       1       Image: The operational Management of Large-scale www.eulisa.europa.eu                                                                                                    |                                                                                                    |                                                                                                    |                    |                                                                     |
| 4       * Lorern ipsum         European Union Agency for the Operational Management of Large-scale       Vestemmet 5, 10415 Tailine, Estonia         IT Systems in the area of Freedom, Security and Justice       Vestemmet 1, 10415 Tailine, Estonia                                                                                                    |                                                                                                    |                                                                                                    |                    |                                                                     |
| 4       * Lorem ipsum         European Union Agency for the Operational Management of Large-scale<br>IT Systems in the area of Freedom, Security and Justice       Vestermule 5, 10415 Tallinn, Estonia<br>www.eulisa.europa.eu       1       Image: Tall the full name of the Agency, the website, the address and the page number.                                                                                                    |                                                                                                    |                                                                                                    |                    | The footer contains                                                 |
| European Union Agency for the Operational Management of Large-scale Vestennuki 5, 10415 Tallinn, Estonia TSystems in the area of Freedom, Security and Justice Page number.                                                                                                    | 4 <sup>1</sup> Lorem ipsum                                                                                                    |                                                                                                    |                    | the full name of the<br>Agency, the website,<br>the address and the |
|                                                                                                    | European Union Agency for the Operational Management of Large-scale<br>IT Systems in the area of Freedom, Security and Justice                                                                                             | Vesilennuki 5, 10415 Tallinn, Estonia<br>www.eulisa.europa.eu                                                   | 1                  | page number.                                                        |

#### LAYOUT

**— Margins:** top 2,3 cm / bottom, left and right 2 cm.

1 Title, Arial bold, 16 pt

- 2 Subject, Arial bold, 14 pt
- **Text,** Arial regular, 10 pt
- 4 Footnote, Arial regular, 8,5 pt
- 5 **#Number, location, date,** Arial regular, 10 pt

### Landscape Version

| <b>∠U-LISA</b>                                                                                                    |                                                                                 |          |
|----------------------------------------------------------------------------------------------------|---------------------------------------------------------------------------------|----------|
| #Number                                                                                                    | [Location]                                                                      | , [Date] |
| Note to the file / Explanatory Note / Note to the HoU<br>[fill in as appropriate]                                                                                                    |                                                                                 |          |
| Subject: [insert your text here]                                                                                                    |                                                                                 |          |
| [Replace the text below]                                                                                                    |                                                                                 |          |
| Distinvent, quas secte voluptat autem quibus, volupie ndictecatqui qui ne nem fugiatus sint quunto moluptasi<br>volupici ullaut que ea illabo. Itatiam nustrum re, volori cuptia simaxim as aspit <sup>1</sup> as inte alite cullorem rererovide | t hil ipsus dolorenis et untibus ut apero qui d<br>n cuscianit in pe net debit. | μe       |
| European Union Agency for the Operational Management of Large-scale IT Systems in the area of Freedom, Security and Justice                                                                                                    | Vesilennuki 5, 10415 Tallinn, Estonia<br>www.eulisa.europa.eu                   | 1        |

#### LAYOUT

**\_\_\_ Margins:** top 2 cm / bottom, left and right 2,5 cm.

### eu-LISA WORD EXECUTIVE DIRECTOR DECISION A4 TEMPLATE

|                                                                                                    |                                                                                                    | The header contains the logo.               |
|----------------------------------------------------------------------------------------------------|----------------------------------------------------------------------------------------------------|---------------------------------------------|
| #Number                                                                                                    | [Location], [Date]                                                                                                    |                                             |
| <ol> <li>Decision of the Executive Director of the European<br/>the Operational Management of Large-Scale IT Sy<br/>Freedom, Security and Justice (eu-LISA, hereinaft<br/>"the Agency" or "eu-LISA")</li> </ol>                                                                                                    | n Union Agency for<br>stems in the Area of<br>er referred to as                                                                                                 |                                             |
| 2 Subject: [Brief description of the main topic. Usua the Executive Director is an "action". Try to start a "Establishment of", "Amendment of"]                                                                                                    | Illy, a decision from<br>as "Approval of",                                                                                                    |                                             |
| [The HAVING REGARD shall refer to the relevant legal framework star<br>reference to the more specific:                                                                                                    | ting from the more general legal                                                                                                    |                                             |
| <ul> <li>establishing Regulation;</li> </ul>                                                                                                    |                                                                                                    |                                             |
| <ul> <li>other Regulations (Financial Regulations, Staff Regulations, Re</li> </ul>                                                                                                    | gulations related to the systems)                                                                                                    |                                             |
| Commission Decisions                                                                                                    |                                                                                                    |                                             |
| <ul> <li>Management Board Decisions</li> </ul>                                                                                                    |                                                                                                    |                                             |
| Executive Director Decisions                                                                                                    |                                                                                                    |                                             |
| <ul> <li>Internal Policy</li> <li>All decisions signed by the Executive Director shall start with the establish specific article/articles shall be added.</li> </ul>                                                                                                    | hing Regulation. Reference to the                                                                                                    |                                             |
| Decision related to Finance, procurement or budgetary matters shall refer al<br>Rules of Application and the eu-LISA Financial Rules.                                                                                                    | so to the Financial Regulation and                                                                                                    |                                             |
| Decision related to HR matters shall refer to the Staff Regulations.                                                                                                    |                                                                                                    |                                             |
| The Having regards are not numbered and they shall end with semi-column,<br>end with a comma.]                                                                                                    | except for the last one which shall                                                                                                    |                                             |
| HAVING REGARD to Regulation (EU) 2018/1726 of the European Parl<br>November 2018 on the European Union Agency for the Operational Manag<br>in the Area of Freedom, Security and Justice (eu-LISA) <sup>1</sup> , and amending R<br>Council Decision 2007/533/JHA and repealing Regulation (EU) No 1077/2<br>"eu-LISA Regulation"), and in particular Article X thereof; (to be inserted in | iament and of the Council of 14<br>gement of Large-Scale IT Systems<br>egulation (EC) No 1987/2006 and<br>011 (hereinafter referred to as the<br>all decisions] |                                             |
| HAVING REGARD to Regulation (EU, Euratom) 2018/1046 of the Europea<br>18 July 2018 on the financial rules applicable to the general budget of the                                                                                                    | n Parliament and of the Council of<br>Union, amending Regulation (EU)                                                                                           | The footer contains                         |
| 4 <sup>1</sup> OJ L 295, 21.11.2018, p. 99–137                                                                                                    |                                                                                                    | the full name of the<br>Agency, the website |
| European Union Agency for the Operational Management of Large-scale Vesilenn<br>IT Systems in the area of Freedom, Security and Justice                                                                                                    | uki 5, 10415 Tallinn, Estonia                                                                                                    | page number.                                |

LAYOUT

\_ Margins are all 2 cm.

**1** Title, Arial bold, 14 pt

- 2 Subject, Arial bold, 14 pt
- **Text,** Arial regular, 10 pt
- **Footnote,** Arial regular, 8,5 pt
- 5 #Number, location, date, Arial regular, 10 pt

| No. 1290/2013, (EU) No. 130//2013, (EU) No. 1303/2013,<br>1316/2013, (EU) No. 223/2014, (EU) No. 283/2014, and Decis<br>Euratom) No. 966/2012 <sup>2</sup> (hereinafter referred to as "Financial R                                                                                                    | ion No 541/2013, (EU) No 1309/2013, (EU)<br>ion No 541/2014 and repealing Regulation (E<br>legulation"); (to be added in the decisions relation                                                                                                    |
|----------------------------------------------------------------------------------------------------|----------------------------------------------------------------------------------------------------|
| to finance, procurement or budgetary matters]<br>HAVING REGARD to Decision of the Management Board No<br>he Financial Rules of the European Union Agency for the Ope                                                                                                    | 2019-198 REV1 of 28 August 2019 establishin<br>rational Management of Large-Scale IT System                                                                                                    |
| In the Area of Freedom, Security and Justice (hereinafter reparticular Article xx thereof; [to be added in the decisions related in the decisions related in the decisions related in the decision of the decision of the d                                                                                                    | ferred to as "eu-LISA Financial Rules"), and<br>of to finance, procurement or budgetary matter<br>in the second second second second second second second second<br>second second second second second second second second second second second second second second second second<br>second second second<br>second second seco |
| HAVING REGARD to Staff Regulations of Officials of the Euro<br>and the Conditions of Employment of Other Servants of the<br>DEOS <sup>®</sup> ) laid down by Regulation (EEC, Euratom, ECSC) No<br>be added in the decisions related to HR mattered                                                                                                    | pean Union (hereinafter referred to as "the SF<br>European Union (hereinafter referred to as "ti<br>259/68 of the Council of 29 February 1968 <sup>3</sup> ;                                                                                                    |
| HAVING REGARD to the Decision No xo/xoox of dd.mm.yyyy<br>HAVING REGARD to the Decision of the Executive Director of<br>MHEREAS:                                                                                                    | of the Management Board of eu-LISA on xxx<br>If the Agency of dd month yyyy on xxx.                                                                                                    |
| The WHEREAS shall contain the justification of the deci<br>rentioned above and explain the reason why a decision is ne<br>The whereas shall be numbered and they shall end with a do                                                                                                    | sion. They shall refer to the legal framewo<br>eded. This part is the more narrative one.<br>1]                                                                                                    |
| 1).00 200.                                                                                                    |                                                                                                    |
| (2)xx xxx.                                                                                                    |                                                                                                    |
| THE EXECUTIVE DIRECTOR HAS DECIDED AS FOLLOWS                                                                                                    | k                                                                                                    |
|                                                                                                    |                                                                                                    |
|                                                                                                    |                                                                                                    |
|                                                                                                    |                                                                                                    |
|                                                                                                    |                                                                                                    |
|                                                                                                    |                                                                                                    |
| OJ L 193, 30.7.2018, p. 1–222.                                                                                                    | noni 1928 Issian down the Staff Desulations of Offici                                                                                                    |
| regulation (EEC, Euration, ECSL) No 25thes or the Council of 24 real<br>and the Conditions of Employment of Other Servants of the European C<br>applicable to officials of the Commission (°J L 56, 4.3.1968, p. 1), as an                                                                                                    | nuary 1966 laying down the Sall Regulations of Union<br>ommunities and instituting special measures temporar<br>ended by Regulation (EU, Euratom) No 1023/2013 of                                                                                                    |
| he European Parliament and of the Council of 22 October 2013 (OJ L 2<br>Ref. Ares(yyyy)xxxxxxxx - dd/mm/yyyy.                                                                                                    | 87, 29.10.2013, p. 15).                                                                                                    |
|                                                                                                    |                                                                                                    |
| pean Linion Agency for the Operational Management of Large-scale                                                                                                    | Veslennuki 5. 10415 Tallino, Estonia                                                                                                    |
| Dean Linion Agency for the Operational Management of Large-scale<br>stems in the area of Freedom, Security and Justice                                                                                                    | Veslennal 5, 10415 Talinn, Estonia<br>www.eulisa.europa.eu                                                                                                    |
| Dean Liron Agency for the Operational Management of Large-scale<br>stems in the one of Freedom, Security and Justice<br>U-LISA To<br>Article 1<br>The articles shall be clear and brief. The explanation has to b<br>is composed by", "the policy is approved as in Annex 1").                                                                                                    | Veslennuki 5, 10415 Tallinn, Estonia<br>www.eulisa.europa.eu                                                                                                    |
| Dean Linon Agency for the Operational Management of Large-scale<br>stems in the area of Freedom, Security and Justice<br>U-LISA Con-<br>Article 1<br>(The articles shall be clear and brief. The explanation has to b<br>is composed by," "the policy is approved as in Annex 1").<br>This decision shall enter into force on the date of its signature<br>dd mm.yyyy.                                                                                                    | Vestennuk 5, 19415 Talton, Estonia<br>www.eulisa.europa.eu                                                                                                    |
| Dean Linon Agency for the Operational Management of Large-scale<br>stems in the one of Freedom, Security and Justice<br>U-LISA To<br>The articles shall be clear and brief. The explanation has to b<br>is composed by," The policy is approved as in Annex 1?).<br>Mittels 2<br>This decision shall enter into force on the date of its signature<br>dd mm.yyyy.<br>Done in Tallim                                                                                                    | Veslemuki 5, 10415 Taltin, Estonia<br>www.eulisa.europa.eu                                                                                                    |
| Dean Linion Agency for the Operational Management of Large-scale<br>stems in the area of Freedom, Security and Justice<br>U-LISACE<br>Article 1<br>(The articles shall be clear and brief. The explanation has to b<br>is composed by," "the policy is approved as in Annex 1?).<br>This decision shall enter into force on the date of its signature<br>of mm.yyyy.<br>Done in Tailinn                                                                                                    | Vestennuk 5, 19415 Talton, Estonia<br>www.eulisa.europa.eu<br>n inserted in the "whereas" (e.g.: "The committe<br>'on the day following the date of its signature!<br>Krum GARKOV                                                                                                    |
| Dean Linion Agency for the Operational Management of Large-scale<br>stems in the area of Freedom, Secondy and Justice<br>U-LISACE<br>If the articles shall be clear and brief. The explanation has to b<br>is composed by*, "the policy is approved as in Annex 1").<br>This decision shall enter into force on the date of its signature<br>dd mm.yyyy.<br>Done in Tatlinn                                                                                                    | Vesternult 5, 10415 Tation, Estonia<br>www.eulisa.europa.eu<br>binserted in the "whereas" (e.g.: "The commit<br>on the day following the date of its signatured<br>Krum GARKOV<br>Executive Director                                                                                                    |
| Dean Linon Agency for the Operational Management of Large-scale<br>stems in the one of Freedom, Secondy and Justice<br>U-LISCON<br>The articles shall be clear and brief. The explanation has to be<br>as composed by," the policy is approved as in Annex 17.<br>Intis decision shall enter into force on the date of its signature<br>dd mm, yyyy.<br>Done in Tailinn                                                                                                    | Veslemuki 5, 10415 Talinn, Estonia<br>www.eulisa.europa.eu<br>e inserted in the "whereas" (e.g.: "The commit<br>f on the day following the date of its signature!<br>Krum GARKOV<br>Executive Director                                                                                                    |
| Dean Linon Agency for the Operational Management of Large-scale<br>determs in the one of Freedom, Secondy and Justice<br>U-LISCON<br>The articles shall be clear and brief. The explanation has to b<br>is composed by," the policy is approved as in Annex 17.<br>Mattice 2<br>This decision shall enter into force on the date of its signature<br>dd mm, yyyy.<br>Done in Tailinn                                                                                                    | Veslemuki 5, 19415 Taltin, Estonia<br>www.eulisa.europa.eu                                                                                                    |
| Dean Linon Agency for the Operational Management of Large-scale<br>determs in the one of Freedom, Secondy and Justice<br>U-LISECTION<br>The articles shall be clear and brief. The explanation has to b<br>is composed by," <i>The policy is approved as in Annex</i> 17).<br>Mittels 2<br>This decision shall enter into force on the date of its signature<br>dd mm, yyyy.<br>Done in Tailinn                                                                                                    | Veslennak 5, 19415 Taltin, Estonia<br>www.eulisa.europa.eu                                                                                                    |
| control for the Operational Management of Large-scale<br>determine the unever of Freedom, Secondy and Justice<br>U-LISECTION<br>The articles shall be clear and brief. The explanation has to be<br>is composed by," the policy is approved as in Annex 17.<br>Mattice 2<br>This decision shall enter into force on the date of its signature<br>d mm.yyyy.<br>Done in Tailinn                                                                                                    | Veslennak 5, 19415 Talton, Estonia<br>www.eulisa.europa.eu                                                                                                    |
| control of the Operational Management of Large-scale<br>determine the users of Freedom, Security and Justice<br>U-LISA To<br>IThe articles shall be clear and brief. The explanation has to be<br>is composed by," The policy is approved as in Annex 17.<br>Mattice 2<br>This decision shall enter into force on the date of its signature<br>d mm.yyyy.<br>Done in Tallinn                                                                                                    | Veslennak 5, 19415 Talton, Estonia<br>www.eulisa.europa.eu                                                                                                    |
| control of the Operational Management of Large-scale<br>determine the use of Freedom, Security and Justice<br>U-LISA To<br>IThe articles shall be clear and brief. The explanation has to be<br>is composed by", "the policy is approved as in Annex 1?).<br>Mittel 2<br>This decision shall enter into force on the date of its signature<br>of mm.yyyy.<br>Done in Tallim                                                                                                    | Vestennak 5, 19415 Tatino, Estonia<br>www.eulisa.europa.eu                                                                                                    |
| control of preventional Management of Large-scale<br>determine the user of Freedom, Security and Justice<br>U-LLSC To<br>Inter 1<br>The articles shall be clear and brief. The explanation has to be<br>is composed by," The policy is approved as in Annex 1?.<br>MICLE 2<br>This decision shall enter into force on the date of its signature<br>dd mm.yyyy.<br>Done in Tallinn                                                                                                    | Vesternal 5, 19415 Tatino, Estonia<br>www.eulisa.europa.eu                                                                                                    |
| control of preventional Management of Large-scale<br>determine the user of Freedom, Security and Justice<br>U-LLSC Control<br>If the articles shall be clear and brief. The explanation has to be<br>is composed by", "the policy is approved as in Annex 11.<br>Mattice 2<br>This decision shall enter into force on the date of its signature<br>dd.mm.yyyy.<br>Done in Tailinn                                                                                                    | Vestennal 5, 19415 Tation, Estonia<br>www.eulisa.europa.eu                                                                                                    |
| bean Linon Agency for the Operational Management of Large-scale<br>determine in the orea of Freedom, Secondy and Justice<br>U-LISCON<br>IThe articles shall be clear and brief. The explanation has to be<br>to composed by," the policy is approved as in Annex 17.<br>IThis decision shall enter into force on the date of its signature<br>dd mm yyyy.<br>Done in Tailinn                                                                                                    | Vesternukt 5, 10415 Tation, Estonia<br>www.eulisa.europa.eu                                                                                                    |
| bean Linon Agency for the Operational Management of Large-scale<br>determine in the orea of Preedom, Secondy and Justice                                                                                                    | Vesternal 5, 10415 Tation, Estonia<br>www.eulisa.europa.eu                                                                                                    |
| bean Linon Agency for the Operational Management of Large-scale<br>determine in the over of Freedom, Secondy and Justice<br>U-LISE To Control 1998<br>The articles shall be clear and brief. The explanation has to be<br>is composed by," the policy is approved as in Annex 17.<br>Intis decision shall enter into force on the date of its signature<br>did mm.yyyy.<br>Done in Tailinn                                                                                                    | Vesternult 5, 10415 Tattine, Estonia<br>www.eulisa.europa.eu                                                                                                    |
| bean Linon Agency for the Operational Management of Large-scale<br>determine the user of Freedom, Secondy and Justice<br>U-LISENEE<br>The articles shall be clear and brief. The explanation has to be<br>is composed by," the policy is approved as in Annex 17.<br>Intis decision shall enter into force on the date of its signature<br>di mm.yyyy.<br>Done in Tailinn                                                                                                    | Veslennak 5, 19415 Talton, Estonia<br>www.eulisa.europa.eu                                                                                                    |
| bean Linon Agency for the Operational Management of Large-scale<br>determine the user of Freedom, Secondy and Justice<br>U-LISE To<br>The articles shall be clear and brief. The explanation has to be<br>is composed by," the policy is approved as in Annex 17.<br>In the decision shall enter into force on the date of its signature<br>di mm.yyyy.<br>Done in Tailinn                                                                                                    | Veslennak 5, 19415 Talton, Estonia<br>www.eulisa.europa.eu<br>> inserted in the "whereas" (e.g.: "The commit<br>for the day following the date of its signatured<br>Krum GARKOV<br>Executive Director                                                                                                    |
| control of Preedon, Secondy and Jobs<br>Control of Preedon, Secondy and Jobs<br>Control of Preedon, Secondy and Jobs<br>Control of Preedon, Secondy and Jobs<br>Control of Preedon, Secondy and Control of Control of Con                                                                                                    | Veslennak 5, 19415 Tatino, Estonia<br>www.eulisa.europa.eu<br>> inserted in the "whereas" (e.g.: "The commit<br>for the day following the date of its signatured<br>Krum GARKOV<br>Executive Director                                                                                                    |
| control of President Secondy and Jobs<br>Control of President Secondy and Jobs<br>Control of President Secondy and Jobs<br>Control of President Secondy and Second Second<br>Control of Control of Second Second Seco                                                                                                    | Vesternal 5, 19415 Tation, Estonia<br>www.eulisa.europa.eu<br>Is inserted in the "whereas" (e.g.: "The commit<br>for the day following the date of its signatured<br>Krum GARKOV<br>Executive Director                                                                                                    |
| beam Liven Agency for the Operational Management of Large-scale<br>determine the user of Freedom, Security and Justice<br>U-LISA To<br>Infer articles shall be clear and brief. The explanation has to be<br>is composed by," the policy is approved as in Anner 1.<br>MICE 2<br>This decision shall enter into force on the date of its signature<br>dd mm.ysyy.<br>Done in Tallim                                                                                                    | Vesternal 5, 19415 Tation, Estonia<br>www.eulisa.europa.eu<br>International and the "whereas" (e.g.: "The commit<br>international for the date of its signature<br>Krum GARKOV<br>Executive Director                                                                                                    |
| even to how a degree of Freedom, Secondy and Jobios<br>U-LISA To<br>In the articles shall be clear and brief. The explanation has to be<br>is composed by", "the policy is approved as in Anner 1.<br>In the strictes shall be noter into force on the date of its signature<br>add mm.ysyy.<br>Done in Tailinn                                                                                                    | Veslemaki 5, 19415 Tatiro, Estonia<br>www.eulisa.europa.eu                                                                                                    |
| exer Union Agency for the Operational Management of Large-scale<br>Composed by, "the policy is approved as in Anner 1.<br>Marce 2<br>This decision shall enter into force on the date of its signature<br>ad mm.ysyy.<br>Done in Tailinn                                                                                                    | Veslemaki 5, 19415 Tatine, Estonia www.eulisa.europa.eu  International 2, 19415 Tatine, Estonia Veslemaki 5, 19415 Tatine, Estonia Veslemaki 5, 19415 Tatine, Estonia                                                                                                    |
| exemplement of Large-scale devices of Prevedence, Secondy and Jackson<br>UCLESSING<br>In the articles shall be clear and brief. The explanation has to be<br>is composed by", "the policy is approved as in Anner 11.<br>In the decision shall enter into force on the date of its signature<br>dd.mm, yyyy.<br>Done in Tailinn<br>December 11.<br>December 11. | Vesternuk 5, 10415 Talino, Estonia<br>www.eulisa.europa.eu                                                                                                    |

### eu-LISA WORD LETTERHEAD A4 TEMPLATE

| 2 <b>U-</b> | [Address]                                                                                                    | <u> </u> | The header contains <b>the logo</b> .                               |
|-------------|----------------------------------------------------------------------------------------------------|----------|---------------------------------------------------------------------|
|             | [Location], [Date]                                                                                                    | 4        |                                                                     |
| 2           | Subject: [Please insert your text here]<br>[Please insert your text here]                                                                                                    |          |                                                                     |
| 3           | Distinvent, quas secte voluptat autem quibus, volupie ndictecatqui qui ne nem fugiatus sint quunto<br>moluptasit hil ipsus dolorenis et untibus ut apero qui que volupici ullaut que ea illabo. Itatiam<br>nustrum re, volori cuptia simaxim as aspit as inte alite cullorem rererovidem cuscianit in pe net<br>debit expligent.                                                                                |          |                                                                     |
|             | Consend elentur, a pro et es doluptatus nos dem faciend ipsant lic to que inihillectae iur? Qui quia<br>vella earibus reptae dollest ma quis ipiduntius el eruptur soloratio. Cepta dolupta tendenimin<br>ressund ebitionum quam, sum rem simi, nonsendae. Et et, eat utaecearum nosape natis estibus<br>ut opta parchit atiorrum aut ut aut adi natium aut reperferio blacil is anduciliatem recto int audant. |          |                                                                     |
|             | Name<br>Position                                                                                                    |          |                                                                     |
|             |                                                                                                    |          |                                                                     |
|             |                                                                                                    |          |                                                                     |
|             |                                                                                                    |          |                                                                     |
|             |                                                                                                    |          | The footer contains<br>the full name of the<br>Agency, the website, |
| uropean I   | Union Agency for the Operational Management of Large-scale Vesilennuki 5, 10415 Tallinn, Estonia<br>in the area of Freedom, Security and Justice www.eullisa.europa.eu                                                                                                    | 1        | page number.                                                        |

#### LAYOUT

**\_\_\_ Margins** are all 2 cm.

**Address,** Arial regular, 10 pt

2 Subject, Arial bold, 12 pt

**Text,** Arial regular, 10 pt

4 Location, date, Arial regular, 10 pt

# eu-LISA POWERPOINT

There is a Powerpoint template for eu-LISA as well as a template for each IT system.

![](_page_66_Picture_3.jpeg)

➔ MASTER SLIDES

→ IT SYSTEMS VARIATIONS

### eu-LISA MASTER SLIDES

![](_page_67_Picture_2.jpeg)

#### LAYOUT

All Powerpoint presentations are based on the same structure.

### To change the photo in the background

![](_page_68_Picture_2.jpeg)

### To insert new slides

![](_page_68_Picture_4.jpeg)

![](_page_68_Picture_5.jpeg)

pane (available under the

Background Styles menu),

click Insert and select

your photo.

select Picture or texture fill.

#### Switch to normal mode.

- Click New Slide.
- Choose a slide master.

- Fill in the different elements.

| Pasta V Cot<br>Pasta V format | $ \begin{array}{ c c c c c } \hline \mathbf{U} & \text{Liquest} & * & \text{A-tab} & & * & \mathbf{I} & \mathbf{I}_{0} & \\ \hline \mathbf{U} & \text{Reset} & & \mathbf{I} & \mathbf{I}_{0} & \mathbf{I}_{0} & $ | H + H + H = H + H + H + H + H + H + H + |
|-------------------------------|----------------------------------------------------------------------------------------------------|-----------------------------------------|
| 1<br>                         |                                                                                                    |                                         |
| 2                             | Click to add title                                                                                                    |                                         |
| 3                             | Click to add text                                                                                                    | Title figure                            |
| 4                             | -                                                                                                    | Click icon to add chart                 |
| 6                             |                                                                                                    | - 0-                                    |
| •                             |                                                                                                    |                                         |
| 1                             |                                                                                                    |                                         |
| *                             |                                                                                                    | CU-LISA                                 |
| •                             | Click to add notes                                                                                                    |                                         |
| Side 5 of 19 English (L       | nited Kingdom) 🛛 🛱 Accessibility. Investigate                                                                                                    | gå Notes 🗰 Commerts 📴 📰 🖽 + 135% 🔯      |

### eu-LISA IT SYSTEMS - VARIATIONS

EES

![](_page_69_Picture_3.jpeg)

#### **ETIAS**

![](_page_70_Picture_2.jpeg)

#### ECRIS-TCN

![](_page_71_Picture_2.jpeg)
## Eurodac

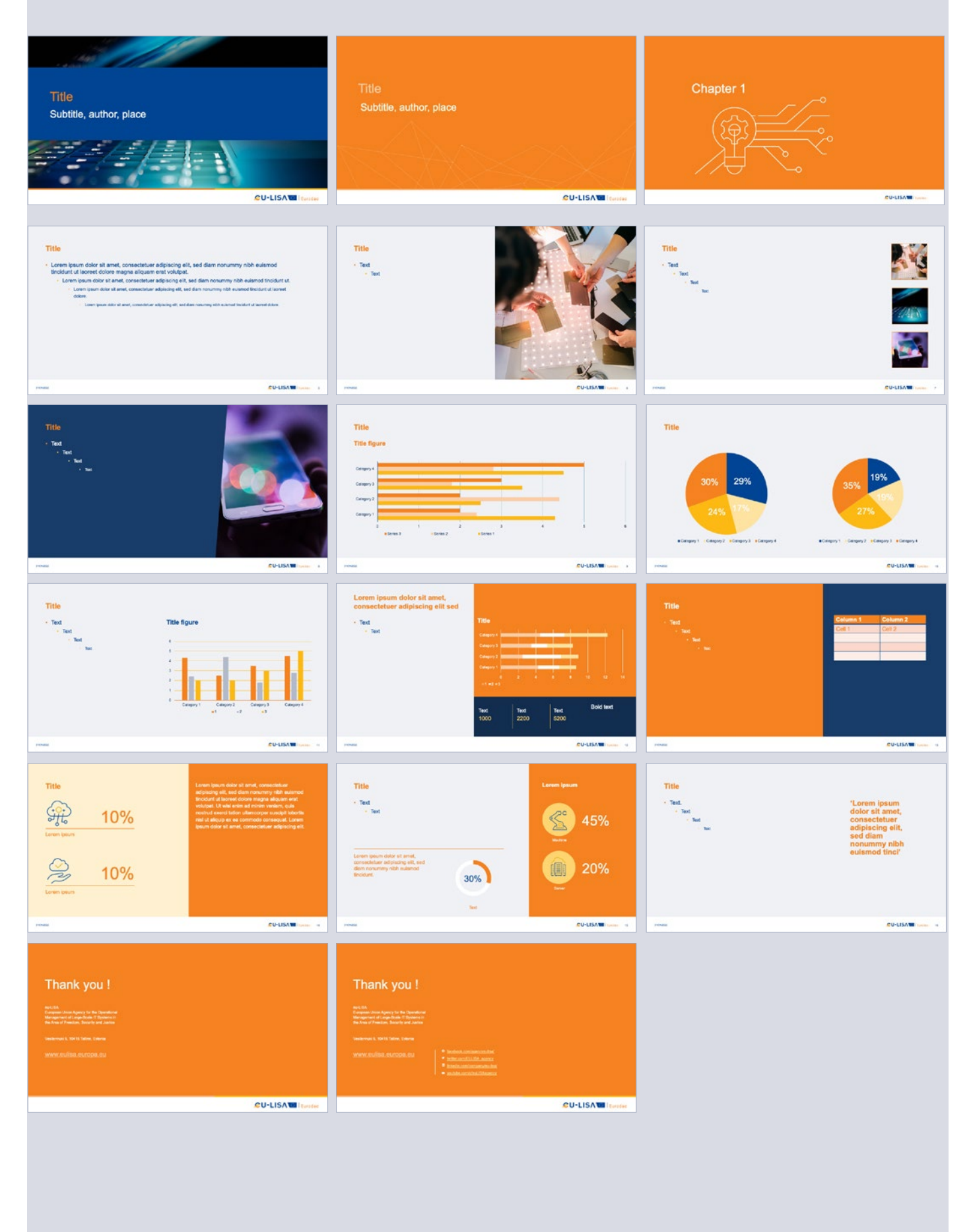

### SIS

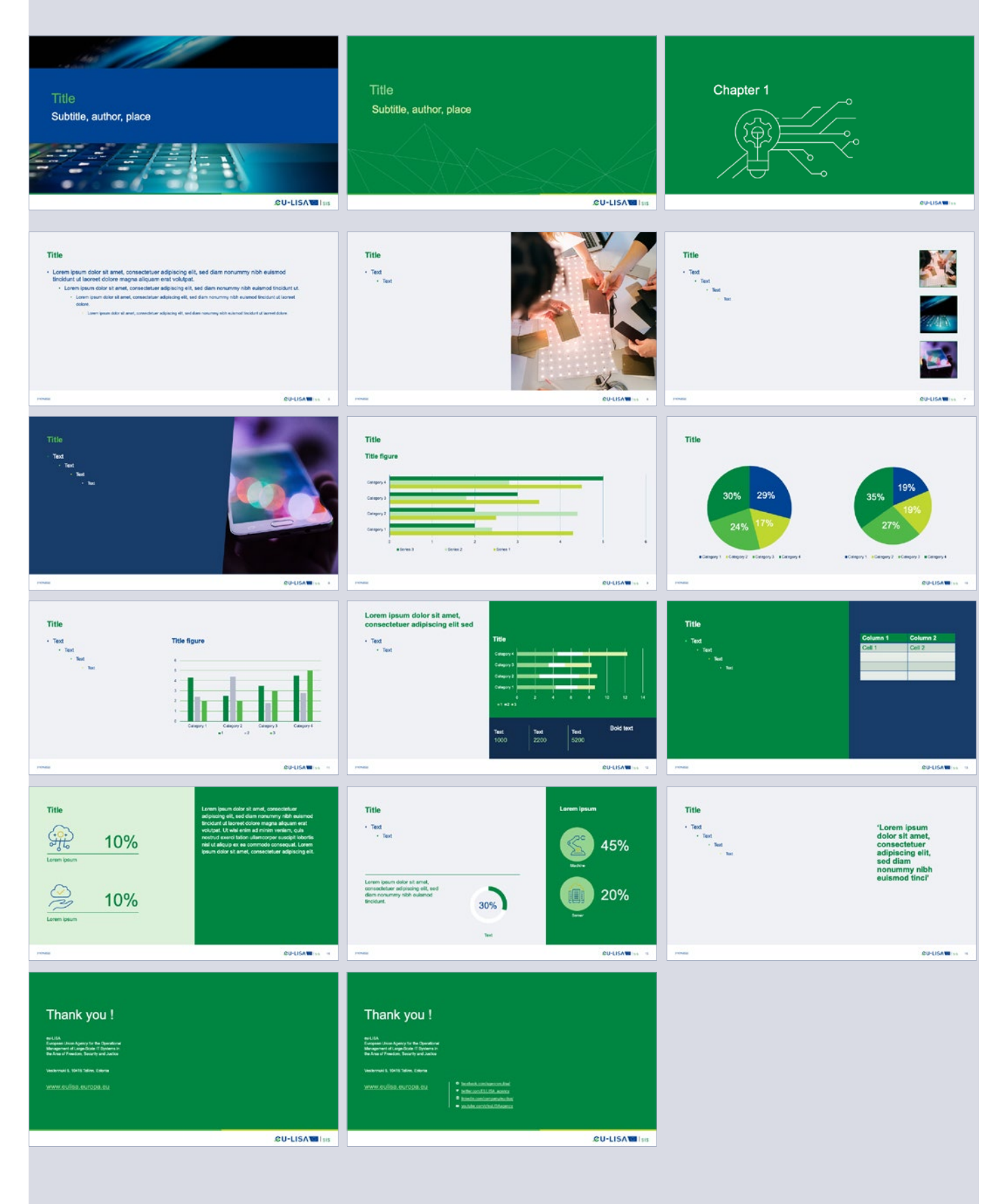

VIS

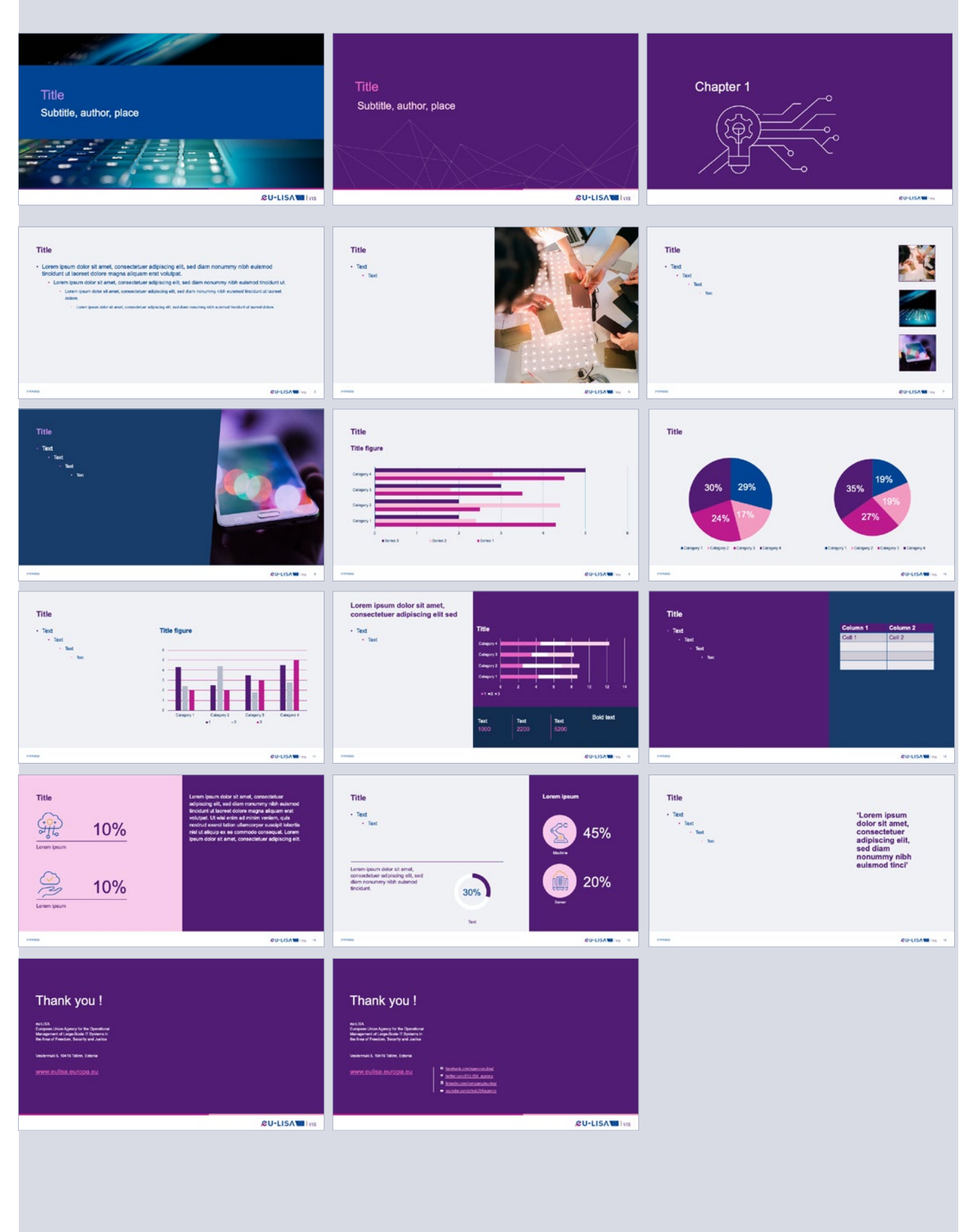

## Interoperability

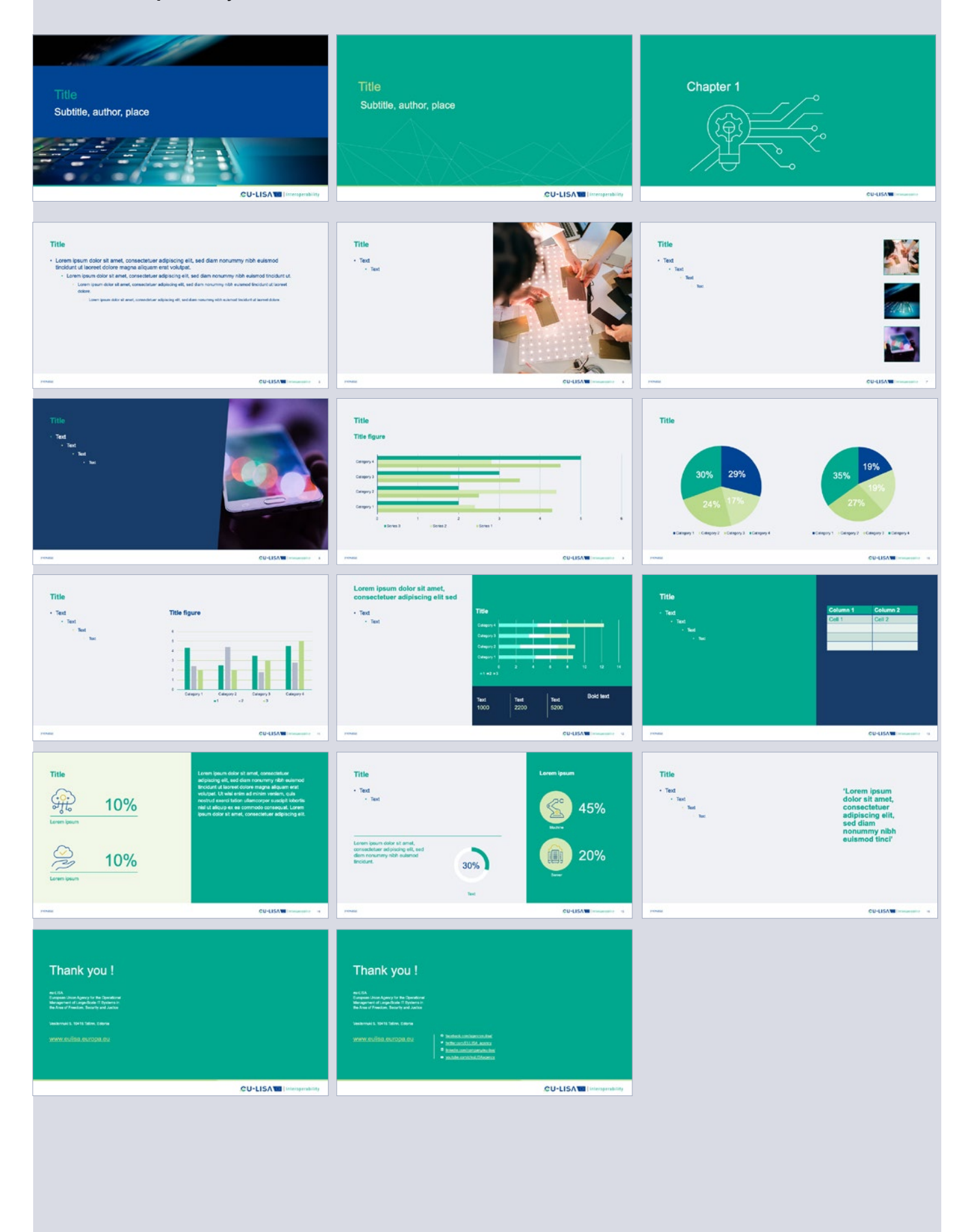

# **THANK YOU!**

## eu-LISA

European Union Agency for the Operational Management of Large-Scale IT Systems in the Area of Freedom, Security and Justice

Vesilennuki 5, 10415 Tallinn, Estonia

#### www.eulisa.europa.eu

- facebook.com/agencyeulisa/
- twitter.com/EULISA\_agency
- in linkedin.com/company/eu-lisa/
- youtube.com/c/euLISAagency

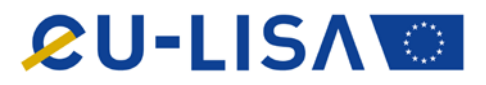